## **TOSHIBA** Drukarka kodów kreskowych TOSHIBA

# Seria B-EX6T

Instrukcja użytkownika Mode d'emploi Bedienungsanleitung Manual de instrucciones Gebruikershandleiding Manuale Utente Manual do Utilizador

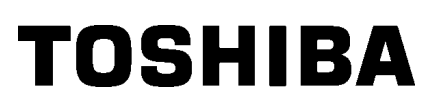

Drukarka kodów kreskowych TOSHIBA

# Seria B-EX6T

## Instrukcia użytkownika

#### Deklaracja zgodności CE (wyłącznie dla krajów Unii Europejskiej)

Ten produkt jest zgodny z wymaganiami dyrektyw kompatybilności elektromagnetycznej i niskiego napięcia łącznie z ich zmianami.

Za oznaczenie CE odpowiada firma TOSHIBA TEC GERMANY IMAGING SYSTEMS GmbH, Carl-Schurz-Str. 7, 41460 Neuss, Niemcy.

Aby otrzymać kopię właściwej deklaracji zgodności CE, należy skontaktować się z przedstawicielem handlowym lub firmą TOSHIBA TEC.

Produkt klasy A. W warunkach domowych produkt może wywoływać zakłócenia radiowe i w takiej sytuacji użytkownik może być zobowiązany do zastosowania odpowiednich środków.

#### **VORSICHT:**

- Schallemission: unter 70dB (A) nach DIN 45635 (oder ISO 7779)
- Die für das Gerät Vorgesehene Steckdose muß in der Nähe des Gerätes und leicht zugänglich sein.

Centronics jest zastrzeżonym znakiem towarowym firmy Centronics Data Computer Corp. Microsoft jest zastrzeżonym znakiem towarowym firmy Microsoft Corporation. Windows jest znakiem towarowym firmy Microsoft Corporation.

#### Deklaracja FCC

Urządzenie przebadano pod kątem zgodności z ograniczeniami urządzeń cyfrowych klasy A, zgodnie z częścią 15 przepisów FCC. Ograniczenia te ustalono w celu zabezpieczenia przed szkodliwymi zakłóceniami podczas korzystania z urządzenia w otoczeniu komercyjnym. Urządzenie to generuje, wykorzystuje i może emitować energię w postaci promieniowania radiowego, a w przypadku instalacji lub stosowania niezgodnego z instrukcją obsługi może zakłócać komunikację radiową. W warunkach domowych produkt może wywoływać zakłócenia radiowe, a w takim przypadku użytkownik musi wyeliminować te zakłócenia na własny koszt.

#### OSTRZEŻENIE

Wszelkie zmiany lub modyfikacje, które nie zostały wyraźnie zaakceptowane przez podmiot odpowiedzialny za zapewnienie zgodności, mogą spowodować unieważnienie prawa do korzystania z tego sprzętu. (wyłącznie dla Stanów Zjednoczonych)

#### CAN ICES-3 (A) / NMB-3 (A)

Niniejsze urządzenie cyfrowe klasy A jest zgodne z kanadyjską normą ICES-003.

(wyłącznie dla Kanady)

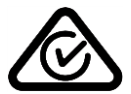

**Ostrzeżenie California Proposition 65: Dotyczy tylko stanu Kalifornia Stanów Zjednoczonych** Produkt zawiera substancje chemiczne, które stan Kalifornia uznaje za powodujące raka, uszkodzenia płodu i w inny sposób wpływające szkodliwie na rozrodczość.

Wszelkie zmiany lub modyfikacje, które nie zostały wyraźnie zaakceptowane przez producenta odnośnie do zgodności, mogą spowodować unieważnienie

Funkcje WLAN oraz RFID mają zastosowanie w Stanach Zjednoczonych, Kanadzie, krajach członkowskich EU i EFTA, Australii, Nowej Zelandii, Chinach i Korei.

Ten produkt jest przeznaczony do użytku komercyjnego i nie jest produktem dla klienta indywidualnego.

#### Niniejsza informacja dotyczy wyłącznie państw członkowskich UE: Utylizacja produktów (na podstawie dyrektywy Unii Europejskiej 2002/96/WE w sprawie zużytego sprzętu elektrycznego i elektronicznego — WEEE)

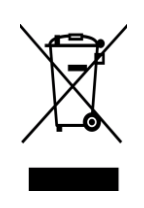

Użyty symbol oznacza, że tego produktu nie wolno usuwać w postaci nieposegregowanych odpadów komunalnych i należy go poddać osobnej utylizacji. Wbudowane baterie i akumulatory można utylizować wraz z produktem. Zostaną rozdzielone w zakładzie recyklingu. Czarny prostokąt oznacza, że urządzenie zostało wprowadzone na rynek po 13 sierpnia 2005. Dbając o prawidłową utylizację produktu, przyczyniasz się do zapobiegania potencjalnym negatywnym skutkom dla środowiska i zdrowia ludzi, które mogłyby być wywołane przez nieprawidłowe postępowanie z odpadami z tego produktu. Więcej szczegółowych informacji na temat zwrotu i recyklingu tego produktu można uzyskać od dostawcy, od którego produkt został nabyty.

#### Powiadomienie (wyłącznie dla Turcji)

AEEE Yönetmeliğine Uygundur

#### Poniższe informacje dotyczą wyłącznie Indii:

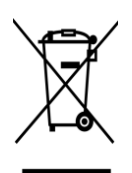

Użycie tego symbolu oznacza, że produktu tego nie można wyrzucać razem z odpadkami komunalnymi. Dbając o prawidłową utylizację produktu, użytkownik przyczynia się do zapobiegania potencjalnym negatywnym skutkom dla środowiska i zdrowia ludzi, które w przeciwnym razie mogłyby powstać przez nieprawidłowe postępowanie z odpadami z tego produktu.

Więcej szczegółowych informacji na temat zwrotu i recyklingu tego produktu można uzyskać od dostawcy, od którego produkt został nabyty.

Niniejszy produkt jest zgodny z przepisami "India E-waste Rule 2011", zabraniającymi stosowania ołowiu, rtęci, chromu sześciowartościowego, difenyli polibromowanych lub eterów difenyli polibromowanych w stężeniach przekraczających wagowo 0,1% oraz kadmu w stężeniach przekraczających wagowo 0,01%, za wyjątkiem przypadków opisanych w części Schedule II tej regulacji.

#### Środki ostrożności dotyczące obsługi urządzeń bezprzewodowych Moduł sieci bezprzewodowej: GS2100MIP(B-EX700-WLAN2-QM-R and B-EX6T1-GS/TS16-CN-R) Moduł RFID: TRW-USM-10 (B-EX706-RFID-U4-US-R, B-EX6T1-GS18/TS18-CN-R), TRW-EUM-10 (B-EX706-RFID-U4-EU-R), TRW-AUM-10 (B-EX706-RFID-U4-AU-R)

#### Europa

To urządzenie zostało przebadane i otrzymało certyfikat od jednostki notyfikowanej.

Firma Toshiba TEC Corporation niniejszym deklaruje, że urządzenie jest zgodne z podstawowymi wymogami i innymi stosownymi postanowieniami dyrektywy 1999/5/WE.

To urządzenie wykorzystuje pasmo częstotliwości radiowych, które nie zostało unormowane w krajach Unii Europejskiej i ESWH. Można go używać w następujących krajach.

Austria, Belgia, Bułgaria, Cypr, Czechy, Dania, Estonia, Finlandia, Francja, Grecja, Hiszpania, Holandia, Irlandia, Islandia, Liechtenstein, Litwa, Luksemburg, Łotwa, Malta, Niemcy, Norwegia, Polska, Portugalia, Rumunia, Słowacja, Słowenia, Szwajcaria, Szwecja, Węgry, Wielka Brytania, Włochy

#### Stany Zjednoczone

To urządzenie jest zgodne z częścią 15 przepisów FCC.

Działanie tego urządzenia podlega dwóm warunkom:

(1) Urządzenie nie może powodować szkodliwych zakłóceń.

(2) Urządzenie musi być odporne na wszelkie odbierane zakłócenia, również na te, które mogą powodować niepożądane działania.

Wszelkie zmiany lub modyfikacje, które nie zostały wyraźnie zaakceptowane przez producenta odnośnie do zapewniania zgodności, mogą spowodować unieważnienie prawa do korzystania z tego sprzętu.

#### Kanada

Działanie tego urządzenia podlega dwóm warunkom:

(1) Urządzenie nie może powodować zakłóceń.

(2) Urządzenie musi być odporne na wszelkie zakłócenia, również na te, które mogą powodować niepożądane działania urządzenia.

#### Tajwan

#### Przestroga

根據低功率電波輻射性電機管理辦法

#### Informacje bezpieczeństwa

Nie używać tego urządzenia w lokalizacjach, gdzie jego użycie może być zabronione. Przykładowo nie można go używać w samolocie ani w szpitalu. W razie wątpliwości odnośnie do tego, czy można używać urządzenia, należy zapoznać się z instrukcjami operatora linii lotniczych lub instytucji medycznej i przestrzegać ich postanowień.

W przeciwnym razie urządzenie może zakłócać pracę przyrządów samolotu lub sprzętu medycznego, powodując poważne wypadki.

Urządzenie może wpływać na działanie niektórych wszczepionych rozruszników serca i innego wszczepionego sprzętu medycznego. Osoby z rozrusznikami powinny mieć świadomość, że używanie tego urządzenia w pobliżu rozrusznika serca może spowodować usterkę urządzenia.

W razie podejrzenia wystąpienia zakłóceń należy natychmiast wyłączyć urządzenie i skontaktować się ze sprzedawcą produktów TOSHIBA TEC.

Nie rozbierać, modyfikować ani nie naprawiać produktu, ponieważ może to prowadzić do obrażeń ciała.

Modyfikacje urządzenia są również niezgodne z przepisami dotyczącymi sprzętu radiowego. Aby oddać urządzenie do naprawy, należy skontaktować się ze sprzedawcą produktów TOSHIBA TEC.

#### Bezpieczeństwo użytkowania

Bezpieczeństwo obsługi i konserwacji urządzenia jest bardzo ważne. W tej instrukcji zawarto wszelkie niezbędne informacje (ostrzeżenia i przestrogi) związane z bezpieczeństwem pracy drukarki. Przed przystąpieniem do obsługi lub konserwacji urządzenia należy się z nimi zapoznać. Nigdy nie naprawiać ani nie modyfikować drukarki we własnym zakresie. W razie wystąpienia jakichkolwiek problemów z użytkowaniem urządzenia i gdy ich rozwiązania nie ma w tej instrukcji, należy odłączyć urządzenie od zasilania i skontaktować się z autoryzowanym serwisem TOSHIBA TEC.

#### Znaczenie symboli

Ten symbol wskazuje na potencjalnie niebezpieczną sytuację (w tym przestrogi). Treść konkretnego ostrzeżenia jest oznaczona wewnątrz  $\triangle$  symbolu. (Symbol po lewej stronie wskazuje ogólną przestrogę).

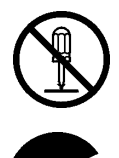

Ten symbol oznacza zakaz wykonywania czynności (sytuacje zabronione). Treść niedozwolonej czynności jest oznaczona wewnątrz lub obok ⊗ symbolu. (Symbol po lewej stronie wskazuje "zakaz demontażu").

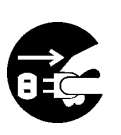

Ten symbol oznacza czynność, która musi zostać wykonana. Konkretne instrukcje są oznaczone wewnątrz lub obok symbolu ●.

(Symbol po lewej stronie wskazuje "odłącz wtyczkę kabla zasilającego od gniazda").

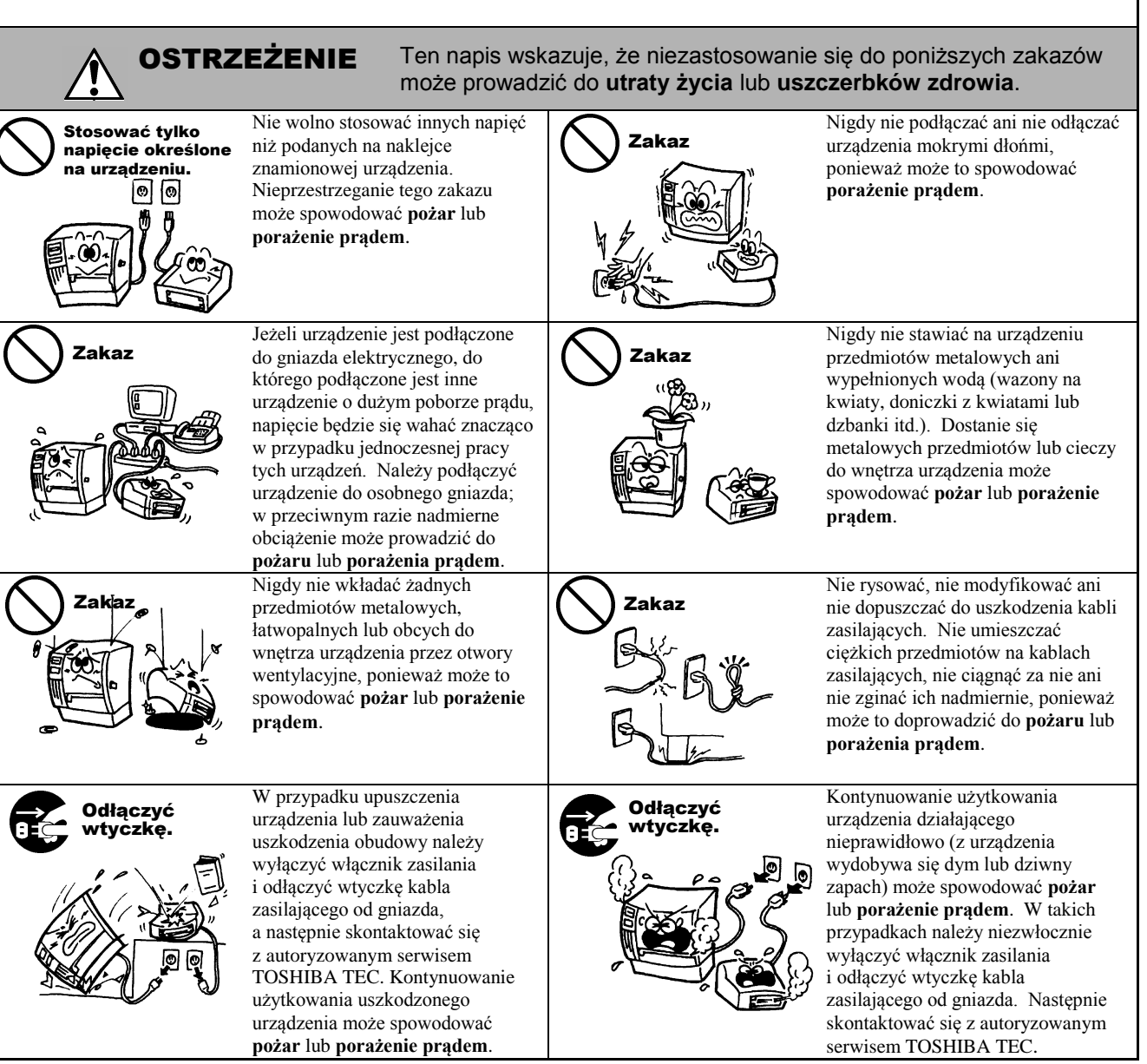

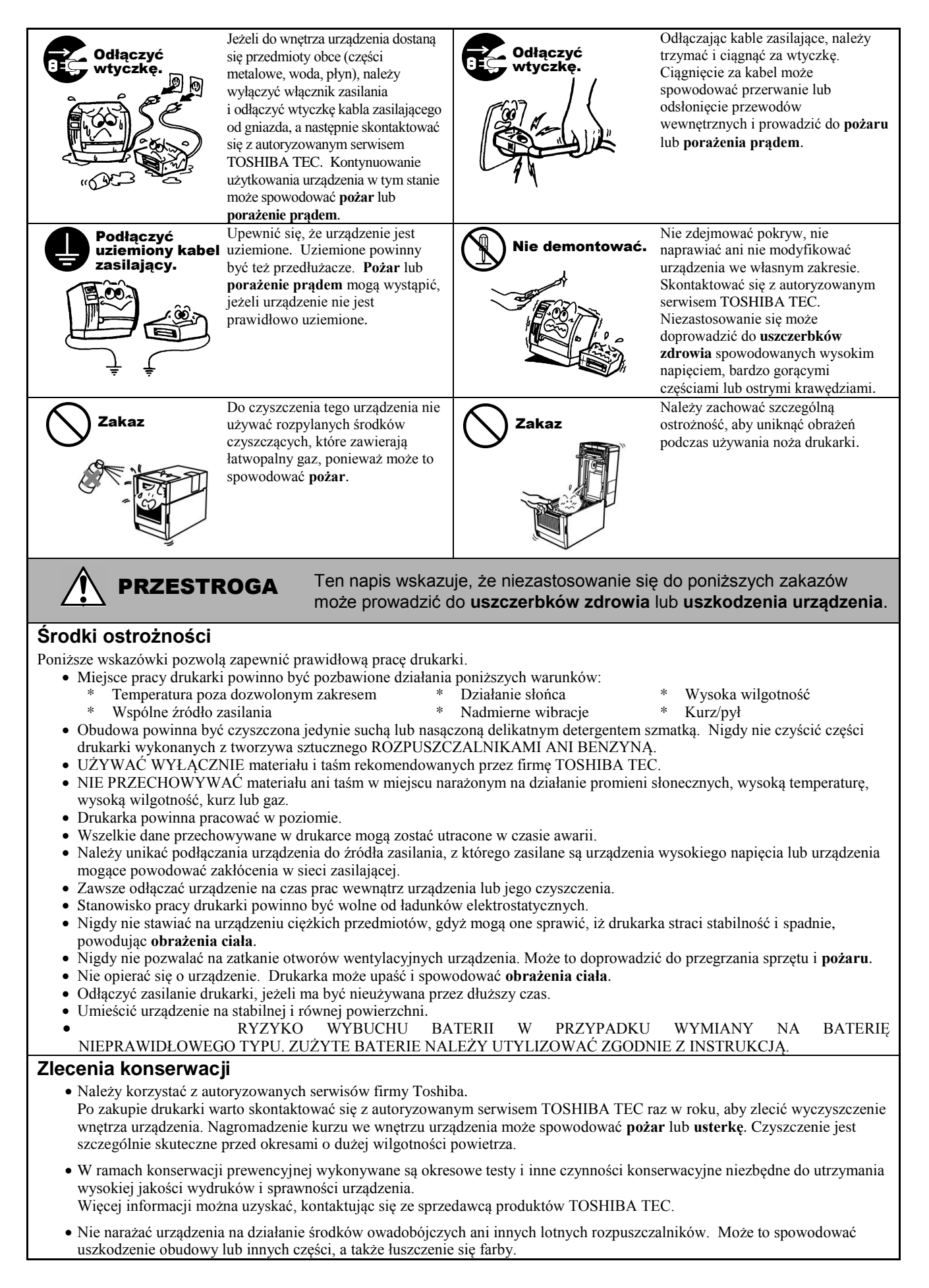

## **SPIS TREŚCI**

| 1. | OPIS | S PRODUKTU P1- 1                       |
|----|------|----------------------------------------|
|    | 1.1  | Wstęp P1- 1                            |
|    | 1.2  | FunkcjeP1-1                            |
|    | 1.3  | Odpakowywanie P1-1                     |
|    | 1.4  | AkcesoriaP1-2                          |
|    | 1.5  | WyglądP1-3                             |
|    |      | 1.5.1 Wymiary                          |
|    |      | 1.5.3 Widok z tyłu                     |
|    |      | 1.5.4 Panel sterowania P1- 4           |
|    |      | 1.5.5 Wnętrze                          |
|    | 1.6  | Wyposażenie opcjonalne P1- 5           |
| 2. | KON  | IFIGURACJA DRUKARKI P2- 1              |
|    | 2.1  | Instalacja P2- 2                       |
|    | 2.2  | Podłączanie kabla zasilającego P2- 3   |
|    | 2.3  | Zakładanie materiałów eksploatacyjnych |
|    |      | 2.3.1 Zakładanie materiału             |
|    | 2.4  | Podłaczanie kabli do drukarki P2-12    |
|    | 2.5  | Właczanie/wyłaczanie drukarki          |
|    |      | 2.5.1 Włączanie drukarki P2- 13        |
|    |      | 2.5.2 Wyłączanie drukarki P2- 13       |
|    | 2.6  | Konfigurowanie drukarki                |
|    |      | 2.6.1 Zakres                           |
|    |      | 2.6.3 Panel sterowania                 |
|    |      | 2.6.4 Opis trybów                      |
|    |      | 2.6.5 Ugolny schemat obsługi klawiszy  |
|    | 2.7  | Sterowniki drukarki                    |
|    | 2.8  | Test drukarki E2- 23                   |
| 3. | TRY  | B ONLINEP3- 1                          |
|    | 3.1  | Funkcje klawiszyP3-1                   |
|    | 3.2  | LCD                                    |
|    | 3.3  | IkonyP3-3                              |
|    | 3.4  | Przykłady obsługi P3- 4                |
|    | 3.5  | Funkcja oszczędzania energii E3-8      |
| 4. | KON  | ISERWACJAP4- 1                         |
|    | 4.1  | Czyszczenie                            |
|    |      | 4.1.1 Główica drukująca/wałek/czujniki |
|    |      | 4.1.3 Opcjonalny moduł noża            |
| 5. | ROZ  | WIĄZYWANIE PROBLEMÓW P5- 1             |
|    | 5.1  | Komunikaty o błędzieP5-1               |
|    | 5.2  | Możliwe problemy P5- 4                 |
|    | 5.3  | Usuwanie zaciętego materiału P5- 5     |

| 6.  | DAN                        | E TECHNICZNE DRUKARKI E6                                                                                                    | - 1                                                  |  |  |
|-----|----------------------------|----------------------------------------------------------------------------------------------------|------------------------------------------------------|--|--|
| 7.  | SPECYFIKACJE ZA MATERIAŁÓW |                                                                                                    |                                                      |  |  |
|     | 7.1<br>7.2<br>7.3<br>7.4   | Materiał  P7    7.1.1  Typ materiału  P7    7.1.2  Wykrywanie obszaru czujnika przepuszczalnego  P7    7.1.3  Wykrywanie obszaru czujnika odblaskowego  P7    7.1.4  Efektywny obszar zadruku  P7    Taśma  P7    Rekomendowane typy materiałów i taśm  P7    Przechowywanie/obsługa materiałów i taśm  P7 | - 1<br>- 1<br>- 3<br>- 4<br>- 5<br>- 6<br>- 6<br>- 7 |  |  |
| ZAŁ | ĄCZ                        | NIK 1 KOMUNIKATY I LAMPKI WSKAŹNIKAPA1                                                                                                    | 1-1                                                  |  |  |
| ZAŁ | ĄCZ                        | NIK 2 INTERFEJSPA2                                                                                                    | 2-1                                                  |  |  |
| ZAŁ | ĄCZ                        | NIK 3 PRÓBKI DRUKUPAS                                                                                                    | 3-1                                                  |  |  |
| ZAŁ | AŁĄCZNIK 4 SŁOWNIKPA4-1    |                                                                                                    |                                                      |  |  |

#### **OSTRZEŻENIE!**

Produkt klasy A. W warunkach domowych produkt może wywoływać zakłócenia radiowe i w takiej sytuacji użytkownik może być zobowiązany do zastosowania odpowiednich środków.

#### PRZESTROGA!

- 1. Tej instrukcji obsługi nie można kopiować w całości ani w części bez uprzedniej pisemnej zgody firmy TOSHIBA TEC.
- 2. Zawartość tej instrukcji obsługi może zostać zmieniona bez uprzedzenia.
- 3. W razie jakichkolwiek pytań dotyczących tej instrukcji obsługi należy skontaktować się z autoryzowanym przedstawicielem.

## 1. OPIS PRODUKTU

### 1.1 Wstęp

Dziękujemy za wybór drukarki kodów kreskowych TOSHIBA B-EX6T. W instrukcji użytkownika zawarto informacje dotyczące ogólnej konfiguracji oraz testowania urządzenia. Zaleca się przeczytanie instrukcji uważnie, aby uzyskać maksymalną wydajność drukarki i zapewnić jak najdłuższe jej użytkowanie. Należy zachować tę instrukcję, aby była pomocą w codziennym użytkowaniu drukarki. Aby uzyskać informacje o tej instrukcji obsługi, należy skontaktować się z autoryzowanym przedstawicielem TOSHIBA TEC.

1.2 Funkcje

Drukarka jest wyposażona w następujące funkcje:

- Blok głowicy drukującej można otworzyć, co ułatwia zakładanie materiału i taśmy.
- Można używać różnych typów materiałów, ponieważ czujniki materiału można przesuwać od środka do lewej krawędzi materiału.
- Dostępne są też funkcje internetowe, takie jak zdalna konserwacja i inne zaawansowane funkcje sieciowe.
- Uzyskiwanie czystych i czytelnych wydruków, dzięki doskonałemu sprzętowi, w tym specjalnie zaprojektowanej głowicy termicznej 8 pkt/mm (203 pkt/cal) lub 12 pkt/mm (305 pkt/cal) przy prędkości wydruku do 3, 5, 8, 10 lub 12 cali/s.

| B-EX6T1/T3-TS/GS12 |
|--------------------|
| 305 dpi/203 dpi    |
| 3 cale/s           |
| 5 cali/s           |
| 8 cali/s           |
| 10 cali/s          |
| 12 cali/s          |
|                    |

• Drukarka jest wyposażona w port USB, LAN, moduł RTC/USB Host, moduł oszczędzania taśmy (dla typu 1).

Poza opcjonalnym modułem noża dostępne są też podzespoły, takie jak moduł odklejania, prowadnica papieru składanego, karta portu RS-232C, karta portu Centronics, karta rozszerzeń we/wy, karta sieci bezprzewodowej i moduł RFID.

Drukarkę należy odpakowywać zgodnie z instrukcjami odpakowywania dostarczonymi z drukarką.

## 1.3 Odpakowywanie

#### UWAGI:

- Należy sprawdzić urządzenie pod kątem uszkodzeń lub rys na obudowie. Należy pamiętać, że firma TOSHIBA TEC nie ponosi odpowiedzialności za uszkodzenia powstałe w czasie transportu tego urządzenia.
- Zachować opakowanie i materiały pakowe na potrzeby transportu drukarki w przyszłości.

## 1.4 Akcesoria

Podczas odpakowywania drukarki należy upewnić się, że z drukarką dostarczono następujące akcesoria.

- □ Kabel zasilający (Chiny)
- Dysk CD-ROM (1 szt.)

0

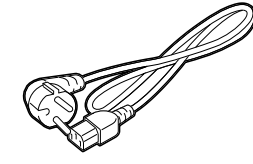

□ Zasady bezpieczeństwa

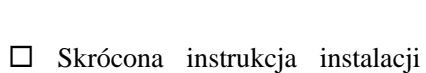

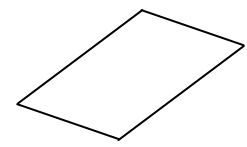

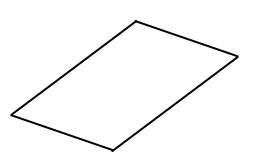

## 1.5 Wygląd

Nazwy części lub modułów przedstawione w tym rozdziale są używane w następujących rozdziałach.

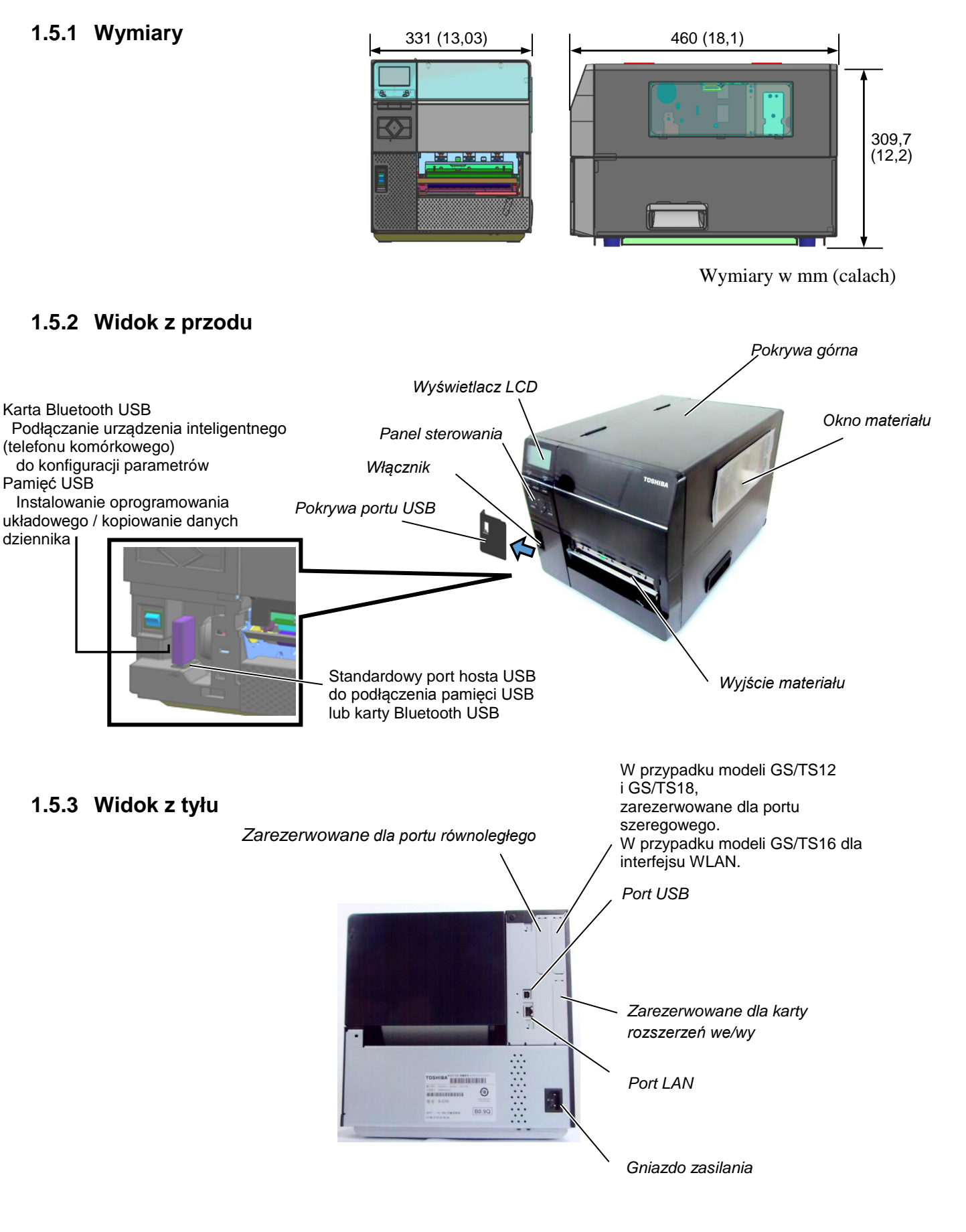

#### 1.5.4 Panel sterowania

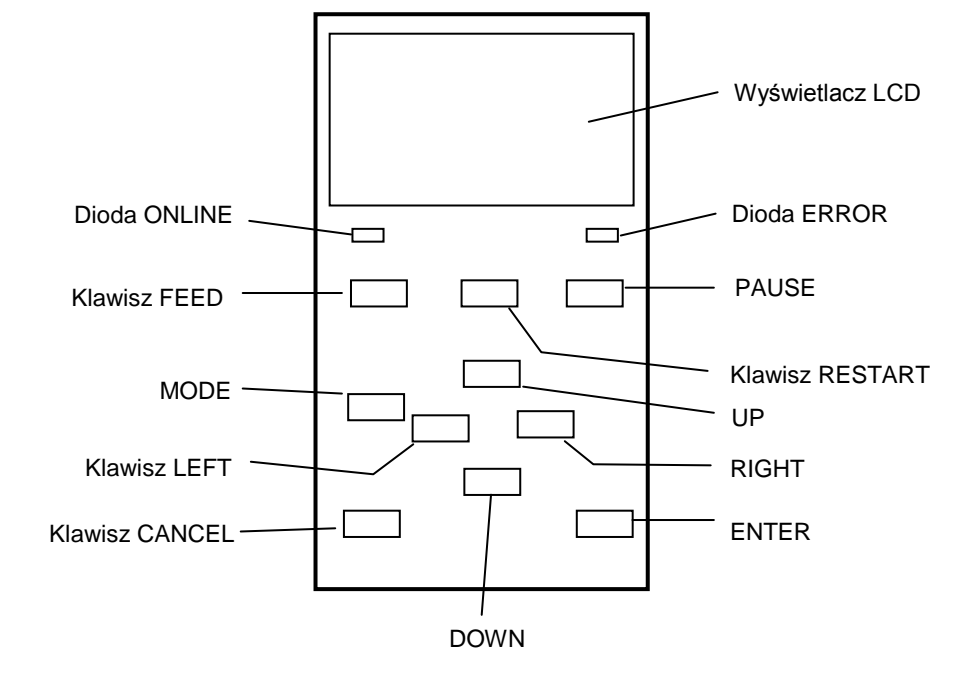

#### 1.5.5 Wnętrze

Więcej informacji o panelu sterowania można znaleźć w rozdziale 3.

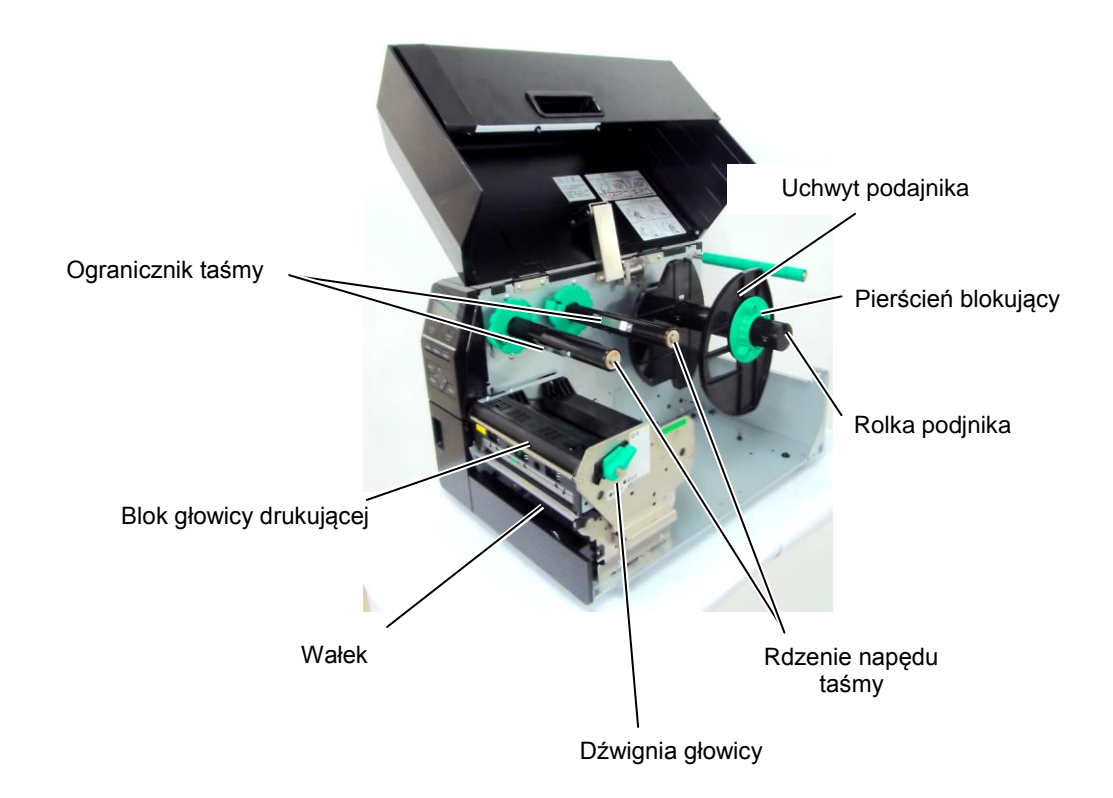

## 1.6 Wyposażenie opcjonalne

| Nazwa wyposażenia<br>opcionalnego | Тур                                                                  | Opis                                                                                                    |
|-----------------------------------|----------------------------------------------------------------------|----------------------------------------------------------------------------------------------------|
| Moduł noża                        | B-EX206-QM-R                                                         | Nóż<br>Aby wykonać cięcie, materiał jest ustawiany w pozycji<br>cięcia, potem jest zatrzymywany i odcinany, a następnie<br>podawany w pozycję drukowania.                                                                     |
| Moduł odklejania                  | B-EX906-H-QM-R                                                       | Moduł umożliwia odklejanie na żądanie lub nawijanie<br>wydrukowanych etykiet i podkładu w przypadku<br>używania prowadnicy nawijania. Aby zakupić moduł<br>odklejania, należy skontaktować się z lokalnym<br>dystrybutorem.   |
| Prowadnica papieru<br>składanego  | B-EX906-FF-QM-R                                                      |                                                                                                    |
| Moduł RFID                        | B-EX706-RFID-U4-EU-R<br>B-EX706-RFID-U4-US-R<br>B-EX706-RFID-U4-AU-R | Zainstalowanie tego modułu umożliwia odczyt i zapis<br>znaczników UHF RFID.<br>Uwaga<br>Model GS/TS12-CN-R nie obsługuje opcjonalnego<br>modułu RFID.<br>(Zakupić model GS/TS18-CN-R, jeżeli potrzebna jest<br>obsługa RFID). |
| Karta rozszerzeń we/wy            | B-EX700-IO-QM-R                                                      | Zainstalowanie tej karty w drukarce umożliwia podłączanie zewnętrznych urządzeń do portu binarnego.                                                                                                    |
| Karta interfejsu<br>równoległego  | B-EX700-CEN-QM-R                                                     | Zainstalowanie tej karty umożliwia korzystanie z portu<br>Centronics.                                                                                                    |
| Karta interfejsu<br>szeregowego   | B-EX700-RS-QM-R                                                      | Zainstalowanie tej karty umożliwia korzystanie z portu<br>RS-232C.                                                                                                    |
| Karta sieci<br>bezprzewodowej     | B-EX700-WLAN2-QM-R                                                   | Zainstalowanie tej karty umożliwia połączenie z siecią<br>bezprzewodową.<br>Uwaga:<br>Model GS/TS12-CN-R nie obsługuje karty WLAN.<br>(Zakupić model GS/TS16-CN-R, jeżeli potrzebna jest<br>obsługa sieci WLAN).              |

#### UWAGA:

Aby zakupić opcjonalne zestawy, należy skontaktować się z najbliższym autoryzowanym przedstawicielem lub siedzibą firmy TOSHIBA TEC.

Funkcje WLAN oraz RFID mają zastosowanie w Stanach Zjednoczonych, Kanadzie, krajach członkowskich EU i EFTA, Australii, Nowej Zelandii, Chinach i Korei.

## 2. KONFIGURACJA DRUKARKI

W tym rozdziale przedstawiono procedury konfiguracji drukarki przed jej użytkowaniem. W tym rozdziale przedstawiono środki ostrożności, zakładanie materiału i taśmy, podłączanie kabli, konfigurowanie środowiska pracy drukarki oraz wykonywanie wydruków testowych online.

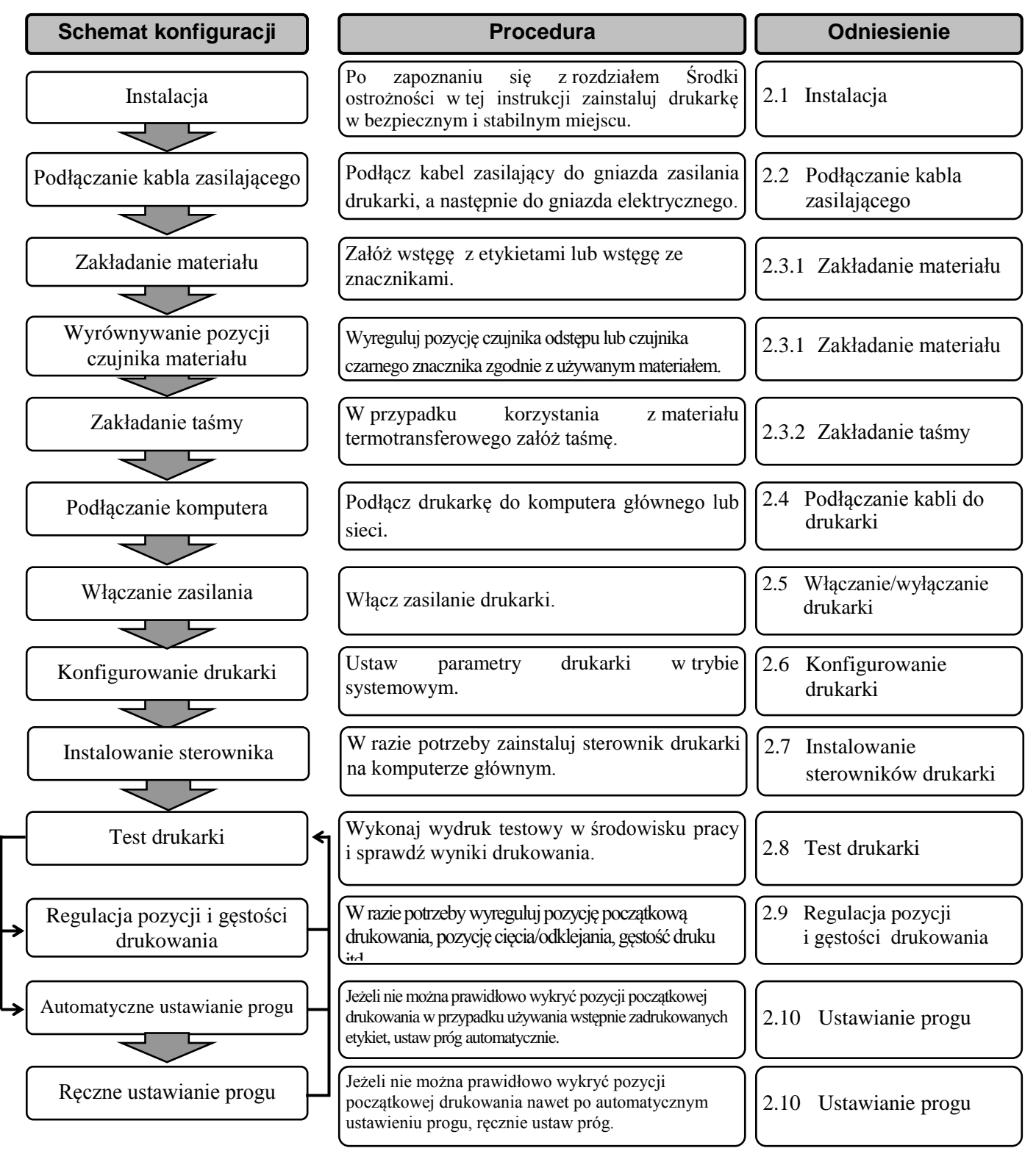

## 2.1 Instalacja

Aby zapewnić optymalne warunki pracy oraz zagwarantować bezpieczeństwo operatora i sprzętu, należy przestrzegać następujących zasad.

- Używać drukarki na stabilnej, płaskiej powierzchni w lokalizacji o umiarkowanej wilgotności, temperaturze oraz bez nadmiernego zapylenia, wibracji lub wystawienia na promienie słoneczne.
- Stanowisko pracy drukarki powinno być wolne od ładunków elektrostatycznych. Ładunki elektrostatyczne mogą spowodować uszkodzenie wewnętrznych podzespołów drukarki.
- Upewnić się, że drukarka jest podłączona do stabilnego źródła zasilania oraz żadne urządzenia wysokiego napięcia, które mogą powodować zakłócenia w sieci elektrycznej, nie są podłączone do tego samego źródła zasilania.
- Upewnić się, że drukarka jest podłączona do źródła zasilania kablem zasilającym z trzema stykami z prawidłowym uziemieniem.
- Nie uruchamiać drukarki, gdy otwarta jest pokrywa. Zachować ostrożność, aby nie dopuścić do pochwycenia placów lub kawałków ubrania przez ruchome części drukarki, w szczególności opcjonalny mechanizm noża.
- Aby zapewnić najlepsze wydruki oraz bezawaryjną pracę głowicy drukującej, należy używać tylko materiałów i taśm zalecanych przez firmę TOSHIBA TEC.
- Przechowywać materiały i taśmy zgodnie z zaleceniami.
- Mechanizm drukarki zawiera podzespoły wymagające wysokiego napięcia. Nigdy nie zdejmować żadnej części obudowy drukarki, ponieważ może to spowodować porażenie prądem elektrycznym. Drukarka ma delikatne podzespoły, które mogą zostać uszkodzone przez nieupoważnione osoby.
- Do czyszczenia obudowy używać czystej, suchej szmatki lub szmatki z dodatkiem łagodnego detergentu.
- Zachować ostrożność podczas czyszczenia głowicy termicznej, ponieważ może się mocno nagrzewać w trakcie drukowania. Odczekać, aż głowica ostygnie przed czyszczeniem. Używać tylko pisaków czyszczących do głowic termicznych zalecanych przez firmę TOSHIBA TEC.
- Nie wyłączać drukarki ani nie wyciągać wtyczki kabla zasilającego z gniazda elektrycznego w czasie drukowania lub gdy dioda ONLINE miga.

## 2.2 Podłączanie kabla zasilającego

#### PRZESTROGA!

- 1. Przed podłączeniem kabla zasilającego upewnić się, że włącznik jest ustawiony w pozycję wyłączenia (O), aby zapobiec porażeniu prądem lub uszkodzeniu drukarki.
- Podłączyć kabel zasilający do gniazda elektrycznego z prawidłowym uziemieniem.

 Upewnij się, że włącznik jest ustawiony w pozycję wyłączenia (O). Podłącz kabel zasilający do gniazda elektrycznego, jak pokazano na poniższej ilustracji.

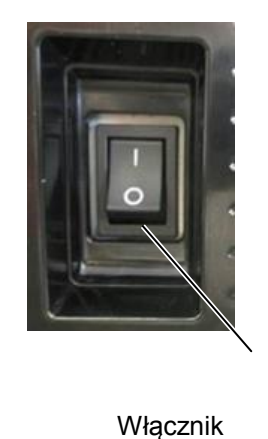

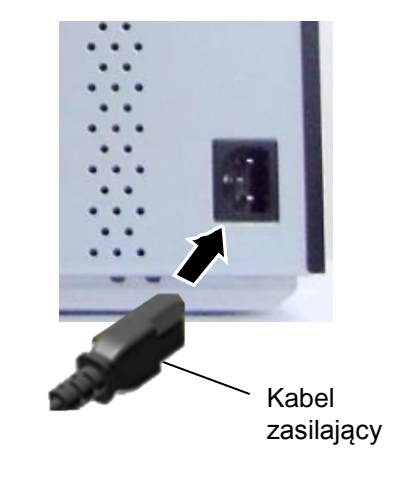

**2.** Podłącz drugi koniec kabla zasilającego do uziemionego gniazda, jak pokazano na poniższej ilustracji.

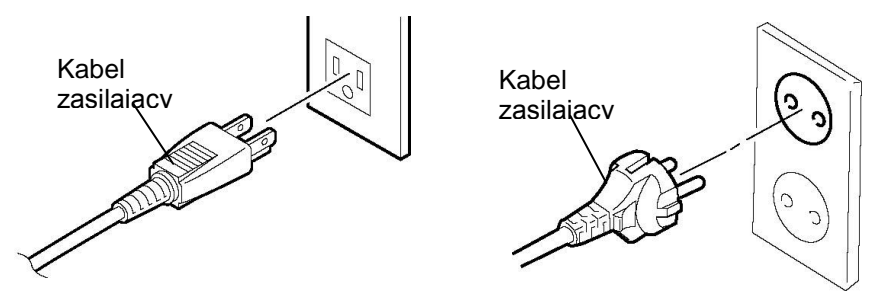

[Typ USA][Typ UE]

### 2.3 Zakładanie materiału

#### OSTRZEŻENIE!

- 1. Nie dotykać ruchomych części. Aby zapobiec uszkodzeniu palców, biżuterii, ubrań itp. przez wkręcenie przez mechanizm, należy zakładać materiał tylko po uprzednim zatrzymaniu drukarki.
- 2. Głowica drukująca nagrzewa się mocno w trakcie drukowania. Przed przystąpieniem do zakładania materiału odczekać, aż ostygnie.
- 3. Uważać, aby nie przyciąć palców podczas otwierania lub zamykania górnej pokrywy.

#### PRZESTROGA!

- 1. Zwrócić uwagę, aby nie dotykać głowicy drukującej podczas otwierania bloku głowicy drukującej. Może to spowodować uszkodzenie głowicy ze względu na wyładowanie elektrostatyczne lub problemy z jakością wydruku.
- 2. Podczas zakładania lub wymiany materiału albo taśmy należy zachować ostrożność, aby nie uszkodzić głowicy drukującej twardymi przedmiotami, takimi jak zegarek lub pierścionek.

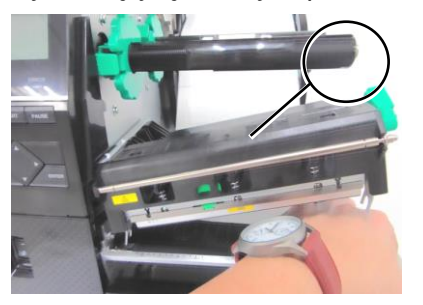

Należy uważać, aby nie dotknąć krawędzi głowicy drukującej szybą zegarka lub jego metalowymi częściami.

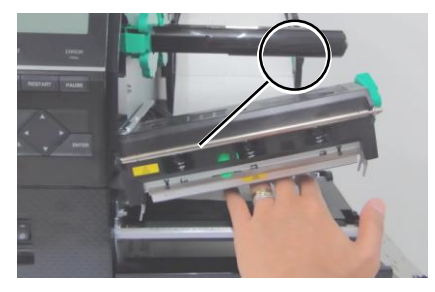

Należy uważać, aby nie dotknąć krawędzi głowicy drukującej metalowymi przedmiotami.

Głowica drukująca jest bardzo delikatna, dlatego należy zachować ostrożność, aby nie uderzyć w nią twardymi przedmiotami.

#### 2.3.1 Zakładanie materiału

W poniższej procedurze przedstawiono czynności wymagane do poprawnego założenia materiału, tak aby był podawany prosto.

Drukarka umożliwia drukowanie zarówno etykiet, jak i przywieszek.

- 1. Otwórz pokrywę górną.
- **2.** Obróć dźwignię głowicy w pozycję **FREE**, a następnie zwolnij uchwyt bloku głowicy drukującej.
- **3.** Podnieś blok głowicy drukującej.

#### UWAGI:

- Jeżeli dźwignia głowicy jest w pozycji FREE, można unieść głowicę drukującą.
- Nie obracać pierścienia blokującego na uchwycie podajnika w lewo, ponieważ może zejść z uchwytu podajnika.

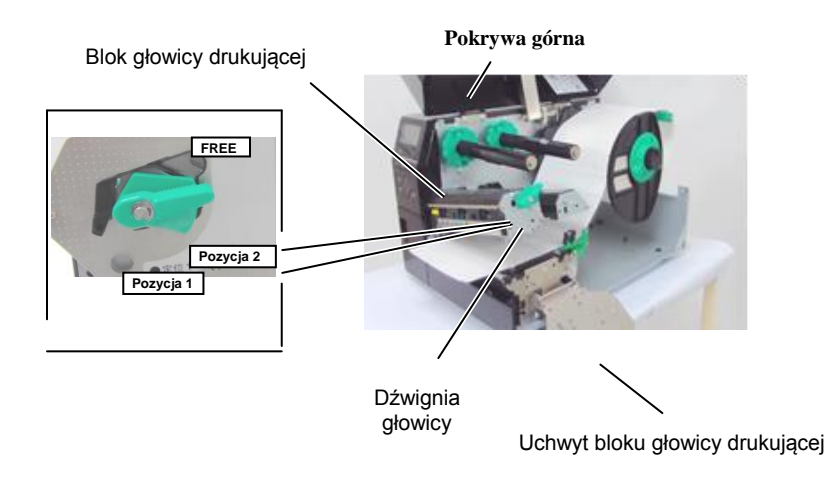

**4.** Obróć pierścień blokujący w lewo, a następnie zdejmij uchwyt podajnika z rolki podającej.

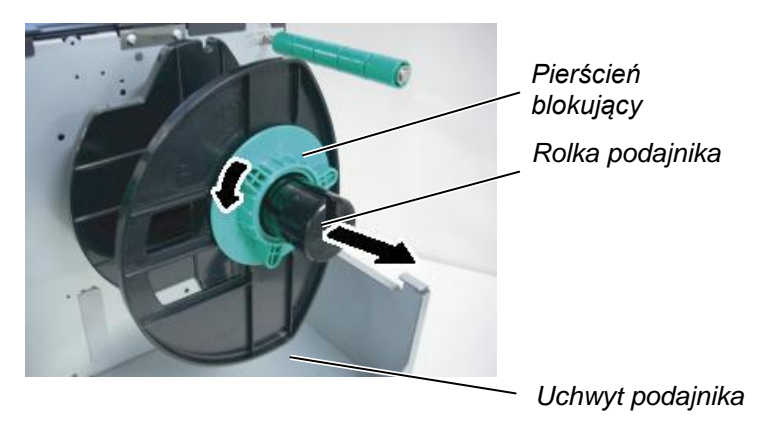

- **5.** Załóż materiał na rolkę podajnika.
- **6.** Poprowadź materiał wokół wałka prowadzącego, a następnie pociągnij materiał w kierunku przodu drukarki.

#### 2.3.1 Zakładanie materiału (cd.)

#### UWAGA: Nie dokręcać zbyt mocno pierścienia blokującego

uchwytu podajnika.

7. Wyrównaj wypustkę uchwytu podajnika z rowkiem w rolce podajnika, a następnie dociśnij uchwyt podajnika do materiału, tak aby się pewnie trzymał. Czynność ta spowoduje wyśrodkowanie materiału. Obróć pierścień blokujący w prawo, a następnie zamocuj uchwyt podajnika.

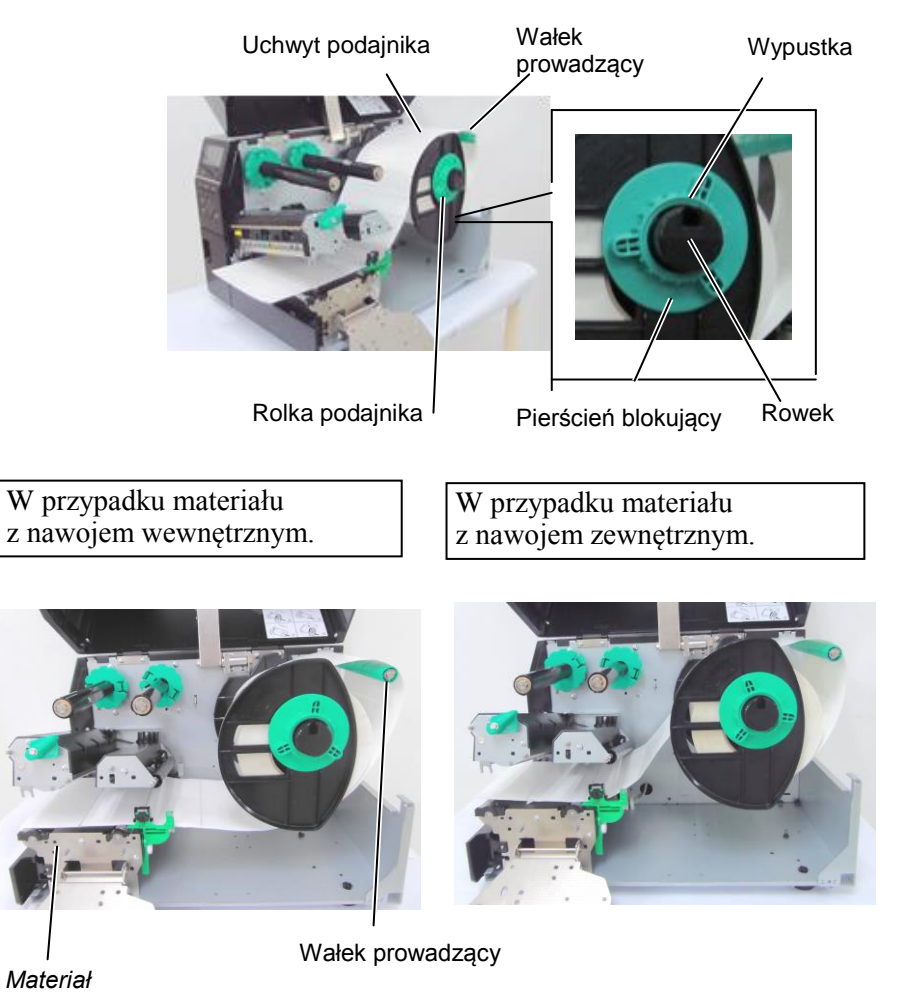

- 8. Umieść materiał między prowadnicami materiału i ustaw je na szerokość materiału. Po ustawieniu w poprawnej pozycji dokręć śrubę blokującą.
- Sprawdź, czy tor prowadzenia materiału wewnątrz drukarki jest 9. prosty. Materiał powinien być wyśrodkowany pod głowicą drukującą.

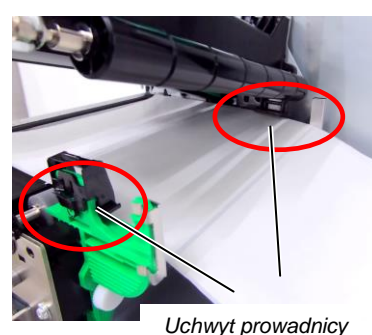

Głowica drukująca

Uchwyt podajnika

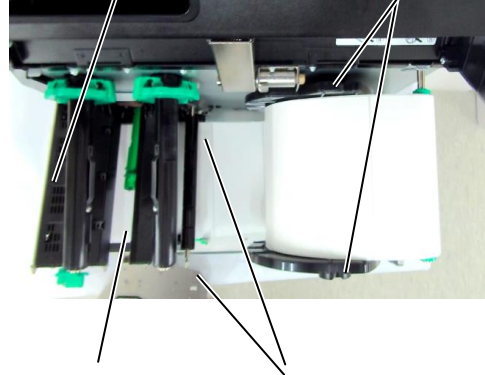

materiału

## 2.3.1 Zakładanie materiału (cd.)

- **10.** Opuść blok głowicy drukującej.
- **11.** Po założeniu materiału może być wymagane ustawienie czujników materiału służących do wykrywania pozycji początkowej etykiety lub znacznika.

#### Ustawianie pozycji czujnika odstępu

(1) Ręcznie przesuń czujnik materiału, tak aby czujnik odstępu był pośrodku etykiet. (Symbol ● wskazuje pozycję czujnika odstępu).

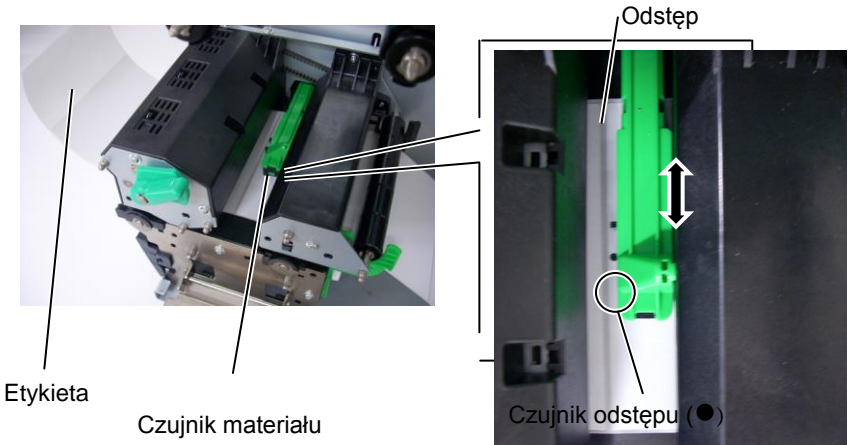

#### UWAGA:

Czujnik czarnego znacznika należy ustawić, tak aby wykrywany był środek czarnego znacznika. W przeciwnym razie materiał będzie się zacinać lub może występować błąd braku materiału.

#### Ustawianie pozycji czujnika czarnego znacznika

- Wyciągnij kawałek materiału o długości około 500 mm z przodu drukarki, zawiń materiał, tak aby podkład był skierowany w górę, i wprowadź materiał pod głowicę drukującą. Dzięki temu czarny znacznik będzie widoczny od góry.
- (2) Ręcznie przesuń czujnik materiału, tak aby czujnik czarnego znacznika był wyosiowany ze środkiem czarnego znacznika na materiale. (Symbol wskazuje pozycję czujnika czarnego znacznika).

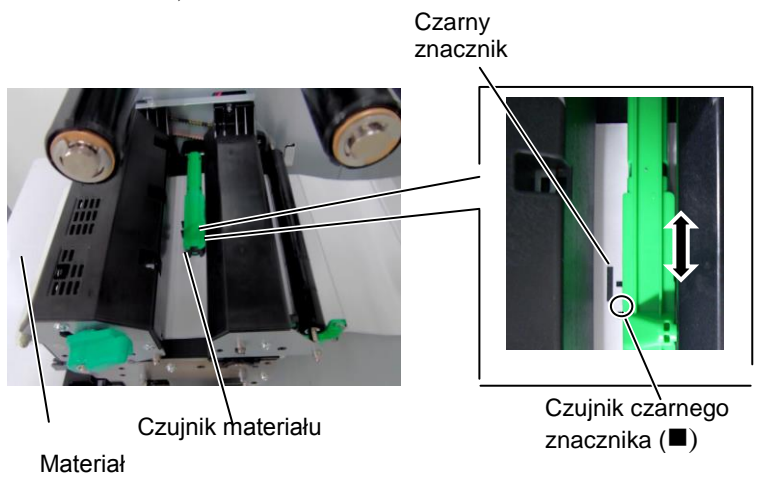

## 2.3.1 Zakładanie materiału (cd.)

**12.** Tryb ciągły

W trybie ciągłym materiał jest zadrukowywany ciągle, aż zostanie wydrukowana liczba etykiet/metek określona w wydanym poleceniu.

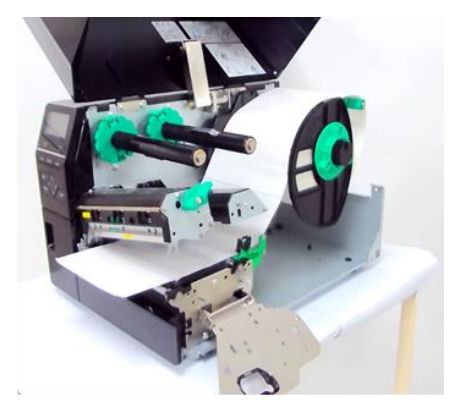

- **13.** Montowanie modułu odklejania Jeżeli zainstalowany jest opcjonalny moduł odklejania, etykieta jest automatycznie oddzielana od podkładu na krawędzi odklejania podczas drukowania.
- (1) Odklej etykiety z krawędzi na wyjściu, tak aby uzyskać kawałek podkładu o długości około 500 mm.
- (2) Wsuń podkład pod krawędź odklejania.
- (3) Nawiń podkład na rolkę odbierającą, a następnie zamocuj go za pomocą zacisku rolki odbierającej. (Nawiń materiał na rolkę w kierunku przeciwnym do ruchu wskazówek zegara).
- (4) Obróć rolkę odbierającą w lewo kilka razy, aby zredukować luz podkładu.
- (5) Ustaw przełącznik wyboru na zespole odbierającym w pozycję **STANDARD/PEEL OFF**.

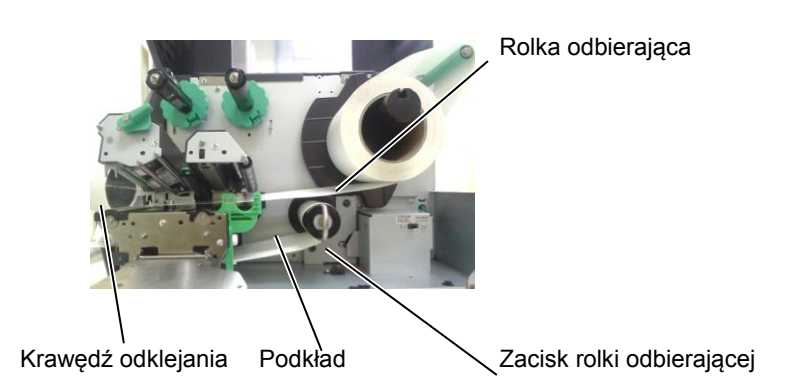

#### UWAGI:

- 1. Należy ustawić przelącznik wyboru w pozycję STANDARD/ PEEL OFF.
- Aby ułatwić podawanie podkładu do rolki odbierającej, zaleca się demontaż płyty przedniej.
- Zamocować zacisk rolki odbierającej, tak aby dłuższa części zacisku weszła w płytki rowek rolki odbierającej.
- Podkład można nawijać bezpośrednio na rolkę odbierającą lub na rdzeń materiału.

# 2.3.1 Zakładanie materiału (cd.)

#### OSTRZEŻENIE!

Nóż jest ostry, dlatego należy zachować szczególną ostrożność, aby uniknąć obrażeń podczas używania noża drukarki.

#### PRZESTROGA!

- Należy wyregulować drukarkę, tak aby przecinać podkład. Cięcie etykiet spowoduje zabrudzenie noża klejem, co może wpłynąć negatywnie na jego pracę i skrócić jego okres użytkowania.
- Użycie materiału ze znacznikami o grubości przekraczającej dopuszczalną wartość może spowodować skrócenie okresu użytkowania noża.

#### **14.** Zakładanie materiału w drukarce z zamocowanym nożem

Jeżeli zamocowano opcjonalny moduł noża, umożliwia on automatyczne odcinanie materiału. Nóż jest wyposażeniem opcjonalnym.

Wsuń krawędź na wyjściu materiału w moduł noża i przesuwaj, aż pojawi się na wyjściu materiału w module noża.

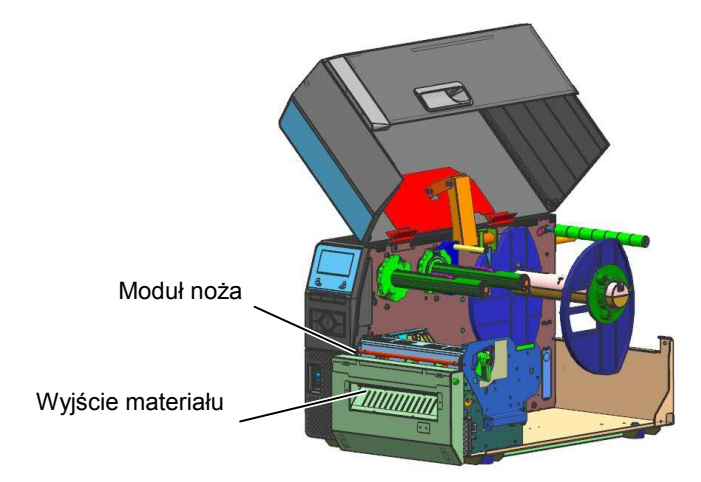

#### 2.3.2 Zakładanie taśmy

#### UWAGI:

- 1. Podczas mocowania ograniczników taśmy należy upewnić się, że zatrzaski są skierowane w stronę wnętrza drukarki.
- Przed przystąpieniem do drukowania należy naciągnąć taśmę. Drukowanie z pomarszczoną taśmą może spowodować obniżenie jakości druku.
- Czujnik taśmy jest zamocowany z tyłu bloku głowicy drukującej i umożliwia wykrywanie końca taśmy. Jeżeli zostanie wykryty koniec taśmy, na wyświetlaczu zostanie wyświetlony komunikat o błędzie "NO RIBBON" i dioda ERROR będzie świecić.

Można drukować na dwóch rodzajach materiałów: taśmie termotransferowej i materiale termicznym (który został poddany obróbce chemicznej). NIE ZAKŁADAĆ taśmy w przypadku korzystania z materiału termicznego.

**1.** Chwyć zatrzaski na górze i dole ograniczników taśmy i przesuń ograniczniki na końce rolki taśmy.

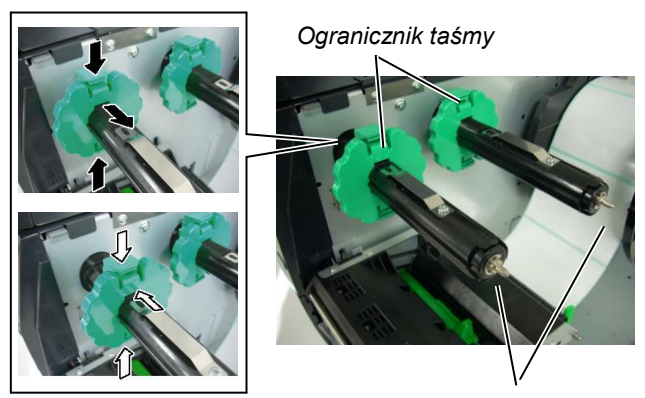

Rolka taśmy

**2.** Zostawiając luz między szpulami taśmy, załóż taśmę na rolki taśmy, jak pokazano na poniższej ilustracji.

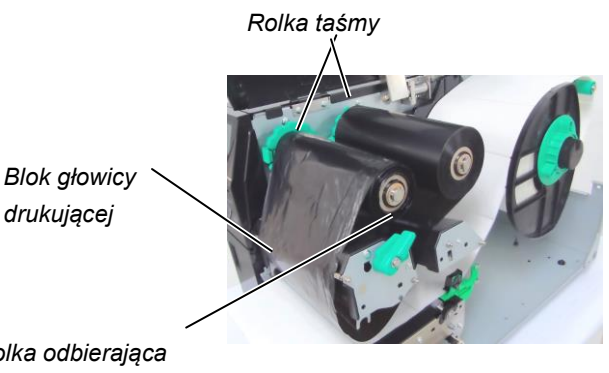

Rolka odbierająca taśmę

#### Tor prowadzenia taśmy

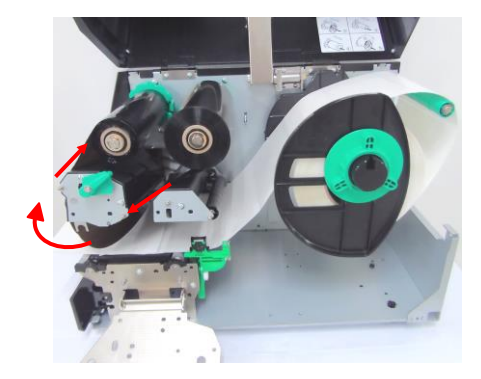

#### 2.3.2 Zakładanie taśmy (cd.)

- **3.** Przesuń ograniczniki taśmy wzdłuż rolek taśmę, tak aby taśma była wyśrodkowana po zamocowaniu.
- **4.** Opuść blok głowicy drukującej i zamocuj uchwyt bloku głowicy drukującej.
- **5.** Wyeliminuj luz taśmy. Nawijaj taśmę na rolkę odbierającą taśmę, aż taśma będzie wystawać z przodu drukarki.

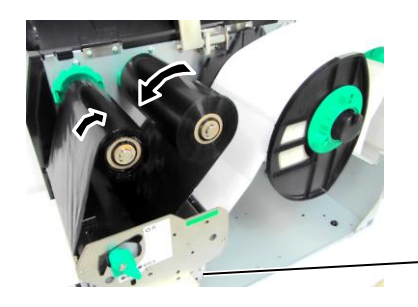

Uchwyt bloku głowicy drukującej

- **6.** Obróć dźwignię głowicy w pozycję **Lock**, a następnie opuść blok głowicy drukującej.
- 7. Zamknij pokrywę górną.

#### ■ Tryb automatycznego oszczędzania taśmy

Drukarka B-EX6T1 jest wyposażona w funkcję oszczędzania taśmy, która pozwala zredukować zużycie taśmy przez zatrzymanie podawania taśmy w obszarach, które nie będą zadrukowywane. Aby aktywować funkcję oszczędzania taśmy, wymagany jest następujący minimalny obszar, który nie będzie zadrukowywany.

Modele 203 i 305 dpi

(mm)

| Prędkość wy | druku  | 3 cale/s | 5 cali/s | 8 cali/s | 10 cali/s | 12 cali/s |
|-------------|--------|----------|----------|----------|-----------|-----------|
| Minimalny   | obszar | 20       | 20       | 25       | 35        | 60        |
| bez zadruku |        |          |          |          |           |           |

# 2.4 Podłączanie kabli do drukarki

W tym rozdziale opisano podłączanie kabli między drukarką a komputerem, a także podłączanie kabli do innych urządzeń. W zależności od aplikacji używanej do drukowania etykiet drukarkę i komputer można połączyć na pięć sposobów. Są to m.in.:

- Połączenie Ethernet za pośrednictwem standardowego portu sieciowego drukarki.
- Połączenie kablem USB między standardowym portem USB drukarki a portem USB komputera głównego. (zgodne ze standardem USB 2.0)
- Połączenie kablem szeregowym między opcjonalnym złączem szeregowym RS-232 drukarki, a jednym z portów COM komputera głównego.
- Połączenie kablem równoległym między opcjonalnym złączem równoległym drukarki, a portem równoległym (LPT) komputera głównego.
- Połączenie bezprzewodowe za pośrednictwem opcjonalnej karty sieci bezprzewodowej.

Więcej informacji można znaleźć w ZAŁĄCZNIKU 2.

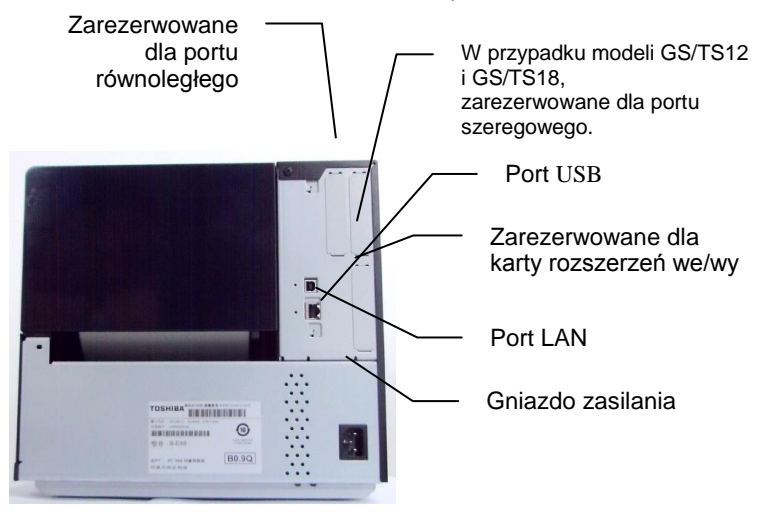

# drukarki

2.5 Włączanie/wyłączanie Jeżeli drukarka jest podłączona do komputera głównego, zaleca się włączenie drukarki przed włączeniem komputera głównego oraz wyłączenie komputera głównego przed wyłączeniem drukarki.

#### 2.5.1 Włączanie drukarki

#### **PRZESTROGA!**

Użyć włącznika zasilania, aby włączać lub wyłączać drukarkę. Włączanie lub wyłączanie drukarki przez podłączanie bądź odłączanie kabla zasilającego może spowodować pożar, porażenie prądem lub uszkodzenie drukarki.

#### UWAGA:

Jeżeli na wyświetlaczu widoczny jest komunikat inny niż ONLINE lub świeci dioda ERROR, należy zapoznać sie z rozdziałem 5.1. Komunikaty o błędzie.

**1.** Aby włączyć drukarkę, naciśnij włacznik zasilania pokazany na poniższej ilustracji. Zauważ, że pozycja z symbolem ( ] ) oznacza włączenie zasilania.

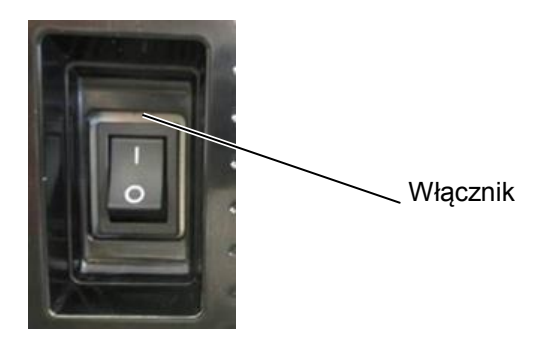

2. Sprawdź, czy na wyświetlaczu LCD widoczny jest komunikat ONLINE oraz diody ONLINE i POWER świecą.

### 2.5.2 Wyłączanie drukarki

#### **PRZESTROGA!**

- 1. Nie wyłączać drukarki podczas drukowania. Może to spowodować zaciecie materiału lub uszkodzenie drukarki.
- 2. Nie wyłączać drukarki, gdy dioda ONLINE miga, ponieważ może to spowodować utrate lub uszkodzenie danych przesyłanych do drukarki.

- 1. Przed wyłączeniem drukarki upewnij się, że na wyświetlaczu LCD widoczny jest komunikat ONLINE, a dioda ONLINE świeci, a nie miga.
- 2. Aby wyłączyć drukarkę, naciśnij włącznik zasilania pokazany na poniższej ilustracji. Zauważ, że pozycja z symbolem (O) oznacza wyłączenie zasilania.

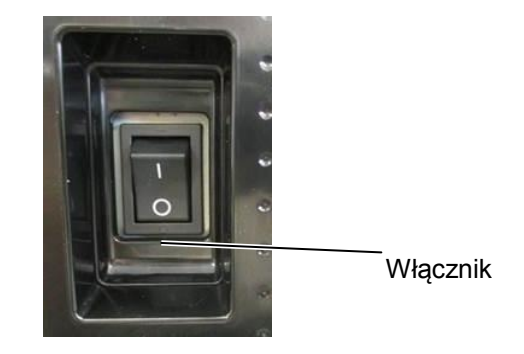

## 2.6 Konfigurowanie drukarki

## 2.6.1 ZAKRES

W tym rozdziale opisano operacje wykonywane za pomocą klawiszy oraz wyświetlacza LCD przemysłowych drukarek kodów kreskowych serii B-EX6T.

## 2.6.2 KONSPEKT

Operacje wykonywane za pomocą klawiszy różnią się w zależności od trybu drukarki: w trybie online można wykonywać różne operacje za pomocą klawiszy; komunikaty o błędzie są wyświetlane na ekranie LCD, o ile drukarka jest podłączona do komputera PC. Tryb systemowy pozwala przeprowadzać autodiagnostykę urządzenia oraz konfigurować różne parametry urządzenia.

W tej części opisano procedury obsługi drukarki za pomocą klawiszy i wyświetlacza LCD.

Nazwy klawiszy i komunikaty na ekranie LCD użyte w tym rozdziale są podane w języku angielskim.

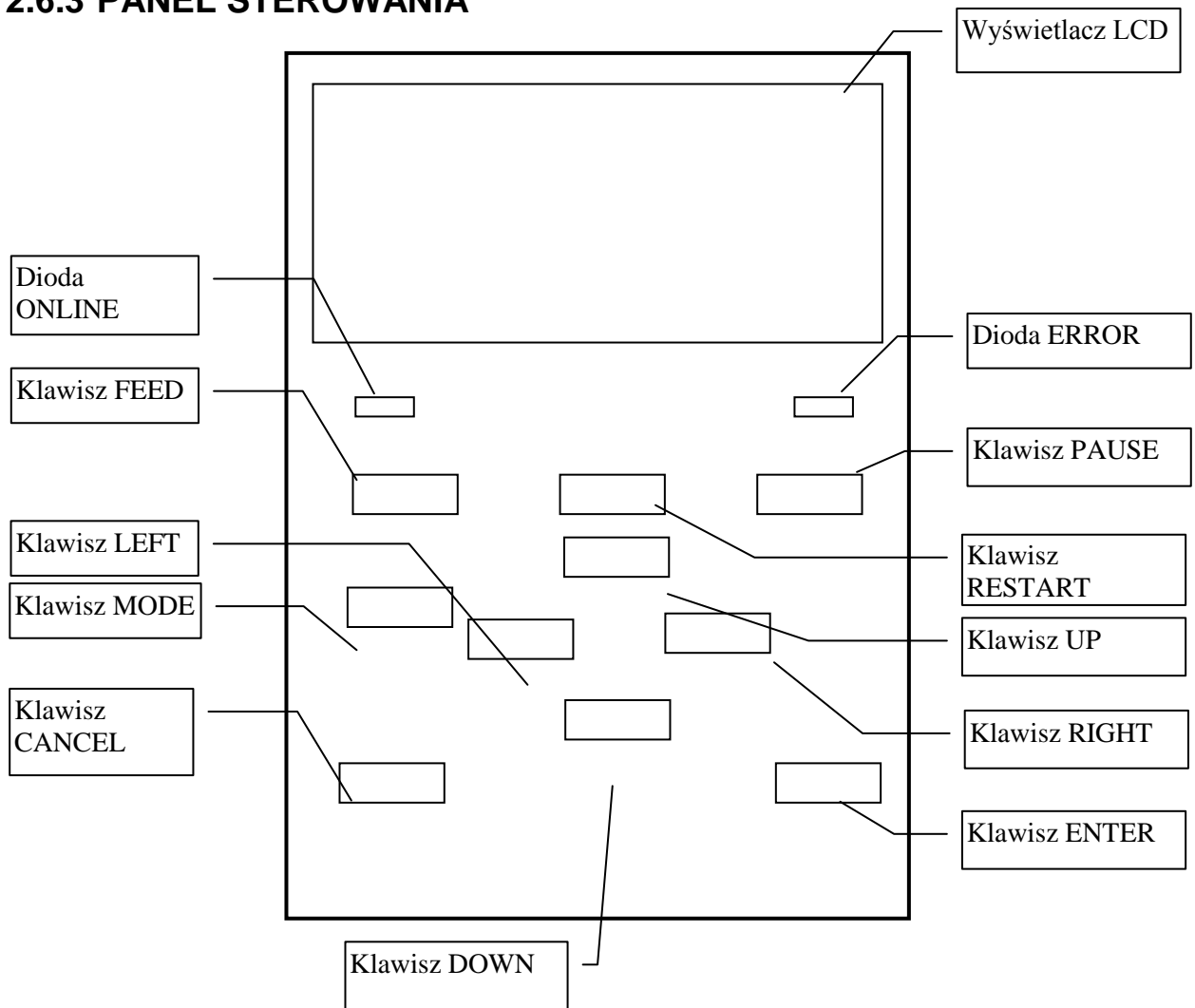

## 2.6.3 PANEL STEROWANIA

## 2.6.4 OPIS TRYBÓW

W tym rozdziale przedstawiono poszczególne tryby obsługiwane przez tę drukarkę. Więcej informacji można znaleźć w odpowiednim podrozdziale.

#### 2.6.4.1 TRYB ONLINE

Ten tryb jest używany głównie przez użytkowników (operatorów).

Drukowanie etykiet lub przywieszek można zlecać w trybie online. W przypadku wystąpienia błędu wyświetlana jest przyczyna błędu, instrukcje rozwiązywania problemów oraz przywracania urządzenia po błędzie. Ustawianie progu, opisane poniżej, jest również częścią trybu online.

#### 2.6.4.1.1 Tryb ustawiania progu

Tryb ustawiania progu umożliwia skorygowania błędów druku na wstępnie zadrukowanych materiałach. W przypadku używania wstępnie zadrukowanych etykiet pozycje początkowe drukowania mogą nie być wykrywane prawidłowo przy użyciu zwykłego progu czujnika materiału. Zależy to oczywiście od typu pigmentu. Takie błędy można wyeliminować, ustawiając próg wyłącznie dla wstępnie zadrukowanego materiału. Ponieważ wartość ustawienia progu jest przechowywana w pamięci nieulotnej, nie trzeba ustawiać progu ponownie, o ile używany jest ten sam wstępnie zadrukowany materiał.

#### 2.6.4.1.2 Tryb kalibracji RFID

W trybie kalibracji RFID odległość do optymalnej pozycji zapisu/odczytu znacznika i wartość AGC wymagane do prawidłowego zapisywania znaczników RFID / odczytywania danych ze znaczników RFID jest uzyskiwana przez kalibrację. Uzyskane wartości są ustawiane na drukarce automatycznie, a następnie używane do pracy drukarki.

Aby zapisać dane znacznika RFID / odczytać dane ze znacznika RFID za pomocą drukarki kodów kreskowych, trzeba ręcznie ustawić odległość od pozycji zapisu/odczytu oraz wartość AGC używane do wykrywania docelowego znacznika. Do tego celu służy polecenie @003 w trybie systemowym. Można to również wykonać automatycznie w trybie kalibracji RFID.

#### 2.6.4.1.3 Tryb informacyjny

W trybie informacyjnym łączna długość podanego materiału zliczona podczas podawania i drukowania jest wyświetlana na ekranie LCD w wybranych jednostkach miary, tj. centymetrach i calach. Drukowanie długości podanego materiału jest realizowane na żądanie.

#### 2.6.4.2 TRYB SYSTEMOWY UŻYTKOWNIKA

Tryb systemowy użytkownika jest dostępny w trybie online. Ten tryb udostępnia parametry i ustawienia, które są często zmieniane przez użytkowników (administratorów) lub serwisantów. Poza funkcjami ustawiania parametrów i precyzyjną regulacją (wspólne z trybem systemowym) dostępne są następujące funkcje dodatkowe: funkcja wyświetlania warunkowego, ręczne ustawianie progu i menu narzędzi systemowych.

Wartości ustawione w tych trybach są przechowywane w pamięci nieulotnej.

#### 2.6.4.3 TRYB SYSTEMOWY

Ten tryb jest używany przede wszystkim przez serwisantów lub pracowników działu produkcji do regulacji drukarki przed wysyłką. W trybie systemowym dostępne są ustawienia, których nie trzeba zmieniać często.

Poza ustawieniami parametrów i menu precyzyjnej regulacji (wspólne z trybem systemowym) dostępne są menu ustawień regulacji czujnika, interfejsów, RFID, RTC i BASIC.

Pozostałe zaawansowane funkcje to: autodiagnostyka, test drukarki, kasowanie pamięci RAM (inicjowanie drukarki), regulacje przed wysyłką na potrzeby użytkowania w fabryce, a także menu umożliwiające zapisywanie ustawień parametrów, zewnętrznych znaków i poleceń TPCL na urządzeniu pamięci USB lub kopiowanie danych z urządzenia pamięci USB na drukarkę. Wartości ustawione w tym trybie są przechowywane w pamięci nieulotnej.

#### 2.6.4.4 TRYB POBIERANIA

Ten tryb służy do pobierania programów rozruchowych i głównych.

#### 2.6.4.4.1 TRYB AUTOMATYCZNEJ KONFIGURACJI

W tym trybie oprogramowanie układowe drukarki jest automatycznie aktualizowane przy użyciu programu zapisanego na pamięci USB.

## 2.6.5 OGÓLNY SCHEMAT OBSŁUGI KLAWISZY

| silanie wyłączo<br>Włączenie       | one]                                                       | _                                                                      |              |                   |
|------------------------------------|------------------------------------------------------------|------------------------------------------------------------------------|--------------|-------------------|
| zasilania                          | Tryb online                                                | 4                                                                      |              | -                 |
|                                    | Klawisz [FEED] S                                           | łuży do podawania                                                      |              |                   |
|                                    | Klawisz [PAUSE]                                            | dnej etykiety. Klawisz [R                                              | RESTART]     | _                 |
|                                    | S                                                          | Stan wstrzymania<br>Przytrzymaj klawisz [PAUSE] przez<br>kilka sekund. |              |                   |
|                                    |                                                            |                                                                        | Tryb ust     | awiania progu     |
|                                    |                                                            | Przytrzymaj klawisz [UP] przez kilka<br>sekund.                        |              |                   |
|                                    |                                                            |                                                                        | Tryb in      | nformacyjny       |
|                                    |                                                            | Przytrzymaj klawisz [ENTER]<br>przez kilka sekund.                     |              |                   |
|                                    |                                                            |                                                                        | Tryb ka      | libracji RFID     |
|                                    | Przytrzymaj klawisz<br>[MODE] przez kilka                  | Przytrzymaj klawisz [RESTART]<br>lub [MODE] przez kilka sekund.        |              |                   |
|                                    | sekund.                                                    |                                                                        | Tryb system  | owy użytkownika   |
|                                    | Przytrzymaj równocześni<br>[MODE] i [ENTER] prze           | ie klawisze<br>ez kilka sekund.                                        |              |                   |
| Włącz zasilanie,<br>[FEED] i [PAUS | , przytrzymując równocześni<br>SE] lub przytrzymując klawi | e klawisze<br>sz [MODE].                                               | Tryb         | systemowy         |
| Włącz zasilanie,<br>[FEED], [REST  | , przytrzymując równocześni<br>ART] i [PAUSE].             | ie klawisze                                                            |              |                   |
|                                    |                                                            |                                                                        | Tryb         | pobierania        |
| Włacz zasilanie                    | przytrzymując klawisz [CA                                  | NCELL                                                                  |              |                   |
| mique zasitaille,                  |                                                            |                                                                        | Tryb automat | veznej konfigurac |

#### <Przykład ekranów>

| Stan wstrzymania                | (REMAIN) 0<br>PAUSE                                                                                                    |
|---------------------------------|----------------------------------------------------------------------------------------------------|
|                                 |                                                                                                    |
| Tryb ustawiania progu           | SELECT PAPER SENSOR<br>1) REFL. (PRE-PRINT)<br>2) TRANS. (PRE-PRINT)                                                                                                    |
| Tryb kalibracji RFID            | RFID CALIBRATION                                                                                                    |
|                                 | Start ==> ENTER<br>Cancel ==> CANCEL                                                                                                    |
| Tryb informacyjny               | RFID CALIBRATION                                                                                                    |
|                                 | Start ==> ENTER<br>Cancel ==> CANCEL                                                                                                    |
| Tryb systemowy użytkownika      | USER SYSTEM MODE V1.0<br>CONTRESET<br>CONTRESET |
| Tryb systemowy                  | SYSTEM MODE V1.0<br>C1>DIAG.<br>C2>PARAMETER SET<br>C3>ADJUST SET<br>C4>TEST PRINT                                                                                                    |
| Tryb pobierania                 | DOWNLOAD MODE<br>Waiting for data                                                                                                    |
| Tryb automatycznej konfiguracji | USB TO PRINTER<br>Config file test<br>TOSHIBA TEC                                                                                                    |

#### Uwagi:

- 1. Aby włączyć tryb pobierania, tryb systemu lub tryb automatycznej konfiguracji, należy przytrzymać określone klawisze, aż zostanie wyświetlone menu.
- 2. Wyłączanie

Po wyłączeniu zasilania drukarki diody ONLINE i ERROR będą migać synchronicznie w interwałach 500 ms (WŁ.: 250 ms, WYŁ.: 250 ms). Jeżeli diody nie świecą, oznacza to, że drukarka jest wyłączona. Nie należy włączać drukarki ponownie, gdy diody migają. W przeciwnym razie zostanie wyświetlony komunikat "SYSTEM ERROR 02 POWER FAILURE" i przed wyświetleniem komunikatu o błędzie obraz na wyświetlaczu LCD może być nieczytelny.

## 2.6.6 Kreator wstępnej konfiguracji

Przy pierwszym użyciu drukarki po wyjęciu z opakowania lub skasowaniu pamięci RAM zostanie uruchomiony kreator wstępnej konfiguracji. Ten kreator umożliwia skonfigurowanie podstawowych parametrów, takich jak język interfejsu wyświetlanego na ekranie LCD i tryb drukowania. Wartości ustawione za pomocą tego kreatora można później zmieniać w trybie systemowym, a także przy użyciu poleceń.

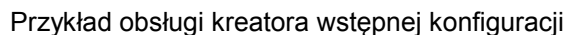

|                                  | Kasowanie pamięci RAM                 |                           |
|----------------------------------|---------------------------------------|---------------------------|
|                                  | z wybranym typem QM                   |                           |
| 1. Skasuj pamięć RAM.            | QM TYPE                               |                           |
|                                  |                                       |                           |
|                                  | OLEAR                                 |                           |
|                                  |                                       |                           |
|                                  | Ļ                                     |                           |
|                                  |                                       |                           |
|                                  |                                       |                           |
|                                  | COMPLETED                             |                           |
|                                  | Turn off the printer                  |                           |
|                                  |                                       | -                         |
|                                  | ↓ Włącz/wyłącz zasilanie.             |                           |
|                                  | B-EX Series                           |                           |
|                                  | Initializing                          |                           |
|                                  |                                       |                           |
|                                  |                                       |                           |
|                                  | Ļ                                     |                           |
| 2. Uruchomienie kreatora         | · · · · · · · · · · · · · · · · · · · |                           |
| wstępnej konfiguracji.           | STARTUP SETTINGS                      |                           |
|                                  |                                       |                           |
|                                  | PRESS ENTER                           |                           |
|                                  |                                       | -                         |
| 2 Mubiorziozuk                   | ↓ Klawisz [EN I ER]                   | Wybierz żedene opeje za   |
| 5. WYDIELZ JĘŻYK.                | LANGUAGE ENGLISH                      | pomoca klawiszy [UP] lub  |
|                                  |                                       | [DOWN] i naciśnij klawisz |
|                                  | FRENCH                                | ENTER, aby potwierdzić.   |
|                                  | Select ENTER: Set                     |                           |
|                                  | ↓ Klawisz [ENTER]                     |                           |
| 4. Tryb drukowania               | PRINT MODE w/ RIBBON                  | Wybierz żądaną opcję za   |
|                                  | ▲<br>With RIBBON                      | pomocą klawiszy [UP] lub  |
|                                  | Without RIBBON                        | [DOWN] i naciśnij klawisz |
|                                  | <b>V</b>                              | LIVIER, aby potwierdzic.  |
|                                  | Select ENTER: Set                     | -                         |
|                                  | ↓ Klawisz [ENTER]                     | Muhiara tadang angia sa   |
| 5. wyolerz typ kalibracji.       | CALIBRATE OFF                         | pomoca klawiszy [LIP] lub |
|                                  |                                       | [DOWN] i naciśnij klawisz |
|                                  | BLACK MARK                            | ENTER, aby potwierdzić.   |
|                                  | ▼I<br>◆ Select ENTER: Set             |                           |
| C. 1 Dracadura, adv. dla anaii C |                                       |                           |

6.-1 Procedura, gdy dla opcji CALIBRATE wybrano ustawienie inne niż "OFF"

|          | 61-1<br>Zakończ                 | INITIAL CONFIGURATION                                                               | Naciśnij klawisz ENTER, aby zakończyć.                                                                                   |
|----------|---------------------------------|-------------------------------------------------------------------------------------|----------------------------------------------------------------------------------------------------|
|          |                                 | FINISH?                                                                             |                                                                                                    |
|          |                                 |                                                                                     |                                                                                                    |
|          |                                 | ↓ Klawisz [ENTER]<br>7. Ustawienia zostały                                          |                                                                                                    |
|          |                                 | zapisane.                                                                           |                                                                                                    |
| 6        | 2 Procedura, gdy dla opcji C    | ALIBRATE wybrano ustawienie                                                         | "OFF"                                                                                                    |
|          | 62-1<br>Wykrywanie materiału    | PAPER DETECT FEED/GAP                                                               | Wybierz żądaną opcję za<br>pomocą klawiszy [UP] lub<br>[DOWN] i naciśnij klawisz<br>ENTER, aby potwierdzić.              |
|          |                                 | Select ENTER: Set                                                                   |                                                                                                    |
|          |                                 | ↓ Klawisz [ENTER]                                                                   | ]                                                                                                    |
|          | 62-2<br>Długość materiału       | PAPER LENGTH    76mm      76mm    mm      (10 - 1500mm)      • Select    ENTER: Set | Ustaw żądaną długość<br>materiału za pomocą<br>klawiszy [UP] lub [DOWN]<br>i naciśnij klawisz ENTER,<br>aby potwierdzić. |
|          |                                 |                                                                                     |                                                                                                    |
|          | 62-3<br>Zakońsz                 | INITIAL CONFIGURATION                                                               | Naciśnij klawisz ENTER, aby                                                                                              |
|          |                                 | FINISH ?                                                                            |                                                                                                    |
|          |                                 |                                                                                     |                                                                                                    |
|          |                                 | ↓ Klawisz [ENTER]<br>7 – Ustawienia zostały                                         |                                                                                                    |
|          |                                 | zapisane.                                                                           |                                                                                                    |
| 7<br>zaj | . Ustawienia zostały<br>pisane. | SAVING SETTING                                                                      |                                                                                                    |
|          |                                 |                                                                                     |                                                                                                    |
|          |                                 |                                                                                     | -                                                                                                    |
| 8        | . Zainiciowanie klienta         | ↓                                                                                   |                                                                                                    |
| DF       | ICP.                            | DHCP CLIENT INIT                                                                    |                                                                                                    |
|          |                                 |                                                                                     |                                                                                                    |
|          |                                 |                                                                                     | -                                                                                                    |
| 9.       | Tryb online                     | B-EX4T1-G C1.6                                                                      |                                                                                                    |
|          |                                 | ONLINE<br>PRINTED 000000<br>IP:192.168.010.020                                      |                                                                                                    |
|          |                                 |                                                                                     |                                                                                                    |

Funkcje klawiszy (ekran kreatora)

|          | =j (on an moatora) |                                                                  |
|----------|--------------------|------------------------------------------------------------------|
| Klawisz  | Klawisz pomocniczy | Funkcja                                                          |
| [MODE]   | Brak               | Służy do powrotu na początkową stronę bez zapisywania zmian.     |
| [CANCEL] | [FEED] + [RESTART] | Służy do powrotu o jeden poziom menu bez zapisywania zmian.      |
| [ENTER]  | [PAUSE]            | W przypadku ekranu wyboru opcji służy do zapisywania zmian       |
|          |                    | i wyświetlania następnego ekranu.                                |
| [UP]     | [RESTART]          | Służy do przesuwania kursora w górę. Jeżeli kursor jest na       |
|          |                    | początku listy, powoduje przeniesienie kursora na koniec listy   |
|          |                    | pozycji.                                                         |
| [DOWN]   | [FEED]             | Służy do przesuwania kursora w dół. Jeżeli kursor jest na końcu  |
|          |                    | listy, powoduje przeniesienie kursora na początek listy pozycji. |
| [LEFT]   | Brak               | Służy do wyświetlania następnego ekranu bez zapisywania          |
|          |                    | zmian.                                                           |
| [RIGHT]  | Brak               | Służy do wyświetlania poprzedniego ekranu bez zapisywania        |
|          |                    | zmian.                                                           |

### 2.7 Sterowniki drukarki

Po zainstalowaniu sterownika drukarki TOSHIBA na komputerze z systemem Windows można używać drukarki kodów kreskowych TOSHIBA w podobny sposób, co drukarki laserowej lub atramentowej. Drukarkę można podłączyć do komputera głównego za pomocą kabla USB lub LAN.

Procedura instalacji sterownika drukarki różni się w zależności od modelu drukarki i sposobu podłączenia drukarki do komputera.

Sterownik drukarki i podręcznik instalacji można pobrać z witryny firmy Toshiba TEC:

http://www.toshibatec-ris.com/products/barcode/download/driver\_agreement.html

Jeżeli na komputerze jest już zainstalowana starsza wersja sterownika, należy ją odinstalować i ponownie uruchomić komputer, aby móc zainstalować najnowszą wersję.

#### 2.8 Test drukarki

Po zainstalowaniu sterowników należy wykonać test drukarki.

Wykonywanie testu drukarki z poziomu sterownika drukarki

Na ekranie Properties sterownika drukarki można skonfigurować parametry połączenia, rozmiar materiału i inne ustawienia drukowania zgodnie z środowiskiem pracy. Więcej informacji można znaleźć w **pomocy ekranu sterowników drukarki systemu Windows**.

Przykład: Karta Stock na ekranie Properties sterownika drukarki

|                                                           | TEC B-B-EX6Trinting Preferences                                                                                                  |         |  |  |
|-----------------------------------------------------------|----------------------------------------------------------------------------------------------------|---------|--|--|
|                                                           | Page Setup Graphics Stock Options About                                                                                          |         |  |  |
| Metoda druku<br>Czujnik<br>Odstęp między etykietami       | Media Settings    Print Method:  Thermal Transfer    Sensor:  None    Label Gap:  0.08 in                                        |         |  |  |
| Tryb drukowania _<br>Czynność po _<br>drukowaniu (cięcie) | Issue Settings    Issue Mode:  Batch Mode (with Back Feed)    Post-Print Action:  None                                           |         |  |  |
| Prędkość wydruku _                                        | Print <u>S</u> peed: 6.00 in/sec                                                                                                 |         |  |  |
| Precyzyjna regulacja <sup>−</sup>                         | Fine Adjustment  Output    Set  Eeed:  0.00 in  Cut/Strip:  0.00    Backfeed:  0.00 in  Print Shrinkage:  0    OK  Cancel  Apply | in Help |  |  |

| Print Method:      | Służy do wyboru metody: druk termiczny bezpośredni lub termotransferowy.        |
|--------------------|---------------------------------------------------------------------------------|
| Sensor:            | Służy do wyboru typu czujnika materiału.                                        |
| Issue Mode:        | Służy do wyboru trybu drukowania: ciągły, odklejanie lub cięcie.                |
| Post-print Action: | Służy do określania, czy używany ma być moduł noża.                             |
| Fine Adjustment:   | Służy do regulacji wartości prędkości podawania, pozycji cięcia/odklejania itd. |
### 3. TRYB ONLINE

W tym rozdziale przedstawiono użycie klawiszy w trybie online na panelu sterowania.

Jeżeli drukarka jest w trybie online i podłączona do komputera głównego, można wykonywać operacje drukowania etykiet lub znaczników.

# 3.1 Funkcje klawiszy

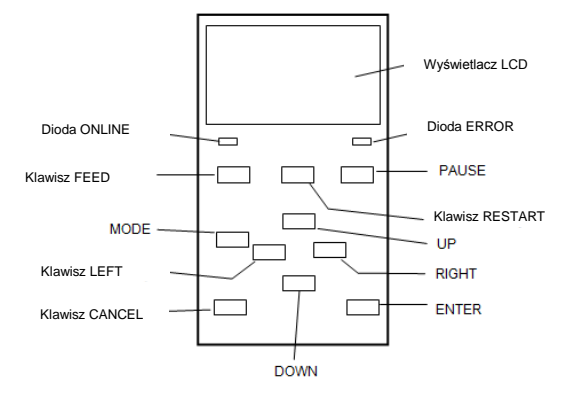

### ■ Funkcje klawiszy w trybie online

| Klawisz   | Funkcja                                                                             |  |  |  |  |  |
|-----------|-------------------------------------------------------------------------------------|--|--|--|--|--|
| [FEED]    | (1) Służy do podawania kawałka materiału                                            |  |  |  |  |  |
|           | o określonej długości.                                                              |  |  |  |  |  |
|           | (2) Służy do drukowania danych w buforze obraz                                      |  |  |  |  |  |
|           | zgodnie z ustawieniami trybu systemowego.                                           |  |  |  |  |  |
|           | (3) Służy do kasowania komunikatu pomocy.                                           |  |  |  |  |  |
| [RESTART] | (1) Służy do wznawiania drukowania po                                               |  |  |  |  |  |
|           | tymczasowym wstrzymaniu drukowania lub po                                           |  |  |  |  |  |
|           | błędzie.                                                                            |  |  |  |  |  |
|           | (2) Służy do przełączania drukarki do stanu                                         |  |  |  |  |  |
|           | początkowego, który jest aktywowany po                                              |  |  |  |  |  |
|           | włączeniu zasilania.                                                                |  |  |  |  |  |
|           | (3) Służy do przełączania drukarki w tryb systemowy                                 |  |  |  |  |  |
|           | użytkownika.                                                                        |  |  |  |  |  |
|           | (4) Służy do kasowania komunikatu pomocy.                                           |  |  |  |  |  |
| [PAUSE]   | (1) Służy do tymczasowego wstrzymywania                                             |  |  |  |  |  |
|           | drukowania.                                                                         |  |  |  |  |  |
|           | (2) Służy do programowania wartości progu.(3) Służy do kasowania komunikatu pomocy. |  |  |  |  |  |
|           |                                                                                     |  |  |  |  |  |
| [MODE]    | (1) Służy do przełączania drukarki w tryb systemowy                                 |  |  |  |  |  |
|           | użytkownika.                                                                        |  |  |  |  |  |
|           | (2) Służy do kasowania komunikatu pomocy.                                           |  |  |  |  |  |
| [CANCEL]  | (1) Służy do kasowania zadania.                                                     |  |  |  |  |  |
|           | (2) Służy do wyświetlania poprzedniej strony                                        |  |  |  |  |  |
|           | komunikatów pomocy.                                                                 |  |  |  |  |  |
| [ENTER]   | (1) Służy do wyświetlania następnej strony                                          |  |  |  |  |  |
|           | komunikatów pomocy.                                                                 |  |  |  |  |  |
|           | (2) Służy do kasowania komunikatu pomocy.                                           |  |  |  |  |  |
|           | (1) Służy do przewijania w górę.                                                    |  |  |  |  |  |
|           | (1) Służy do przewijania w dół.                                                     |  |  |  |  |  |
| [LEFT]    | (1) Służy do wyświetlania poprzedniej strony                                        |  |  |  |  |  |
|           | komunikatów pomocy.                                                                 |  |  |  |  |  |
| [RIGHT]   | (1) Służy do wyświetlania następnej strony                                          |  |  |  |  |  |
|           | komunikatów pomocy.                                                                 |  |  |  |  |  |

### 3.2 LCD

### Stan online

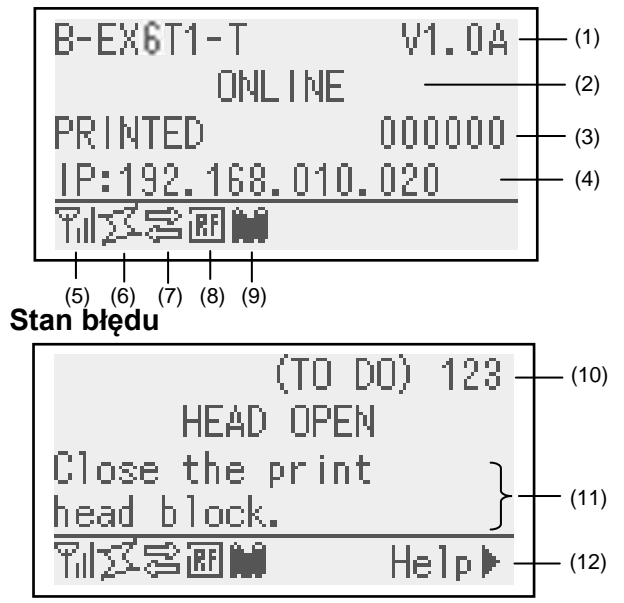

(Przykład: błąd uniesionej głowicy)

| Nr   | Opis                                                           |
|------|----------------------------------------------------------------|
| (1)  | Nazwa modelu i wersja oprogramowania układowego                |
| (2)  | Komunikat                                                      |
| (3)  | Liczba wydrukowanych etykiet                                   |
| (4)  | Adres IP (tylko po połączeniu z siecią LAN/WLAN)               |
| (5)  | Siła sygnału radiowego (tylko po połączeniu z siecią WLAN)     |
|      | Służy do wskazywania siły sygnału radiowego; wskaźnik ma       |
|      | cztery poziomy siły.                                           |
| (6)  | Połączenie WLAN (tylko po połączeniu z siecią WLAN)            |
|      | <ul> <li>Świeci po połączeniu z punktem dostępu.</li> </ul>    |
|      | <ul> <li>Miga w trakcie wyszukiwania sieci.</li> </ul>         |
|      | <ul> <li>Nie świeci w przypadku braku połączenia.</li> </ul>   |
| (7)  | Obecność zadnia drukowania                                     |
|      | Wyświetlane, gdy do urządzenia wysłano zadanie drukowania.     |
| (8)  | RFID (tylko gdy zainstalowano moduł RFID)                      |
|      | • Świeci, gdy włączono komunikację między drukarką             |
|      | a modułem RFID.                                                |
|      | <ul> <li>Miga w trakcie komunikacji z modułem RFID.</li> </ul> |
| (9)  | Wkrótce skończy się taśma                                      |
|      | Miga, gdy wkrótce skończy się taśma.                           |
| (10) | Liczba pozostałych etykiet do wydrukowania                     |
| (11) | Opis błędu i rozwiązanie                                       |
| (12) | Pomoc                                                          |
|      | Wyświetlane, gdy dostępny jest komunikat pomocy. Naciśnij      |
|      | klawisz [RIGHT], aby wyświetlić komunikat pomocy.              |

# 3.3 Ikony

W dolnym wierszu ekranu trybu online wyświetlanych jest pięć rodzajów ikon.

Te ikony są wyświetlane tylko na ekranie trybu online.

| Ikona                         | Opis                                                                                                    |  |  |  |  |
|-------------------------------|----------------------------------------------------------------------------------------------------|--|--|--|--|
| Ikona sieci<br>bezprzewodowej | <ul> <li>Wyświetlana i używana, gdy zainstalowano moduł sieci<br/>bezprzewodowej.</li> </ul>                                      |  |  |  |  |
|                               | <ul> <li>Wykres przedstawia siłę sygnału.</li> </ul>                                                                              |  |  |  |  |
|                               | Wykres 0: Sieć poza zasięgiem                                                                                                    |  |  |  |  |
|                               | Wykres 1: Sygnał jest słaby.                                                                                                    |  |  |  |  |
|                               | Wykres 2: Sygnał jest dobry.                                                                                                    |  |  |  |  |
|                               | Wykres 3: Sygnał jest znakomity.                                                                                                  |  |  |  |  |
| Ikona łącza                   | <ul> <li>Wyświetlana i używana, gdy zainstalowano moduł sieci<br/>bezprzewodowej.</li> </ul>                                      |  |  |  |  |
|                               | <ul> <li>Wyświetlane, gdy drukarka jest połączona z siecią bezprzewodową.</li> </ul>                                              |  |  |  |  |
|                               | <ul> <li>Miga w trakcie wyszukiwania sieci.</li> </ul>                                                                            |  |  |  |  |
|                               | J         WYŁ.: brak połączenia                                                                                                   |  |  |  |  |
|                               | WŁ.: nawiązywanie połączenia z punktem dostępu                                                                                    |  |  |  |  |
|                               | Miga: Wyszukiwanie sieci (*1)                                                                                                    |  |  |  |  |
| lkona transmisji danych       | Wyświetlane, gdy do urządzenia wysłano zadanie drukowania.                                                                        |  |  |  |  |
|                               | WŁ.: wysłano zadanie drukowania.                                                                                                  |  |  |  |  |
| Ikona RFID                    | • Wyświetlana i używana, gdy zainstalowano moduł RFID.                                                                            |  |  |  |  |
|                               | <ul> <li>Wyświetlane, gdy określono typ modułu RFID i włączono komunikację<br/>miedzy drukarka a modułem RFID.</li> </ul>         |  |  |  |  |
|                               | <ul> <li>Miga w trakcie komunikacji i wykonywania sekwencji operacji na</li> </ul>                                                |  |  |  |  |
|                               | module RFID.                                                                                                    |  |  |  |  |
|                               | -                                                                                                    |  |  |  |  |
|                               | WŁ.: typ modułu został ustawiony i drukarka jest gotowa do                                                                        |  |  |  |  |
|                               | komunikacji z modułem RFID.                                                                                                    |  |  |  |  |
|                               | Miga: przesyłanie danych                                                                                                    |  |  |  |  |
| lkona zbliżającego się        | Wykryto zbliżający się koniec taśmy.                                                                                              |  |  |  |  |
| końca taśmy                   | <ul> <li>Miga, gdy wkrótce skończy się taśma.</li> <li>Zbliżania pie końce taśmy jest wykrywane na podstawie środniew.</li> </ul> |  |  |  |  |
|                               | $\sim$ $\sim$ $\sim$ $\sim$ $\sim$ $\sim$ $\sim$ $\sim$ $\sim$ $\sim$                                                             |  |  |  |  |
|                               | a $\emptyset$ 43 mm — taśmie o długości 70 m.                                                                                     |  |  |  |  |
|                               | Miga: wykryto zbliżający się koniec taśmy (*1)                                                                                    |  |  |  |  |

(\*1) Ikona miga co sekundę (WŁ.: 500 ms, WYŁ.: 500 ms)

# 3.4 Przykłady obsługi

### Tryb online

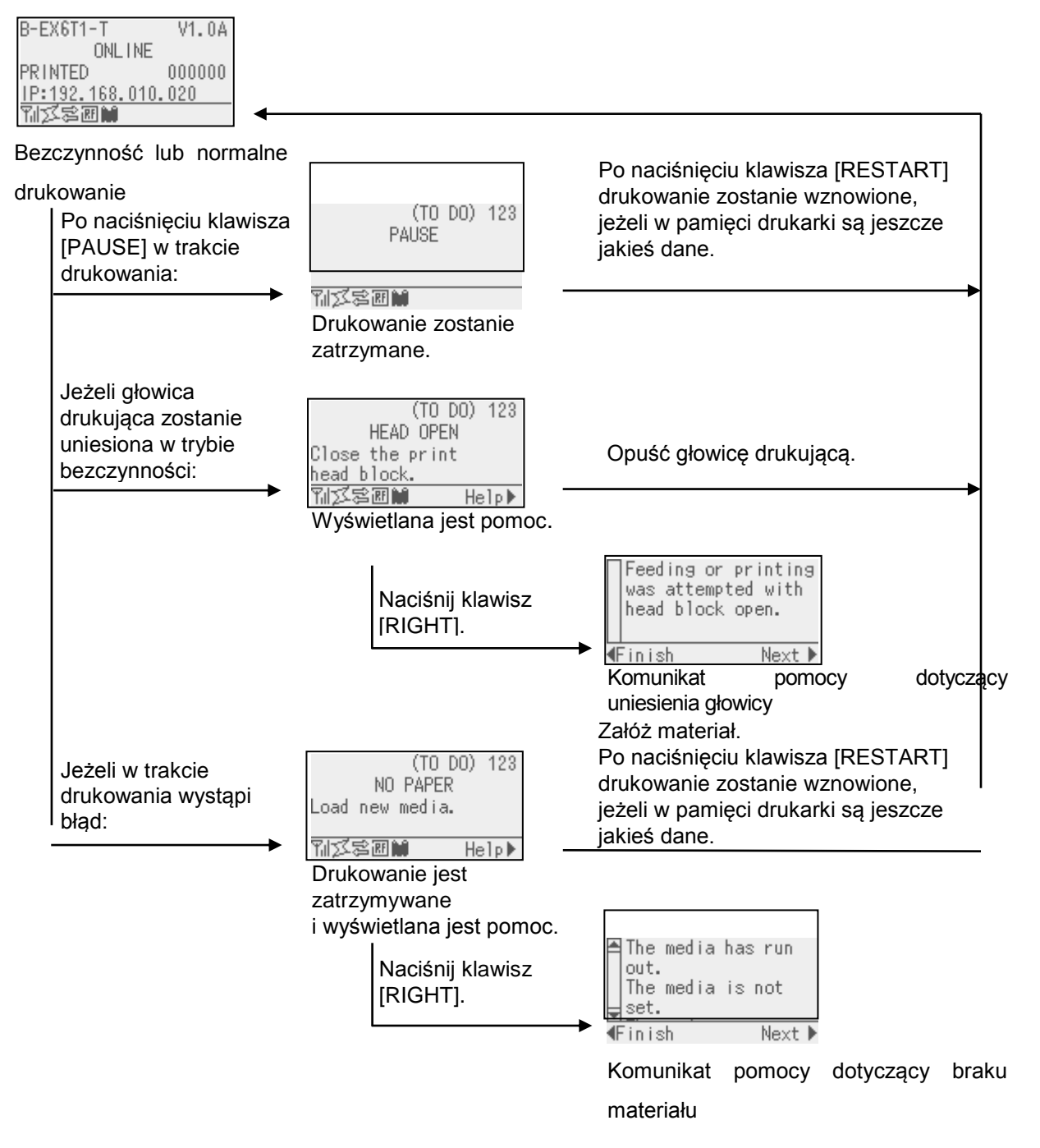

# 3.4 Przykłady obsługi (cd.)

### Komunikat pomocy

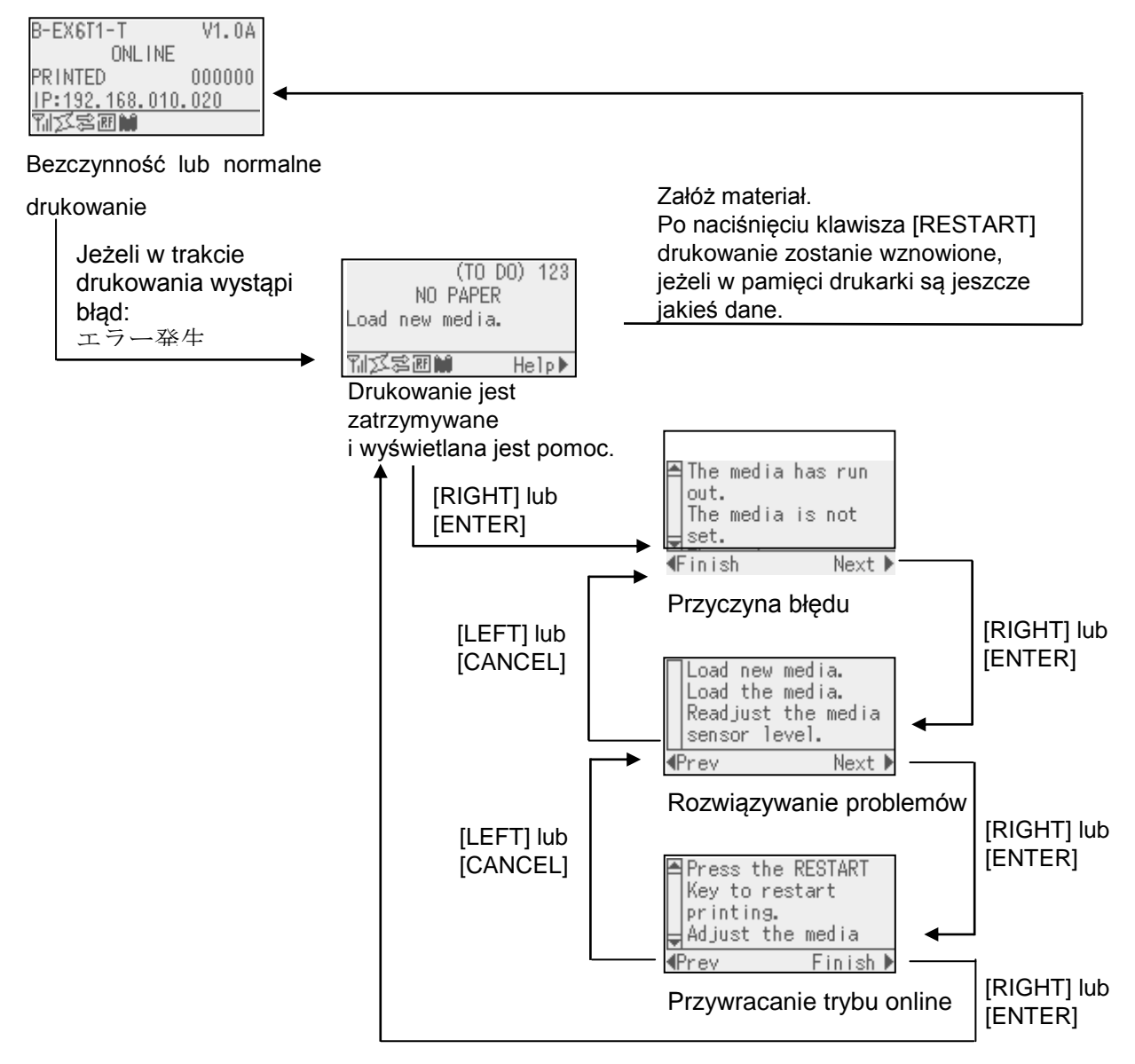

# 3.4 Przykłady obsługi (cd.)

### Anulowanie zadania drukowania

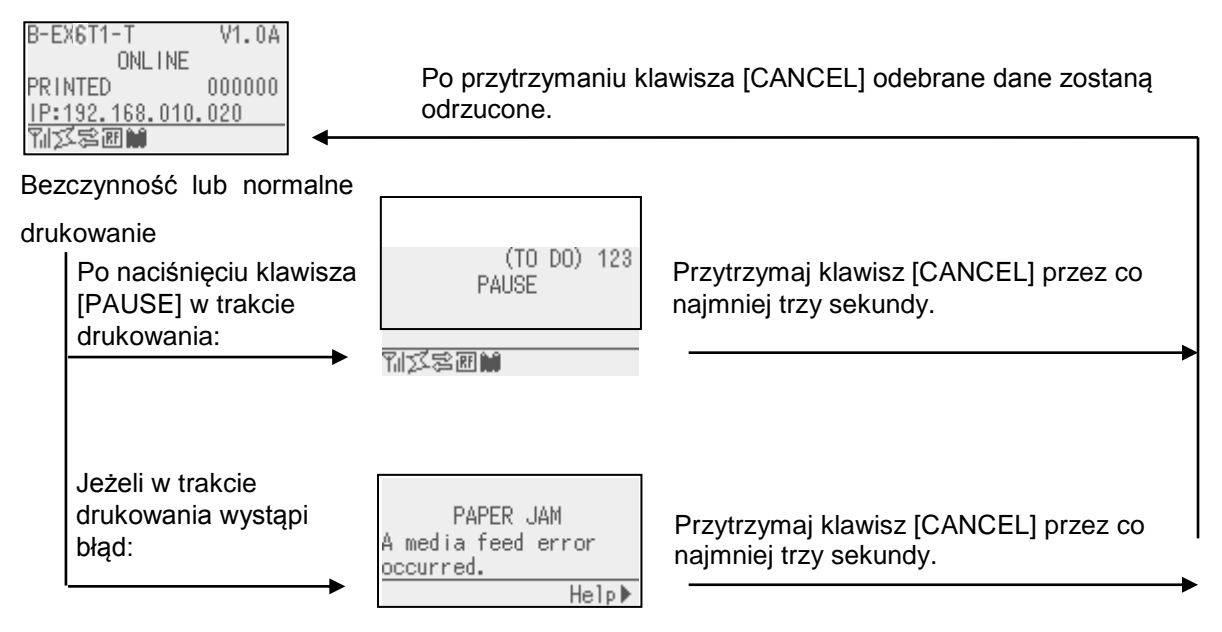

# 3.5 TRYB SYSTEMOWY UŻYTKOWNIKA

### 3.5.1 OPIS TRYBU SYSTEMOWEGO UŻYTKOWNIKA

- 1. Aby przełączyć drukarkę w tryb systemowy użytkownika, należy wykonać następujące czynności.
  - Gdy drukarka jest w trybie wstrzymania, wykonaj jedną z poniższych czynności:
    - Przytrzymaj klawisz [RESTART] przez co najmniej trzy sekundy.
    - Przytrzymaj klawisz [MODE] przez co najmniej trzy sekundy.
  - Gdy drukarka jest w trybie online wykonaj następującą czynność:
    - Przytrzymaj klawisz [MODE] przez co najmniej trzy sekundy.
- 2. Tryb systemowy użytkownika jest przeznaczony do konfiguracji parametrów i innych ustawień.
- Obsługę trybu systemowego użytkownika za pomocą klawiszy opisano poniżej.
   Więcej informacji o funkcjach klawiszy i wyświetlaczu można znaleźć w instrukcji obsługi B-EX6T.

| Wyświetlacz                                                      |  |
|------------------------------------------------------------------|--|
| USER SYSTEM MODE C1.6                                            |  |
| (1) EXIT (2) SET PARAMETERS (3) DETECTION LEVEL (4) SYSTEM TOOLS |  |
| ▼                                                                |  |

Lista menu głównego

Opis menu głównego

| <1>EXIT                 | Służy do przełączania drukarki w tryb online. (Drukarka nie jest resetowana).                |
|-------------------------|----------------------------------------------------------------------------------------------|
| <2>SET PARAMETERS       | Służy do konfigurowania parametrów funkcji drukarki.                                         |
| <3>DETECTION LEVEL      | Służy do ustawiania wartości progu.                                                          |
| <4>SYSTEM TOOLS         | Służy do drukowania danych wysłanych z komputera lub zapisanych na pamięci USB.              |
| <5>SHOW ISSUE CONDITION | Służy do wyświetlania warunków drukowania (np. typ czujnika, prędkość wydruku i orientacja). |
| <6>RESET                | Służy do resetowania drukarki.                                                               |

### 3.5.2 EXIT

Pozycja menu umożliwia przełączenie drukarki z trybu systemowego użytkownika do trybu online. (Reset nie jest wykonywany).

Niektóre ustawienia parametrów są resetowane po wykonaniu tej czynności. Parametry do zresetowania są oznaczone komunikatem "Reset Req.". Pozostałe parametry nie są resetowane.

## 3.6 Funkcja oszczędzania energii

### 3.6.1 Włączanie trybu oszczędzania energii

Jeżeli drukarka będzie w dowolnym z poniższych stanów przez zdefiniowany czas, zostanie aktywowany tryb oszczędzania energii.

- Online (bezczynność, komunikacja)
- Wstrzymanie
- Błąd
- Oczekiwane na usunięcie etykiet
- Tryb systemowy (poza autodiagnostyką, testem drukarki i regulacją czujników)
- Tryb systemowy użytkownika (poza zrzucaniem obrazu)
- Wstrzymanie karty rozszerzeń we/wy

Jeżeli drukarka zostanie przełączona w tryb oszczędzania energii, na ekranie LCD będzie wyświetlany komunikat "POWER SAVING MODE" i podświetlenie zostanie wyłączone.

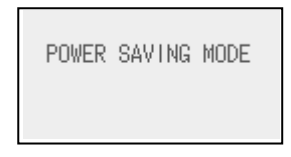

Wykonanie następujących czynności w trybie oszczędzania energii spowoduje wznowienie pracy drukarki.

- Naciśnięcie klawisza. (Poza klawiszem [RESTART] lub [FEED], który powoduje wydruk lub podanie materiału).
- Dźwignia głowicy zostanie zwolniona i zablokowana.
- Zmieni się stan sygnału wstrzymania lub aktywności karty rozszerzeń we/wy.

Na ekranie LCD będzie wyświetlany komunikat "POWER SAVING MODE" i podświetlenie zostanie wyłączone ponownie, jeżeli żadna zmiana stanu drukarki nie nastąpi przez 15 minut.

### 3.6.2 Wyłączanie trybu oszczędzania energii

Trybu oszczędzania energii zostanie wyłączony w następujących sytuacjach:

- Wykonanie drukowania (obejmuje też drukowanie wywołane przez naciśnięcie klawisza [RESTART])
- Wysunięcie materiału lub uruchomienie ponownego drukowania przez naciśnięcie klawisza [FEED]
- Zainicjowanie drukowania lub podawania materiału za pośrednictwem karty rozszerzeń we/wy
- Wykonanie automatycznej kalibracji
- Regulacja czujnika w trybie systemowym
- Odebranie poleceń przez drukarkę (polecenia U1/U2, T, XS, IB lub RFID)

#### 4 KONSERWACJA

### OSTRZEŻENIE!

- 1. Przed przystąpieniem do czynności konserwacyjnych należy odłaczyć kabel zasilający. Niezastosowanie się może spowodować porażenie prądem elektrycznym.
- 2. Zwrócić uwagę, aby nie przyciąć palców podczas otwierania lub zamykania pokrywy i bloku głowicy drukujacej.
- 3. Głowica drukująca nagrzewa się mocno w trakcie drukowania. Przed przystąpieniem do czynności

### 4.1 Czyszczenie

# 4.1.1 Głowica drukująca/wałek/czujniki

### PRZESTROGA!

- 1. Nie używać żadnych lotnych rozpuszczalników i benzenu, ponieważ mogą spowodować odbarwienie pokrvwv. błędne wydruki lub uszkodzenie drukarki.
- 2. Nie dotykać głowicy gołymi rękami, ponieważ wyładowanie elektrostatyczne może spowodować uszkodzenie głowicy.

W tym rozdziale opisano procedury rutynowej konserwacji drukarki.

Aby zapewnić wysoką jakość wydruków, należy regularnie wykonywać rutynową konserwację drukarki. Gdy drukarka jest użytkowana intensywnie, rutynową konserwację drukarki należy wykonywać codziennie. Jeżeli drukarka nie jest użytkowana intensywnie, rutynową konserwację należy wykonywać raz na tydzień.

Aby zachować wydajność i jakość wydruku, należy czyścić drukarkę regularnie lub przed założeniem nowego materiału lub taśmy.

- 1. Wyłącz drukarkę i odłącz kabel zasilający drukarki.
- 2. Otwórz pokrywę górną.
- **3.** Obróć dźwignie głowicy w pozycje "**FREE**", a następnie zwolnij uchwyt bloku głowicy drukującej.
- 4. Podnieś blok głowicy drukującej.
- **5.** Wyjmij taśmę i materiał.

### **PRZESTROGA!**

Podczas czyszczenia głowicy drukującej należy zachować ostrożność, aby nie uszkodzić jej twardymi przedmiotami, takimi jak zegarek lub pierścionek.

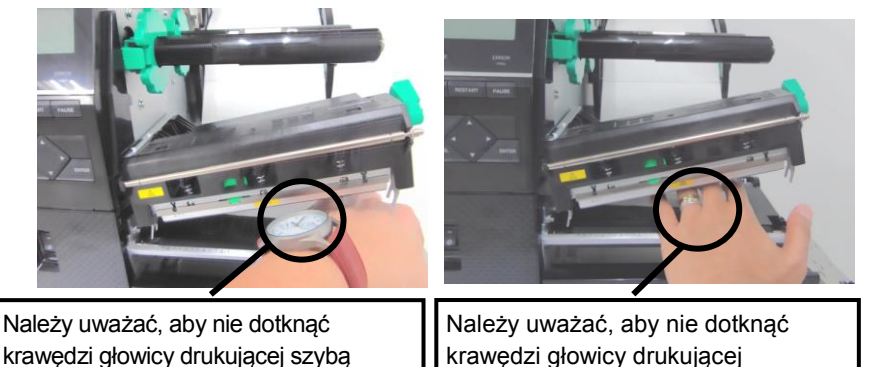

krawedzi ołowicy drukującej szybą zegarka lub jego metalowymi częściami. krawędzi głowicy drukującej metalowymi przedmiotami.

Głowica drukująca jest bardzo delikatna, dlatego należy zachować ostrożność, aby nie uderzyć w nią twardymi przedmiotami.

# 4.1.1 Głowica drukująca/wałek/czujniki (cd.)

### UWAGA:

Pisak czyszczący do głowic drukujących można kupić od autoryzowanego sprzedawcy TOSHIBA TEC. **6.** Oczyść blok głowicy drukującej za pomocą pisaka czyszczącego, bawełnianego wacika lub miękkiej szmatki z dodatkiem alkoholu.

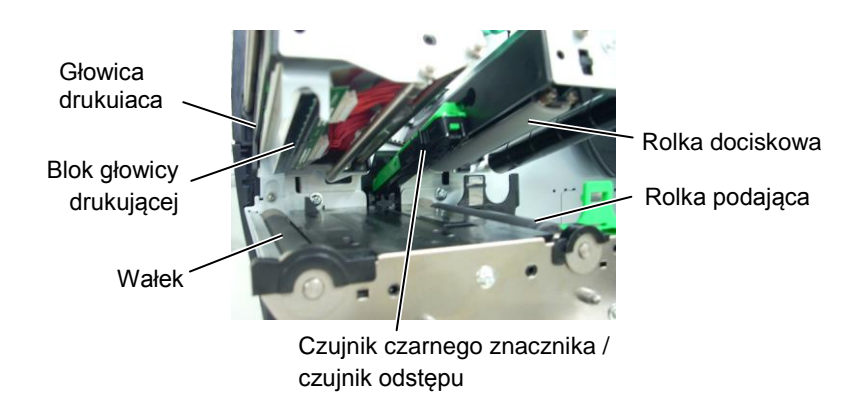

- **7.** Przetrzyj wałek, rolkę podającą i rolkę dociskową miękką szmatką zwilżoną alkoholem. Usuń kurz lub ciała obce z wnętrza drukarki.
- **8.** Przetrzyj czujnik odstępu i czujnik czarnego znacznika miękką, suchą szmatką.

Przetrzyj pokrywy i panele miękką, suchą szmatką lub szmatką z dodatkiem łagodnego detergentu.

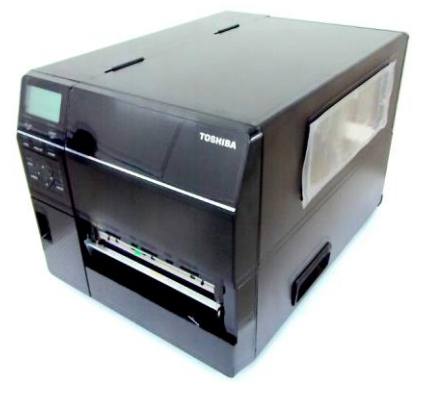

### 4.1.2 Pokrywy i panele

### PRZESTROGA!

- 1. NIE WYLEWAĆ WODY bezpośrednio na drukarkę.
- NIE STOSOWAĆ środka czyszczącego ani detergentu bezpośrednio na pokrywę lub panele.
- 3. Nigdy nie czyścić części drukarki wykonanych z tworzywa sztucznego ROZPUSZCZALNIKAMI ANI BENZYNĄ.
- NIE czyścić panelu, pokryw ani okna podawania alkoholem, ponieważ może to spowodować odbarwienie, odkształcenie lub uszkodzenia powierzchni.

# 4.1.3 Opcjonalny moduł noża Nóż obrotowy jest wyposażeniem opcjonalnym.

### **OSTRZEŻENIE!**

 Wyłącz urządzenie przed przystąpieniem do czyszczenia modułu noża.

2. Nóż jest ostry, dlatego należy zachować szczególną ostrożność, aby uniknąć obrażeń podczas czyszczenia.

- **1.** Wyłącz drukarkę i otwórz pokrywę górną.
- **2.** Obróć dźwignię głowicy w pozycję Free, a następnie zwolnij uchwyt bloku głowicy drukującej.
- **3.** Podnieś blok głowicy drukującej.

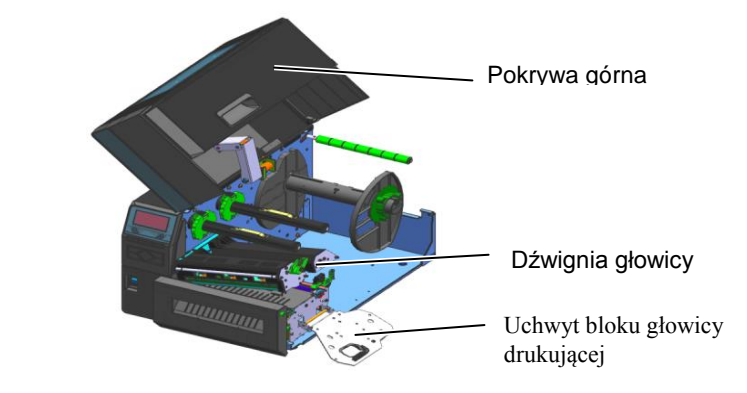

**4.** Odkręć śrubę z tworzywa sztucznego, aby umożliwić otwarcie modułu noża.

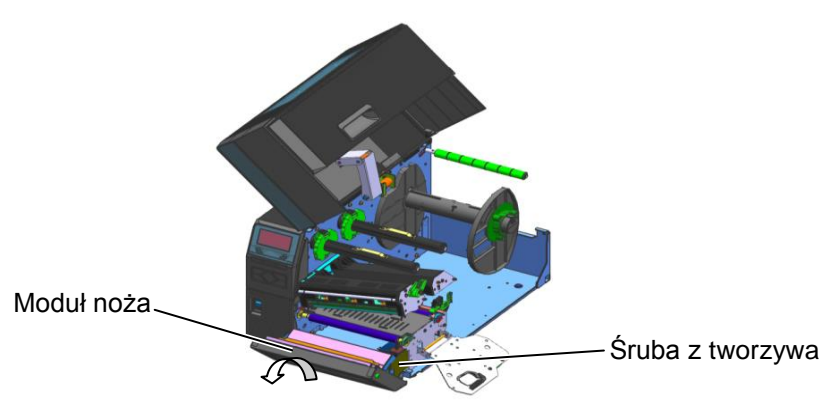

- 5. Oczyść nóż za pomocą miękkiej szmatki zwilżonej alkoholem.
- **6.** Zamocuj pokrywę noża.

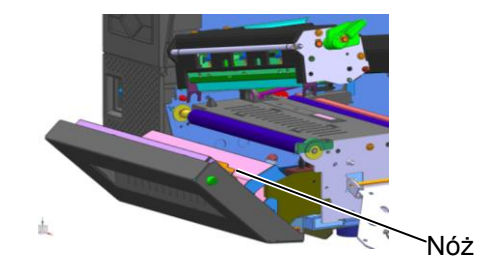

# 5. ROZWIĄZYWANIE PROBLEMÓW

W tym rozdziale wymieniono komunikaty o błędzie, możliwe problemy i ich rozwiązania.

**OSTRZEŻENIE!** 

Jeżeli problemu nie można rozwiązać, wykonując czynności opisane w tym rozdziale, nie należy podejmować próby samodzielnej naprawy drukarki. Należy wyłączyć drukarkę, odłączyć kabel zasilający, a następnie skontaktować się z autoryzowanym serwisem TOSHIBA TEC.

# 5.1 Komunikaty o błędzie

### UWAGI:

• Jeżeli błąd nie zostanie skasowany przez naciśnięcie klawisza **[RESTART]**, należy wyłączyć drukarkę i włączyć ją ponownie.

• Po wyłączeniu drukarki wszystkie dane drukowania są usuwane z drukarki.

| Komunikaty o błędzie | Problemy/przyczyny                        | Rozwiązania                                                                      |
|----------------------|-------------------------------------------|----------------------------------------------------------------------------------|
| HEAD OPEN            | Blok głowicy drukującej jest podniesiony  | Opuść blok głowicy drukującej.                                                   |
|                      | w trybie online.                          |                                                                                  |
|                      | Podjęto próbę podawania materiału lub     | Opuść blok głowicy drukującej. Potem                                             |
|                      | drukowania przy podniesionym bloku        | naciśnij klawisz <b>[RESTART]</b> .                                              |
|                      | głowicy drukującej.                       |                                                                                  |
| COMMS ERROR          | Wystąpił błąd komunikacji.                | Upewnij się, że kabel interfejsu jest                                            |
|                      |                                           | prawidłowo podłączony do drukarki<br>i komputere głównogo o tekże growydó oru:   |
|                      |                                           | komputer jest właczony                                                           |
|                      | 1 Doszło do zaciecia materiału na torze   | 1. Usuá zasistu material: a nastannia sezučá                                     |
|                      | prowadzenia materiału Materiał nie jest   | 1. Usuli zacięty materiał, a następnie oczysc<br>wałek Załóż materiał prawidłowo |
|                      | podawany płynnie.                         | Naciśnii klawisz <b>[RESTART]</b>                                                |
|                      | 1 515                                     | $\Rightarrow$ Rozdział 5.3.                                                      |
|                      | 2. Materiał nie jest założony prawidłowo. | 2. Załóż materiał prawidłowo Potem                                               |
|                      | June 1 June 1 J. F. Martine 1             | naciśnii klawisz <b>[RESTART]</b> .                                              |
|                      |                                           | $\Rightarrow$ Rozdział 2.3.                                                      |
|                      | 2 Wythrang hladny arguinit materialy dla  | 2 Wydaaz drykarka o nastannia włacz ie                                           |
|                      | J. Wybrano biçuny czujink materiału ula   | 5. W yłącz ulukarkę, a następine wiącz ją<br>popownie Dobierz czujnik materiału  |
|                      |                                           | odpowiedni do używanego materiału                                                |
|                      |                                           | Ponownie wyślij zadanie drukowania.                                              |
|                      | 4. Czujnik czarnego znacznika nie jest    | 4. Wyregului pozycje czujnika a nastepnje                                        |
|                      | prawidłowo ustawiony względem             | naciśnij klawisz <b>[RESTART]</b> .                                              |
|                      | czarnego znacznika na materiale.          | $\Rightarrow$ Rozdział 2.3.1.                                                    |
|                      | 5. Rozmiar założonego materiału różni się | 5. Zmień założony materiał na materiał                                           |
|                      | od rozmiaru zaprogramowanego.             | zgodny z zaprogramowanym rozmiarem                                               |
|                      |                                           | i naciśnij klawisz <b>[RESTART]</b> lub                                          |
|                      |                                           | wyłącz drukarkę i włącz ją ponownie,                                             |
|                      |                                           | wybierz zaprogramowany rozmiar                                                   |
|                      |                                           | pasujący do założonego materiału.                                                |
|                      | ( Cruinile metariche nie rootal           | Ponownie wyslij zadanie drukowania.                                              |
|                      | o. Czujnik materiału nie został           | 6. Więcej informacji o ustawianiu progu                                          |
|                      | używanego materiału                       | nie pozwoli to rozwiązać problemu                                                |
|                      |                                           | wyłacz drukarke i skontaktuj sie                                                 |
|                      |                                           | z autoryzowanym serwisem TOSHIRA                                                 |
|                      |                                           | TEC.                                                                             |

# 5.1 Komunikaty o błędzie (cd.)

| Komunikaty o błędzie | Problemy/przyczyny                                                 | Rozwiązania                                                                     |
|----------------------|--------------------------------------------------------------------|---------------------------------------------------------------------------------|
| CUTTER ERROR         | 1. Doszło do zacięcia materiału w module                           | 1. Usuń zacięty materiał. Naciśnij klawisz                                      |
| (Tylko w przypadku   | noża.                                                              | [ <b>RESTART</b> ]. Jeżeli nie pozwoli to                                       |
| zamontowania modułu  |                                                                    | rozwiązać problemu, wyłącz drukarkę                                             |
| noża w drukarce).    |                                                                    | i skontaktuj się z autoryzowanym                                                |
| ,                    |                                                                    | serwisem TOSHIBA TEC.                                                           |
|                      |                                                                    | $\Rightarrow$ Rozdział 4.1.3.                                                   |
|                      | 2. Pokrywa noża nie jest zamocowana                                | 2. Zamocuj pokrywe noża prawidłowo                                              |
|                      | 2. Pokrywa noza me jest zamoco wana<br>prawidłowo                  | 2. Zuniceuj pokrywę nożu prawiałowe.                                            |
| NO PAPER             | 1. Brak materiału.                                                 | 1. Załóż nowy materiał. Naciśnij klawisz [RESTART].                             |
|                      |                                                                    | $\Rightarrow$ Rozdział 2.3.1.                                                   |
|                      | 2. Materiał nie jest założony prawidłowo.                          | <ol> <li>Załóż materiał prawidłowo. Naciśnij klawisz [RESTART].</li> </ol>      |
|                      |                                                                    | $\Rightarrow$ Rozdział 2.3.1.                                                   |
|                      | 3. Pozycja czujnika materiału nie została wyregulowana prawidłowo. | <ol> <li>Wyreguluj pozycję czujnika. Naciśnij<br/>klawisz [RESTART].</li> </ol> |
|                      |                                                                    | $\Rightarrow$ Rozdział 2.3.1.                                                   |
|                      | 4. Czujnik materiału nie został                                    | 4. Więcej informacji o ustawianiu progu                                         |
|                      | skalibrowany odpowiednio do                                        | można znaleźć w rozdziale 2.10. Jeżeli                                          |
|                      | używanego materiału.                                               | nie pozwoli to rozwiązać problemu,                                              |
|                      |                                                                    | wyłącz drukarkę i skontaktuj się                                                |
|                      |                                                                    | z autoryzowanym serwisem TOSHIBA                                                |
|                      |                                                                    | TEC.                                                                            |
|                      | 5. Materiał jest założony luźno.                                   | 5. Wyeliminuj luz materiału.                                                    |
| RIBBON ERROR         | 1. Taśma nie jest podawana prawidłowo.                             | 1. Wyjmij taśmę i sprawdź jej stan. Wymień                                      |
|                      |                                                                    | taśmę na nową w razie potrzeby. Jeżeli                                          |
|                      |                                                                    | nie pozwoli to rozwiązać problemu,                                              |
|                      |                                                                    | wyłącz drukarkę i skontaktuj się                                                |
|                      |                                                                    | z autoryzowanym serwisem TOSHIBA                                                |
|                      |                                                                    | TEC.                                                                            |
|                      | 2. Nie założono taśmy.                                             | 2. Załóż taśmę.                                                                 |
|                      |                                                                    | $\Rightarrow$ Rozdział 2.3.2.                                                   |
|                      | 3. Błąd czujnika taśmy.                                            | 3. Wyłącz drukarkę i skontaktuj się                                             |
|                      |                                                                    | z autoryzowanym serwisem TOSHIBA                                                |
|                      |                                                                    | TEC.                                                                            |
| NO RIBBON            | Brak taśmy.                                                        | Załóż nową taśmę. Naciśnij klawisz                                              |
|                      |                                                                    | [RESTART].                                                                      |
|                      |                                                                    | $\Rightarrow$ Rozdział 2.3.2.                                                   |
| REWIND FULL          | Wbudowany zespół odbierający jest pełny.                           | Zdejmij podkład z wbudowanego zespołu                                           |
|                      |                                                                    | odbierającego. Naciśnij klawisz                                                 |
|                      |                                                                    | [RESTART].                                                                      |
| EXCESS HEAD TEMP     | Głowica drukująca jest przegrzana.                                 | Wyłącz drukarkę i zostaw ją na około trzy                                       |
|                      |                                                                    | minuty, aż ostygnie. Jeżeli nie pozwoli to                                      |
|                      |                                                                    | rozwiązać problemu, skontaktuj się                                              |
|                      |                                                                    | z autoryzowanym serwisem TOSHIBA TEC.                                           |
| HEAD ERROR           | Wystąpił problem z głowicą drukującą.                              | Wymień głowicę drukującą.                                                       |
| POWER FAILURE        | Chwilowa awaria zasilania.                                         | Sprawdź, czy źródło zasilania, które jest                                       |
|                      |                                                                    | używane do zasilania drukarki, ma                                               |
|                      |                                                                    | odpowiednie parametry. Jeżeli drukarka jest                                     |
|                      |                                                                    | podłączona do jednego gniazda elektrycznego                                     |
|                      |                                                                    | z innymi urządzeniami elektrycznymi, które                                      |
|                      |                                                                    | pobierają dużo prądu, podłącz ją do innego                                      |
|                      |                                                                    | gniazda.                                                                        |

# 5.1 Komunikaty o błędzie (cd.)

| Komunikaty o błędzie | Problemy/przyczyny                                                       | Rozwiązania                                          |  |
|----------------------|--------------------------------------------------------------------------|------------------------------------------------------|--|
| SYSTEM ERROR         | 1. Drukarka jest używana w lokalizacji,                                  | 1. Drukarkę i kable komunikacyjne                    |  |
|                      | w której jest narażona na zakłócenia,                                    | należy umieścić z dala od źródła                     |  |
|                      | lub w pobliżu drukarki albo jej kabli                                    | zakłóceń.                                            |  |
|                      | komunikacyjnych są poprowadzone                                          |                                                      |  |
|                      | kable zasilające innych urządzeń                                         |                                                      |  |
|                      | elektrycznych.                                                           |                                                      |  |
|                      | 2. Kabel zasilający drukarki nie jest                                    | 2. Uziemić kabel zasilający.                         |  |
|                      | uziemiony.                                                               |                                                      |  |
|                      | 3. Drukarka jest podłączona do tego                                      | 3. Zapewnić dedykowane źródło do                     |  |
|                      | samego zrodia zasilania, co inne                                         | zasilania drukarki.                                  |  |
|                      | 4 Wysterii blad lyb ysterize enlikeeii                                   | 1 Sprowdć ozy komputor okćuvnu dziele                |  |
|                      | 4. wysiąpii biąd lub usielka aplikacji<br>używanej na komputerze głównym | 4. Sprawdz, czy komputer główny uziała<br>prawidłowo |  |
|                      | Wystanił bład podcząs zanisu w namieci                                   | Wyłacz drukarke, a pasteppie włacz ja                |  |
| WEWORT WRITE ERR.    | flash ROM / namieci USB                                                  | ponownie                                             |  |
| FORMAT ERROR         | Wystanił bład podczas formatowania                                       | Wyłacz drukarke, a nastepnie włacz ja                |  |
|                      | pamieci flash ROM / pamieci USB                                          | ponownie.                                            |  |
| MEMORY FULL          | Zapis nie powiódł sie, ponieważ                                          | Wyłacz drukarke, a nastepnie włacz ja                |  |
|                      | w pamięci flash ROM / pamięci USB                                        | ponownie.                                            |  |
|                      | nie ma wystarczającej ilości wolnego                                     |                                                      |  |
|                      | miejsca.                                                                 |                                                      |  |
| EEPROM ERROR         | Nie można prawidłowo odczytać danych                                     | Wyłącz drukarkę, a następnie włącz ją                |  |
|                      | z pamięci EEPROM ani zapisać danych                                      | ponownie.                                            |  |
|                      | w tej pamięci.                                                           |                                                      |  |
| RFID WRITE ERROR     | Nie udało się zapisać danych do                                          | Naciśnij klawisz <b>[RESTART]</b> .                  |  |
|                      | znacznika RFID mimo określonej liczby                                    |                                                      |  |
|                      | ponownych prob.                                                          | Wydogz drykorko, o postornio włosz ie                |  |
| RFID ERROR           | Biąd komunikacji drukarki z modutem<br>REID                              | wyłącz urukarkę, a następnie wiącz ją                |  |
|                      | Niskie nanjecje baterij zegara czasu                                     | Aby nadal używać tej samej baterij po                |  |
| LOW BATTERT          | rzeczywistego                                                            | wyświetleniu błędu I OW BATTERY"                     |  |
|                      |                                                                          | wyłacz drukarke i uruchom ja w trybie                |  |
|                      |                                                                          | systemowym ustaw date i godzine zegara               |  |
|                      |                                                                          | RTC i zresetui drukarke. Tak długo, jak              |  |
|                      |                                                                          | drukarka bedzie właczona, data i godzina             |  |
|                      |                                                                          | beda poprawne.                                       |  |
|                      |                                                                          | Aby wymienić baterię na nową,                        |  |
|                      |                                                                          | skontaktuj się z autoryzowanym serwisem              |  |
|                      |                                                                          | TOSHIBA TEC.                                         |  |
| SYNTAX ERROR         | W trybie pobierania na potrzeby                                          | Wyłącz drukarkę, a następnie włącz ją                |  |
|                      | uaktualnienia oprogramowania                                             | ponownie.                                            |  |
|                      | układowego drukarka odebrała                                             |                                                      |  |
|                      | neprawidiowe polecenie, na przykład                                      |                                                      |  |
|                      | Trzy razy wprowadzono błędne basło                                       | Skontaktui sie z administratorem systemu             |  |
| Please Power OFF     | Trzy razy wprowadzono orçune nasio.                                      | skontaktuj się z administratorem systemu.            |  |
| Inne komunikatv      | Wystapił problem sprzetowy lub                                           | Wyłacz drukarke, a pastepnie włacz ja                |  |
| o błędzie            | programowy.                                                              | ponownie. Jeżeli nie pozwoli to                      |  |
|                      |                                                                          | rozwiązać problemu, wyłącz drukarkę                  |  |
|                      |                                                                          | i skontaktuj się z autoryzowanym                     |  |
|                      |                                                                          | serwisem TOSHIBA TEC.                                |  |

# 5.2 Możliwe problemy

W tym rozdziale przedstawiono problemy, które mogą wystąpić podczas używania drukarki, a także ich przyczyny i rozwiązania.

| Możliwe problemy     | Przyczyny                                                            | Rozwiązania                                                    |  |  |
|----------------------|----------------------------------------------------------------------|----------------------------------------------------------------|--|--|
| Nie można włączyć    | 1. Kabel zasilający jest odłączony.                                  | 1. Podłącz kabel zasilający.                                   |  |  |
| drukarki.            | 2. Gniazdo zasilania nie działa                                      | 2. Sprawdź, używając kabla zasilającego                        |  |  |
|                      | prawidłowo.                                                          | innego urządzenia elektrycznego.                               |  |  |
|                      | 3. Spalił się bezpiecznik lub aktywował                              | 3. Sprawdź bezpiecznik lub wyłącznik                           |  |  |
|                      | się wyłącznik automatyczny.                                          | automatyczny.                                                  |  |  |
| Brak podawania       | 1. Materiał nie jest założony                                        | 1. Załóż materiał prawidłowo.                                  |  |  |
| materiału.           | prawidłowo.                                                          | $\Rightarrow$ Rozdział 2.3.1.                                  |  |  |
|                      | 2. Wystąpił błąd drukarki.                                           | 2. Rozwiąż błąd na wyświetlaczu                                |  |  |
|                      |                                                                      | komunikatów. (Więcej informacji                                |  |  |
|                      |                                                                      | można znaleźć w <b>rozdziale 5.1</b> ).                        |  |  |
| Naciśnięcie klawisz  | Podjęto próbę podawania wbrew                                        | Zmień warunki drukowania, używając                             |  |  |
| [FEED] na ekranie    | następującym domyslnym warunkom.                                     | sterownika drukarki lub polecenia                              |  |  |
| początkowym          | I yp czujnika: Czujnik odstępu<br>Mata da daukawania: Tarmastronofan | drukowania, tak aby odpowiadały                                |  |  |
| powoduje błąd.       | Wygoleość motorioły: 76.2 mm                                         | warunkom drukowania. Skasuj biąd,                              |  |  |
| Zadrukowany motoriał | 1 Material nie jest założeny                                         | 1. Zaláż matariak prawidłowa                                   |  |  |
| Laurukowany materia  | 1. Material file Jest Zalozoffy                                      | 1. Zatoz inaterial prawithowo.<br>$\rightarrow$ Rozdzieł 2 3 1 |  |  |
| jest pusty.          | 2 Taéma nie jest załażona prawidłowa                                 | 2 Zalóż taśma prawidłowo                                       |  |  |
|                      | 2. Tasina nie jest założona prawitkowo.                              | $\rightarrow$ Rozdzieł 2 3 2                                   |  |  |
|                      | 3 Głowica drukująca nie jest                                         | 3 Zainstalui głowice drukująca                                 |  |  |
|                      | zainstalowana prawidłowo                                             | prawidłowo i zamknii blok głowicy                              |  |  |
|                      |                                                                      | drukujacej.                                                    |  |  |
|                      | 4. Kombinacja taśmy i materiału jest                                 | 4. Wybierz taśmę odpowiednio do                                |  |  |
|                      | niepoprawna.                                                         | używanego typu materiału.                                      |  |  |
| Wydrukowany obraz    | 1. Kombinacja taśmy i materiału jest                                 | 1. Wybierz taśmę odpowiednio do                                |  |  |
| jest rozmazany.      | niepoprawna.                                                         | używanego typu materiału.                                      |  |  |
|                      | 2. Głowica drukująca jest brudna.                                    | 2. Oczyść głowicę drukującą za pomocą                          |  |  |
|                      |                                                                      | pisaka czyszczącego lub bawełnianego                           |  |  |
|                      |                                                                      | wacika zwilżonego alkoholem                                    |  |  |
|                      |                                                                      | etylowym.                                                      |  |  |
| Nóż nie tnie.        | 1. Pokrywa noża nie jest zamocowana                                  | 1. Zamocuj pokrywę noża prawidłowo.                            |  |  |
|                      | prawidłowo.                                                          |                                                                |  |  |
|                      | 2. Doszło do zacięcia materiału                                      | 2. Usuń zacięty materiał.                                      |  |  |
|                      | w module noża.                                                       | $\Rightarrow$ Rozdział 4.1.3.                                  |  |  |
|                      | 3. Ostrze noża jest zabrudzone.                                      | 3. Oczyść ostrze noża.                                         |  |  |
|                      |                                                                      | $\Rightarrow$ Rozdział 4.1.3.                                  |  |  |
| Moduł odklejania nie | I asma z etykietami jest zbyt cienka lub                             | 1. Zapoznaj się z <b>rozdziałem 7.1</b>                        |  |  |
| oukieja etykiet od   | kiej jest zbyt mocny.                                                | Materiał i zmień etykiety.                                     |  |  |
| poukiadu.            |                                                                      | 2. Włącz funkcję Pre Peel.                                     |  |  |
|                      |                                                                      | $\Rightarrow$ Rozdział 2.6.2.                                  |  |  |

### 5.3 Usuwanie zaciętego materiału

PRZESTROGA!

Nie używać żadnego narzędzia, które może spowodować uszkodzenie głowicy drukującej. W tym rozdziale opisano szczegółowo usuwanie zaciętego materiału z drukarki.

- 1. Otwórz pokrywę górną.
- **2.** Obróć dźwignię głowicy w pozycję **FREE**, a następnie zwolnij uchwyt bloku głowicy drukującej.
- **3.** Podnieś blok głowicy drukującej.
- **4.** Wyjmij taśmę i materiał.

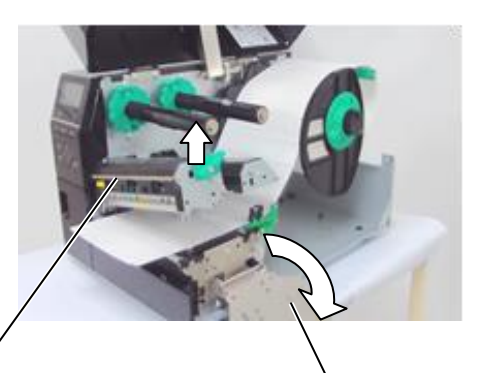

Blok głowicy

Uchwyt bloku głowicy drukującej

- **5.** Usuń zacięty materiał z drukarki. NIE używaj żadnych ostrych przedmiotów ani narzędzi, które mogą uszkodzić drukarkę.
- **6.** Oczyść głowicę drukującą i wałek, a następnie usuń kurz lub ciała obce.
- **7.** Zacięcia materiału w module noża mogą być powodowane przez zużycie lub pozostałości kleju z etykiet na nożu. Nie używaj niezalecanego materiału w module noża.

### PRZESTROGA!

Podczas usuwania zaciętego materiału należy zachować ostrożność, aby nie uszkodzić jej twardymi przedmiotami, takimi jak zegarek lub pierścionek.

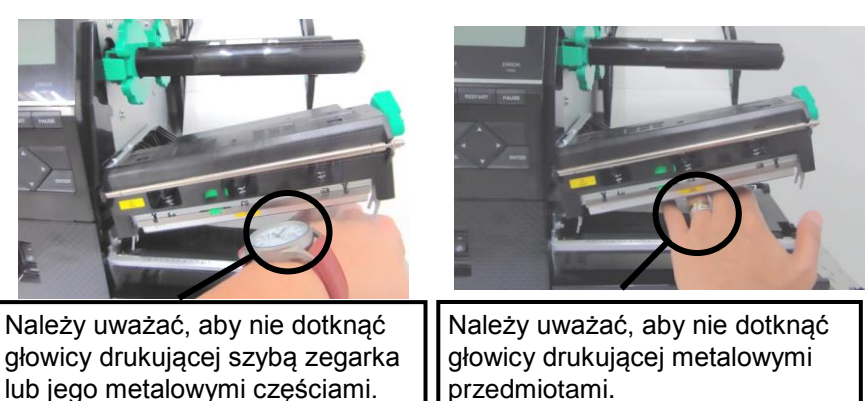

Głowica drukująca jest bardzo delikatna, dlatego należy zachować ostrożność, aby nie uderzyć w nią twardymi przedmiotami.

### UWAGA:

Jeżeli zacięcia często występują w module noża, należy skontaktować się z autoryzowanym serwisem TOSHIBA TEC.

# 6. DANE TECHNICZNE DRUKARKI

W tym rozdziale zawarto dane techniczne drukarki.

| Pozycja         | Model            | B-EX6T1/T3-GS                                                        | B-EX6T1/T3-TS        |  |
|-----------------|------------------|----------------------------------------------------------------------|----------------------|--|
| Przeznaczenie   | QM: Świat        | B-EX6T1/T3-GS12-QM-R                                                 | B-EX6T1/T3-TS12-QM-R |  |
|                 | CN: Chiny        | B-EX6T1/T3-GS12-CN-R                                                 | B-EX6T1/T3-TS12-CN-R |  |
|                 |                  | B-EX6T1-GS16-CN-R                                                    | B-EX6T1-TS16-CN-R    |  |
|                 |                  | B-EX6T1-GS18-CN-R                                                    | B-EX6T1-TS18-CN-R    |  |
| Wymiary (szer.  | x gł. x wys.)    | 331 mm x 460 mm x 310 mm                                             |                      |  |
| Masa (kg)       |                  | 20 kg                                                                |                      |  |
| Zakres temp. dz | ziałania         | 5-40°C (40-104°F)                                                    |                      |  |
| Wilgotność wz   | ględna           | 25-85% wilgotności względnej (bez k                                  | ondensacji)          |  |
| Zasilacz        |                  | Źródło zasilania AC 100-240 V, 50/60                                 | 0 Hz +/- 10%         |  |
| Napięcie zasila | jące             | AC 100-240 V, 50/60 Hz +/- 10%                                       |                      |  |
| Zużycie         | Podczas          | 210 W 2,4-0,95 A                                                     |                      |  |
| energii         | drukowania*      |                                                                      |                      |  |
|                 | Podczas czuwania | 15 W lub mniej                                                       |                      |  |
|                 | Podczas trybu    | 5,7 W 0,09 A                                                         |                      |  |
|                 | uśpienia         |                                                                      |                      |  |
| Rozdzielczość   |                  | 8 punktów/mm (203 dpi) 12 punktów/mm (305 dpi)                       |                      |  |
| Metoda drukow   | vania            | Termotransfer lub druk termiczny bez                                 | pośredni             |  |
| Prędkość wydru  | uku              | 76,2 mm/s (3 cale/s)                                                 |                      |  |
|                 |                  | 127,0 mm/s (5 cali/s)                                                |                      |  |
|                 |                  | 203,0 mm/s (8 cali/s)                                                |                      |  |
|                 |                  | 254,0 mm/s (10 cali/s)                                               |                      |  |
|                 |                  | 304,8 mm/s (12 cali/s)                                               |                      |  |
| Szerokość mate  | eriału           | od 50 mm do 165 mm                                                   |                      |  |
| (uwzględniając  | podkład)         |                                                                      |                      |  |
| Efektywna szer  | okość zadruku    | 160,0 mm (203 DP1), 159,9 mm (305 DP1)                               |                      |  |
| (maks.)         | •                | <u> </u>                                                             |                      |  |
| Tryb drukowan   | 18               | Clagiy                                                               |                      |  |
|                 |                  | oncionalny modul odklajanja)                                         |                      |  |
|                 |                  | Ciecie (trub ciecia jest właczony tulko ady zająstalowano opcionalny |                      |  |
|                 |                  | moduł noża)                                                          |                      |  |
| Wyświetlacz LCD |                  | Graficzny 128 x 64 punktów lub więcej z podświetleniem               |                      |  |

\*: Drukowane jest około 15% ukośnych linii w określonym formacie.

| Model                 |                     | B-EX6T1/T3-GS                                                                     | B-EX6T1/T3-TS                            |  |  |
|-----------------------|---------------------|-----------------------------------------------------------------------------------|------------------------------------------|--|--|
| Typy kodów kreskowych |                     | JAN/EAN/UPC, CODE128, CODE93, C                                                   | ODE39(S. F.) MSI. Interleaved 2 z 5, kod |  |  |
| Typy Rodow Rieskowych |                     | kreskowy klienta. GS1 DataBar (w tym kompozytowy)                                 |                                          |  |  |
| Kody dwuwyr           | niarowe             | Data Matrix, PDF417, Micro PDF417, QF                                             | Code, MaxiCode, kod CP, kod Micro QR     |  |  |
| Czcionka              | Mapa bitowa         | Czcionka mapy bitowej: 21 typów (standard)                                        |                                          |  |  |
|                       | Japońska Kanji      | Japońska Kanji: 4 typy Square Gothic, 2 typy Mincho (standard),                   |                                          |  |  |
|                       | Znaki chińskie      | Znaki chińskie: (standard)                                                        |                                          |  |  |
|                       | Czcionka konturowa  | Czcionka konturowa: 8 typów (standard)                                            |                                          |  |  |
|                       | Znaki pisane        | Znaki pisane                                                                      |                                          |  |  |
|                       | Czcionka True Type  | Czcionka TrueType                                                                 |                                          |  |  |
|                       | Inne czcionki       | Obsługa Unicode (UTF-32)                                                          |                                          |  |  |
|                       |                     | Obsługa czcionki OTF (chiński, korear                                             | ński, japoński, turecki, tajski, Slab,   |  |  |
|                       |                     | grecki w standardzie)                                                             |                                          |  |  |
|                       | Mapa bitowa         | Czcionka mapy bitowej: 21 typów (standard)                                        |                                          |  |  |
| Rotacja               | 1                   | 0, 90, 180, 270 stopni                                                            |                                          |  |  |
| Standardowe           | USB                 | Standard: 1.1 Full Speed                                                          |                                          |  |  |
| porty                 | LAN                 | Standard: 10 BASE / 100 BASE, IPV6                                                |                                          |  |  |
|                       | Centronics          | Wyposażenie opcjonalne                                                            |                                          |  |  |
|                       | RS-232C             | Wyposażenie opcjonalne                                                            |                                          |  |  |
|                       | Port równoległy     | Wyposażenie opcjonalne                                                            |                                          |  |  |
|                       | WLAN                | Wyposażenie opcjonalnego 802.11b/g/n                                              |                                          |  |  |
|                       | Interfejs Bluetooth | Brak                                                                              |                                          |  |  |
|                       | Rozszerzenia we/wy  | Wyposażenie opcjonalne                                                            |                                          |  |  |
|                       | RTC                 | Standard                                                                          |                                          |  |  |
|                       | Moduł               | Standard (T1)                                                                     |                                          |  |  |
|                       | oszczędzania        | Brak (T3)                                                                         |                                          |  |  |
|                       | taśmy               |                                                                                   |                                          |  |  |
|                       | Host USB            | Standard: 1.1 Full Speed                                                          |                                          |  |  |
|                       |                     | Przód                                                                             |                                          |  |  |
|                       | NFC                 | Brak                                                                              |                                          |  |  |
| RFID                  |                     | RFID   GS/TS18: EPC UHF Gen2, ISO-18000-6C                                        |                                          |  |  |
| Moduł opcjonalny      |                     | Moduł noża obrotowego (B-EX206-QM-R)                                              |                                          |  |  |
|                       |                     | Moduł odklejania (B-EX906-H-QM-R)                                                 |                                          |  |  |
|                       |                     | Moduł KFID (B-EX706-RFID-U4-US-R, B-EX706-RFID-U4-EU-R, B-EX706-<br>RFID-U4-AU-R) |                                          |  |  |

Funkcje WLAN oraz RFID mają zastosowanie w Stanach Zjednoczonych, Kanadzie, krajach członkowskich EU i EFTA, Australii, Nowej Zelandii, Chinach i Korei.

### UWAGI:

- Data Matrix<sup>TM</sup> jest znakiem handlowym firmy Data Matrix Inc., U.S. PDF417<sup>TM</sup> jest znakiem handlowym firmy Symbol Technologies Inc., US. QR Code jest znakiem handlowym firmy DENSO CORPORATION. •
- •
- Maxi Code jest znakiem handlowym firmy United Parcel Service of America, Inc., U.S.

# 7. SPECYFIKACJE MATERIAŁÓW

# 7.1 Materiał

Upewnić się, że używany materiał jest zatwierdzony przez TOSHIBA TEC. Gwarancja nie obejmuje problemów spowodowanych użyciem materiału, który nie jest zatwierdzony przez TOSHIBA TEC. Aby uzyskać informacje na temat materiałów zatwierdzonych przez TOSHIBA TEC, należy skontaktować się z autoryzowanym serwisem TOSHIBA TEC.

### 7.1.1 Typ materiału

W tej drukarce do druku termotransferowego i termicznego bezpośredniego można zakładać dwa typy materiałów: etykiety lub znaczniki. W poniższej tabeli przedstawiono typy i kształty materiałów, jakie mogą być używane w tej drukarce.

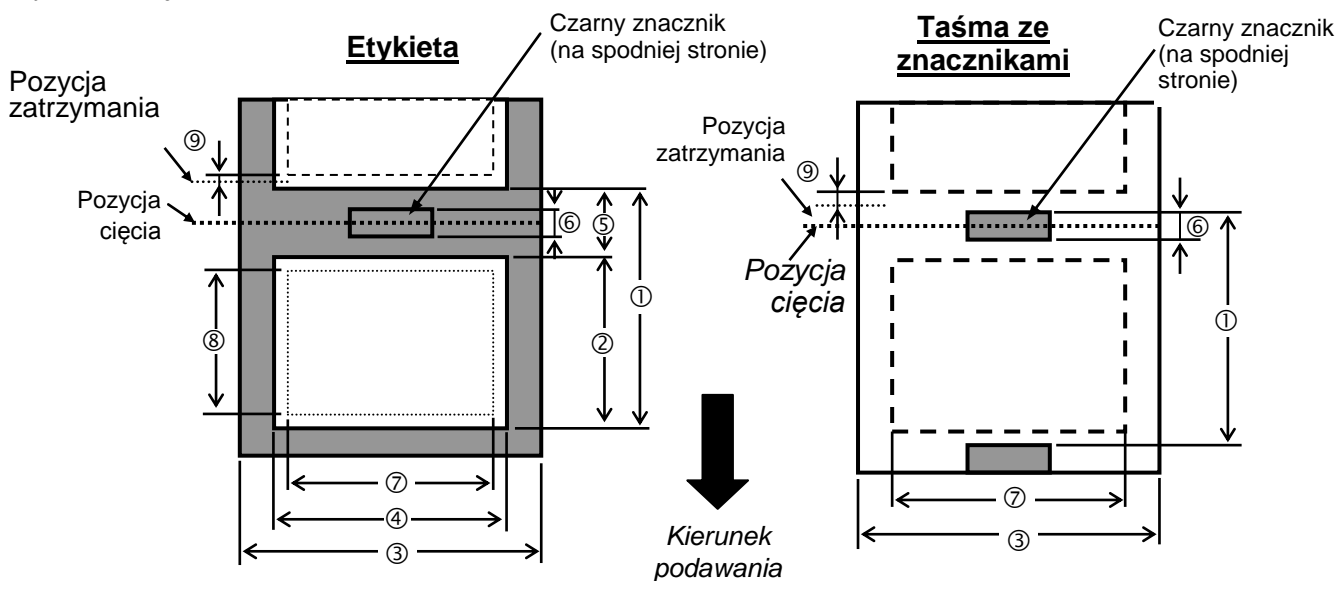

|                                                                       |       | B-EX6T typ 1 i typ 3 |         |            |
|-----------------------------------------------------------------------|-------|----------------------|---------|------------|
|                                                                       |       | Ciągły               | Nóż     | Odklejanie |
| Wycekość materiału                                                    | Min.  | 10 mm                | 26,4 mm | 25,4 mm    |
| wysokość matenału                                                     | Maks. | 1500 mm              | 1500 mm | 256 mm     |
| Długość                                                               | Min.  | 8 mm                 | 20,4 mm | 23,4 mm    |
| etykiety                                                              | Maks. | 1498 mm              | 1494 mm | 254 mm     |
| Szorokość (podkładu)                                                  | Min.  | 50 mm                | 50 mm   | 50 mm      |
| Szerokość (poukładu)                                                  | Maks. | 165 mm               | 165 mm  | 165 mm     |
| Odataa                                                                | Min.  | 2 mm                 | 6 mm    | 2 mm       |
| Ousięp                                                                | Maks. | 20 mm                | 20 mm   | 20 mm      |
| Długość czarnego<br>znacznika                                         | Min.  | 2 mm                 | 2 mm    | 2 mm       |
|                                                                       | Maks. | 10 mm                | 10 mm   | 10 mm      |
| Grubość taśmy ze<br>znacznikami lub podkładu,<br>który można przeciąć | Min.  | -                    | 0,08 mm | -          |
|                                                                       | Maks. | -                    | 0,17 mm | -          |
| Min. długość cięcia                                                   |       | -                    | 25,4 mm | -          |

| Maks. zewnętrzna średnica rolki | Φ 200 mm                                                                                                    |
|---------------------------------|----------------------------------------------------------------------------------------------------|
| Grubość                         | Etykieta 0,13-<br>0,17 mm         Etykieta 0,13-<br>0,17 mm         Etykieta 0,13-<br>0,17 mm           Znacznik 0,15 –<br>0,25 mm         Znacznik 0,15-<br>0,17 mm         0,17 mm |
| Rodzaj nawoju                   | Wewnętrzny · Zewnętrzny                                                                                                    |
| Rdzeń materiału                 | ID φ76,2±0,3 mm                                                                                                    |

### UWAGI:

- 1. Aby zapewnić wysoką jakość wydruku i trwałość głowicy drukującej, należy używać tylko materiałów zatwierdzonych przez TOSHIBA TEC.
- W przypadku trybu odklejania z prędkością 12 cali/s lub większej na modelu 203 dpi należy zastosować prędkość wydruku 10 cali/s.

W przypadku trybu odklejania z prędkością 10"/s lub większej na modelu 305 dpi należy zastosować prędkość wydruku 8 cali/s.

- Jeżeli używany jest nóż obrotowy, minimalna długość etykiety powinna wynosić co najmniej 18,0 mm (długość odstępu/2).
- 4. Stosunek długości etykiety do długości odstępu musi wynosić minimum 3 do 1 (3:1).
- 5. Jeżeli używana jest taśma z etykietami, należy ustawić moduł noża, tak aby cięcie było wykonywane między etykietami. Cięcie etykiet spowoduje zabrudzenie noża klejem,

co może wpłynąć negatywnie na jego pracę i skrócić jego okres użytkowania.

### 7.1.2 Wykrywanie obszaru czujnika przepuszczalnego

Czujnik przepuszczalny można przesuwać od środka do lewej krawędzi materiału. Czujnik przepuszczalny wykrywa odstępy między etykietami, jak pokazano na ilustracji poniżej.

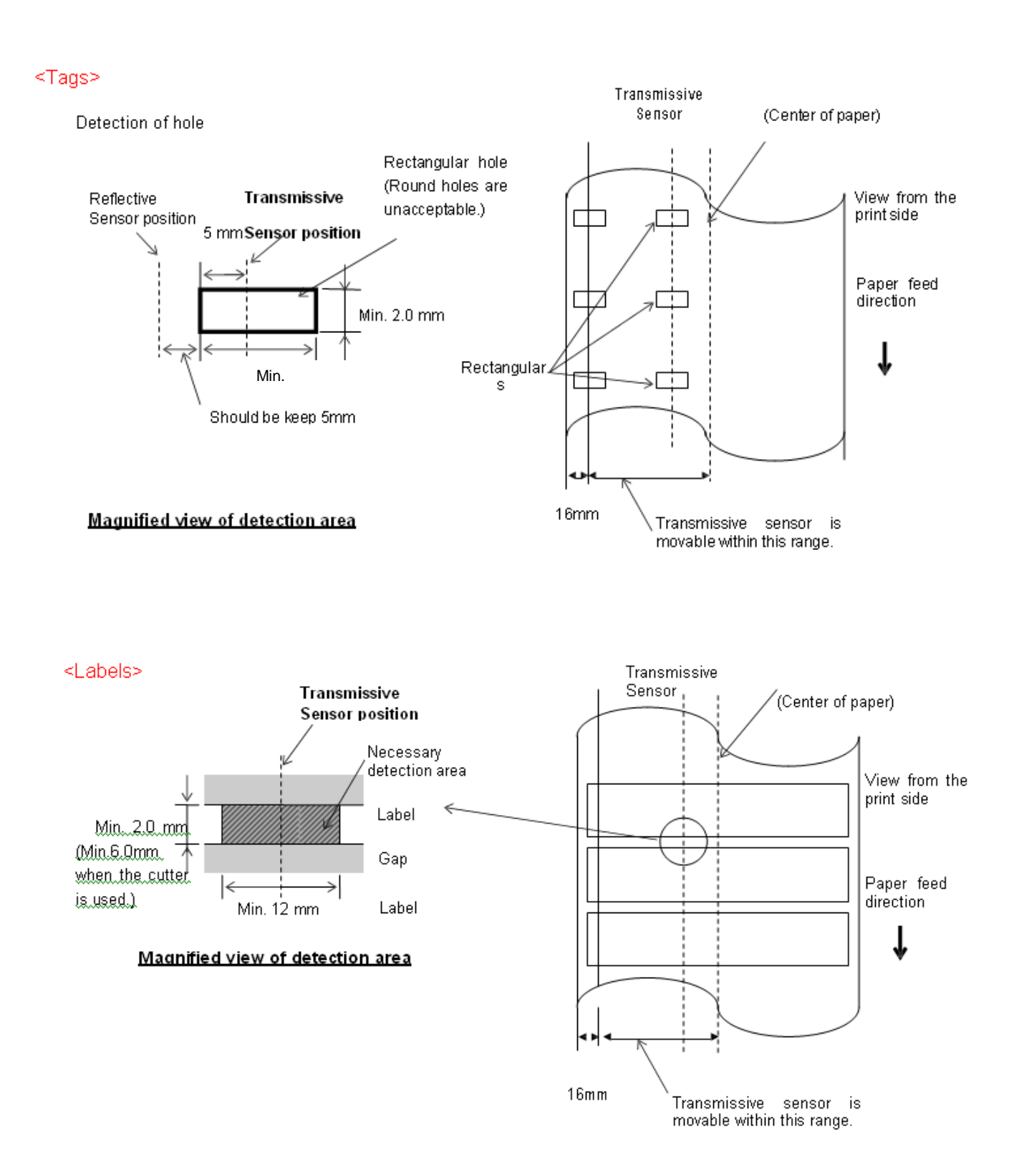

#### **UWAGA:** Okrągłe otwory są niedopuszczalne.

### 7.1.3 Wykrywanie obszaru czujnika odblaskowego

- 1. Czujnik czarnego znacznika porusza się od środka do lewej krawędzi materiału.
- 2. Współczynnik odbicia czarnego znacznika musi wynosić 10% lub mniej dla fali od długości 950 nm.
- 3. Czujnik odblaskowy powinien być ustawiony w środku czarnego znacznika.
- 4. Czarne znaczniki, w razie potrzeby, muszą być nadrukowane na etykietach w obszarach odstępów.
- 5. Prostokątne otwory mogą zastąpić czarne znaczniki, o ile na spodniej stronie nie jest nic nadrukowane. Czujnik odblaskowy nie jest w stanie wykrywać okrągłych otworów.

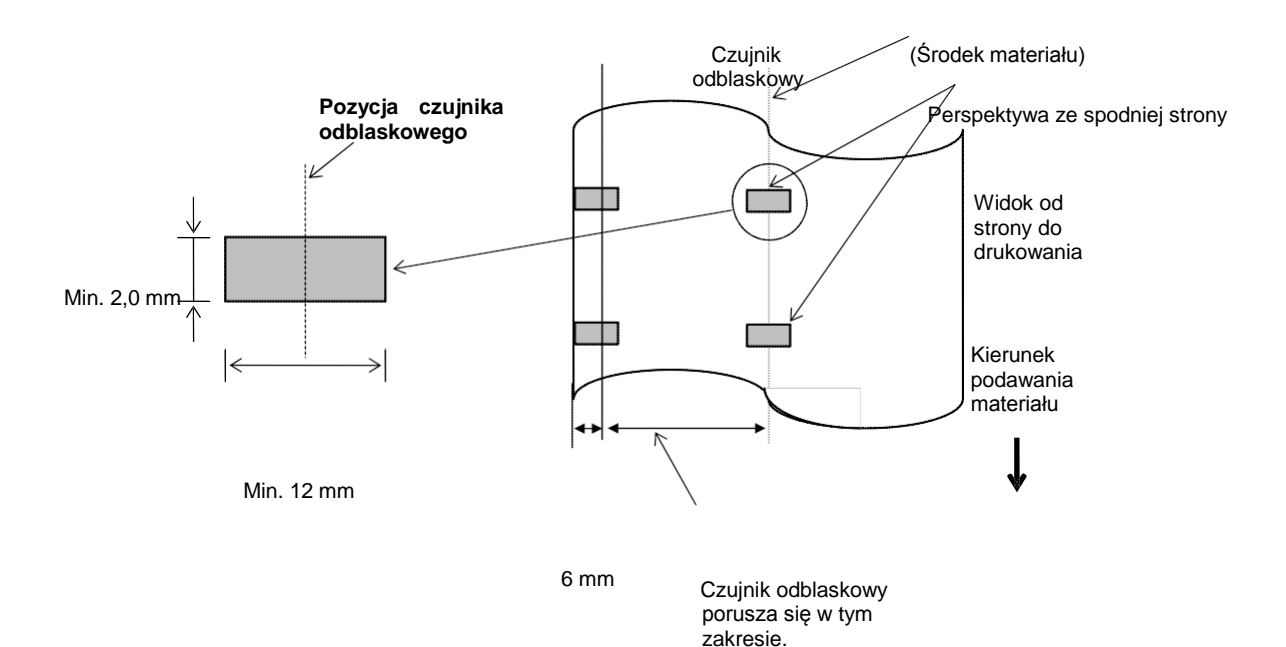

### 7.1.4 EFEKTYWNY OBSZAR ZADRUKU

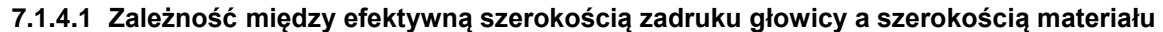

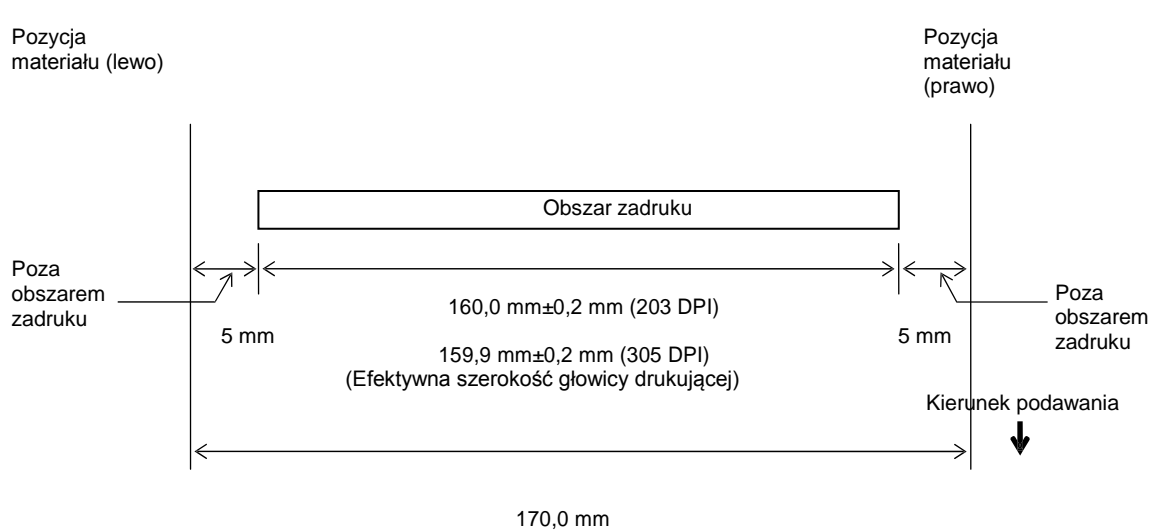

(Maks. szerokość materiału)

#### 7.1.4.2 Efektywny obszar zadruku znaczników i etykiet

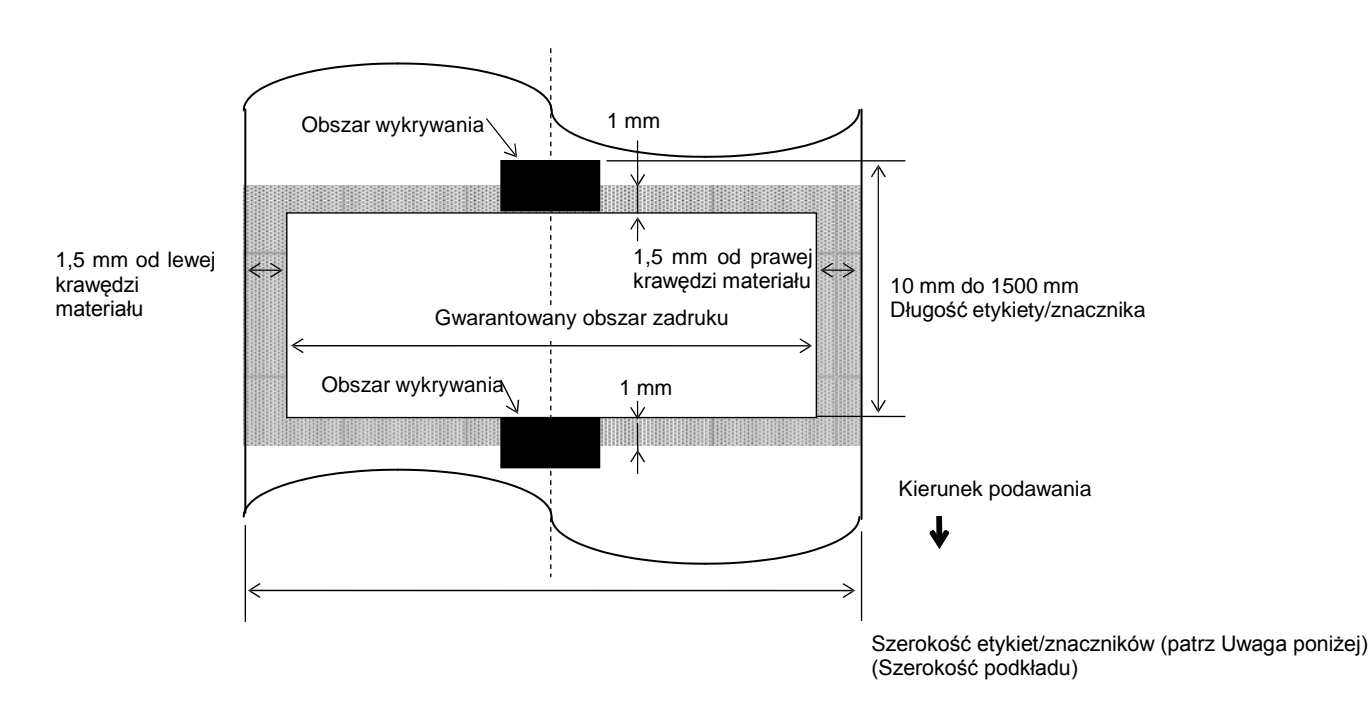

#### UWAGI:

- 1. Jakość druku nie jest gwarantowana w zacieniowanym obszarze. W przypadku etykiet drukowanie w obszarze 1 mm wokół etykiety nie jest gwarantowane, podobnie w obszarze zacieniowanym na powyższej ilustracji.
- 2. Środek materiału (etykiety i znacznik) powinien być umieszczony na środku głowicy drukującej.
- 3. <u>Drukowanie w obszarze zacieniowanym może spowodować pomarszczenie taśmy. Może to</u> <u>spowodować obniżenie jakości druku w gwarantowanym obszarze zadruku.</u>

# 7.2 Taśma

Upewnić się, że używana taśma jest zatwierdzona przez TOSHIBA TEC. Gwarancja nie obejmuje problemów spowodowanych użyciem niezatwierdzonych taśm.

Aby uzyskać informacje na temat taśm zatwierdzonych przez TOSHIBA TEC, należy skontaktować się z autoryzowanym serwisem TOSHIBA TEC.

|                            | B-EX6T typ 1                        | B-EX6T typ 3              |  |
|----------------------------|-------------------------------------|---------------------------|--|
| Szerokość taśmy            | 55-170 mm                           |                           |  |
| Maks. długość taśmy        | 600 m<br>*Użycie taśmy AG6E: 800 m. |                           |  |
| Maks. średnica zewn. taśmy | φ90 mm                              |                           |  |
| Rdzeń taśmy                | Wewnętrzna 25,7± 0,2 mm             |                           |  |
| Тур                        | Taśma do głowicy<br>krawędziowej    | Taśma do głowicy płaskiej |  |
| Nawój taśmy                | Zewnętrzny                          | Zewnętrzny                |  |

W poniższej tabeli przedstawiono korelację między szerokością taśmy a szerokością materiału (nie uwzględniając podkładu).

| Szerokość taśmy | Szerokość | Szerokość taśmy | Szerokość  | Szerokość taśmy | Szerokość  |
|-----------------|-----------|-----------------|------------|-----------------|------------|
|                 | materiału |                 | materiału  |                 | materiału  |
| 55 mm           | 50 mm     | 102 mm          | 80-97 mm   | 170 mm          | 130-165 mm |
| 68 mm           | 51-63 mm  | 112 mm          | 98-107 mm  |                 |            |
| 76 mm           | 64-63 mm  | 114 mm          | 98-109 mm  |                 |            |
| 84 mm           | 64-79 mm  | 134 mm          | 108-129 mm |                 |            |

### UWAGI:

- 1. Aby zapewnić wysoką jakość wydruku i trwałość głowicy drukującej, należy używać tylko taśm zatwierdzonych przez TOSHIBA TEC.
- 2. Aby zapobiec pomarszczeniu taśmy, należy używać taśmy węższej od materiału o co najmniej 5 mm. Jednak zbyt duża różnica w szerokości między nimi może powodować marszczenie.

### 7.3 Rekomendowane typy materiałów i taśm

| Typ materiału               | Opis                                                                                                    |
|-----------------------------|----------------------------------------------------------------------------------------------------|
| Kalka i etykiety            | Ogólny użytek do zastosowań niskobudżetowych.                                                                                                    |
| Materiał powlekany          | Materiał powlekany matowy<br>Ogólny użytek, uwzględniający zastosowania wymagające małych liter i/lub symboli.                                                                                                    |
|                             | Materiał powlekany błyszczący<br>Zastosowania wymagające wysokiej jakości.                                                                                                    |
| Folie z tworzywa sztucznego | Folia syntetyczna (polipropylen itd.)<br>Ten wodoodporny i odporny na działanie rozpuszczalnika materiał ma dużą<br>wytrzymałość fizyczną i wysoką odporność na niskie temperatury, ale niską<br>odporność na wysoką temperaturę (zależy od materiału). Można go używać do<br>druku etykiet przyklejanych do pojemników poddawanych recyklingowi; można go<br>utylizować w jednym procesie. |
|                             | Folia PET<br>Ten wodoodporny i odporny na działanie rozpuszczalnika materiał ma dużą<br>wytrzymałość fizyczną i wysoką odporność na niskie i wysokie temperatury.<br>Materiału można używać do wielu zastosowań, w szczególności, gdy wymagana<br>jest wysoka trwałość. Etykiety z numerami seryjnymi, etykiety z ostrzeżeniami itd.                                                        |
|                             | Poliimid<br>Ten materiał zapewnia najwyższą odporność na wysokie temperatury (jeszcze<br>wyższą niż folia PET). Często jest stosowany do drukowania etykiet<br>umieszczanych na płytkach PCB, ponieważ wytrzymuje lutowanie zanurzeniowe.                                                                                                    |

## 7.3 Rekomendowane typy materiałów i taśm (cd.)

| Typ taśmy                                                 | Opis                                                                                                    |
|-----------------------------------------------------------|----------------------------------------------------------------------------------------------------|
| Taśma odporna na rozmazywanie<br>(taśma woskowo-żywiczna) | Idealna do stosowania w połączeniu z materiałem powlekanym.<br>Wydrukowany obraz bedzie odporny na wode i światło.                                                                                                    |
| Taśma odporna na ścieranie<br>i rozpuszczalnik            | Idealna do stosowania w połączeniu z foliami z tworzywa sztucznego<br>(materiał syntetyczny, PET, poliimid itd.)<br>Odporna na ścieranie i rozpuszczalnik<br>Odporna na wysoką temperaturę, jeżeli stosowana wraz z PET<br>i poliimidem. |

### Kombinacje materiału i taśmy

| Typ materiału<br>Typ taśmy                                   | Kalka i etykiety | Materiał powlekany | Folie z tworzywa<br>sztucznego |
|--------------------------------------------------------------|------------------|--------------------|--------------------------------|
| Taśma odporna na<br>rozmazywanie (taśma<br>woskowo-żywiczna) |                  | 0                  |                                |
| Taśma odporna na<br>ścieranie<br>i rozpuszczalnik            |                  |                    | 0                              |

O: Dobre dopasowanie

## 7.4 Przechowywanie/obsługa materiałów i taśm

### PRZESTROGA!

Należy dokładnie zapoznać się i zrozumieć instrukcję materiałów. Używać tylko materiałów i taśm spełniających określone wymogi. Użycie niezatwierdzonych materiałów i taśm może spowodować skrócenie okresu użytkowania głowicy, a także problemy z czytelnością kodów kreskowych i jakością druku. Wszystkie materiały i taśmy należy obsługiwać z zachowaniem ostrożności, aby uniknąć uszkodzenia materiału, taśm lub drukarki. Należy dokładnie zapoznać się z wskazówkami w tym rozdziale.

- Nie przechowywać materiału ani taśmy przez okres dłuższy niż okres trwałości zalecany przez producenta.
- Przechowywać rolki materiału na płaskim końcu. Nie przechowywać ich po stronie krzywizny, ponieważ może to spowodować spłaszczenie materiału i w rezultacie prowadzić do nierównomiernego podawania materiału i niskiej jakości druku.
- Przechowywać materiały w workach z tworzywa sztucznego, które zawsze należy zamykać po ich otwarciu. Niezabezpieczone materiały mogą się zabrudzić, a dodatkowe tarcie powodowane przez cząsteczki pyłu i kurzu mogą skrócić okres użytkowania głowicy drukującej.
- Przechowywać materiał i taśmę w chłodnym, suchym pomieszczeniu. Unikać obszarów, w których byłyby narażone na działanie promieni słonecznych, wysoką temperaturę, wysoką wilgotność, kurz lub gaz.
- Materiał termiczny używany do druku termicznego bezpośredniego nie może mieć parametrów przekraczających Na<sup>+</sup> 800 ppm, K<sup>+</sup> 250 ppm i Cl<sup>-</sup> 500 ppm.
- Niektóre pigmenty używane do wstępnego zadrukowywania materiału mogą zawierać składniki skracające okres użytkowania głowicy. Nie używać etykiet wstępnie zadrukowanych pigmentem zawierającym substancje twarde, takie jak węglan wapnia (CaCO<sub>3</sub>) i kaolin (Al<sub>2</sub>O<sub>3</sub>, 2SiO<sub>2</sub>, 2H<sub>2</sub>O).
- Więcej informacji można uzyskać, kontaktując się z lokalnym dystrybutorem lub producentem materiału i taśmy.

# ZAŁĄCZNIK 1 KOMUNIKATY I LAMPKI WSKAŹNIKA

W załączniku 1 opisano komunikaty wyświetlane na ekranie LCD panelu sterowania.

### Symbole używane w komunikatach

1: O: Dioda świeci. ⊙: Dioda miga. ●: Dioda nie świeci.

2: %%,%%%,%%%: Pozostała ilość pamięci zewnętrznej: 0 do 09 999 999 (w KB)

3: ####: Pozostała ilość pamięci obszaru magazynu poleceń w pamięci wewnętrznej: 0 do 3072 (w KB)

4: &&&&: Pozostała ilość pamięci obszaru magazynu zapisywanych znaków: 0 do 3147 (w KB)

| Nr | Wyświetlacz LCD                                     | Wska<br>die | zania<br>od | Stan drukarki                                                                                              | Przywracanie<br>klawiszem<br>RESTART | Akceptowanie<br>żądania stanu /<br>polecenia<br>resetowania |
|----|-----------------------------------------------------|-------------|-------------|----------------------------------------------------------------------------------------------------|--------------------------------------|-------------------------------------------------------------|
|    |                                                     | ONLINE      | ERROR       |                                                                                                    | Tak/nie                              | Tak/nie                                                     |
|    | ONLINE                                              | 0           | •           | Aktywny tryb online                                                                                        |                                      | Tak                                                         |
| 1  | ONLINE                                              | ۲           | •           | Aktywny tryb online (drukarka<br>wysyła/odbiera dane)                                                      |                                      | Tak                                                         |
| 2  | HEAD OPEN                                           | •           | •           | Blok głowicy drukującej jest podniesiony<br>w trybie online.                                               |                                      | Tak                                                         |
| 3  | PAUSE                                               | •           | •           | Wstrzymana praca drukarki.                                                                                 | Tak                                  | Tak                                                         |
| 4  | COMMS ERROR                                         | •           | О           | Wystąpił błąd parzystości, przepełnienia lub ramkowania podczas komunikacji przez port RS-232C.            | Tak                                  | Tak                                                         |
| 5  | PAPER JAM                                           | •           | 0           | Doszło do zacięcia materiału podczas<br>podawania materiału.                                               | Tak                                  | Tak                                                         |
| 6  | CUTTER ERROR                                        | •           | 0           | Wystąpił błąd w module noża.                                                                               | Tak                                  | Tak                                                         |
| 7  | NO PAPER                                            | •           | 0           | Brak materiału lub materiał nie jest założony prawidłowo.                                                  | Tak                                  | Tak                                                         |
| 8  | NO RIBBON                                           | •           | Ο           | Brak taśmy.                                                                                                | Tak                                  | Tak                                                         |
| 9  | HEAD OPEN                                           | •           | О           | Podjęto próbę podawania materiału lub<br>drukowania przy podniesionym bloku<br>głowicy drukującej.         | Tak                                  | Tak                                                         |
| 10 | HEAD ERROR                                          | •           | 0           | Wystąpił problem z głowicą drukującą.                                                                      | Tak                                  | Tak                                                         |
| 11 | EXCESS HEAD TEMP                                    | •           | 0           | Głowica drukująca jest przegrzana.                                                                         | Nie                                  | Tak                                                         |
| 12 | RIBBON ERROR                                        | •           | 0           | Przerwanie taśmy. Wystąpił błąd czujnika,<br>który określa moment obrotowy silnika<br>napędzającego taśmy. | Tak                                  | Tak                                                         |
| 13 | REWIND FULL                                         | ٠           | 0           | Wbudowany zespół odbierający jest pełny.                                                                   | Tak                                  | Tak                                                         |
| 14 | SAVING####KB/&&&&KB<br>lub<br>SAVING%.%%%.%%%KB     | o           | •           | Tryb znaków pisanych lub zapisywania<br>poleceń                                                            |                                      | Tak                                                         |
| 15 | FORMAT####KB/&&&&KB<br>lub<br>FORMAT%,%%%%%%KB      | •           | •           | Obszar magazynu został zainicjowany.                                                                       |                                      | Tak                                                         |
| 16 | NOW LOADING                                         | 0           | •           | Trwa pobieranie czcionki TrueType lub<br>programu BASIC.                                                   |                                      | Tak                                                         |
| 17 | MEMORY WRITE ERR.                                   | •           | О           | Wystąpił błąd podczas zapisu w pamięci flash<br>lub pamięci USB.                                           | Nie                                  | Tak                                                         |
| 18 | FORMAT ERROR                                        | •           | 0           | Wystąpił błąd kasowania podczas<br>formatowania pamięci flash lub pamięci<br>USB.                          | Nie                                  | Tak                                                         |
| 19 | MEMORY FULL                                         | •           | О           | Nie można zapisać danych, ponieważ pamięć<br>flash lub pamięć USB jest pełna.                              | Nie                                  | Tak                                                         |
| 20 | SYNTAX ERROR<br>(Zapoznaj się z częścią<br>"Uwagi") | •           | О           | Wystąpił błąd polecenia podczas<br>analizowania polecenia.                                                 | Tak                                  | Tak                                                         |
| 21 | POWER FAILURE                                       | •           | Ο           | Awaria zasilania.                                                                                          | Nie                                  | Nie                                                         |
| 22 | EEPROM ERROR                                        | •           | 0           | Nie można prawidłowo odczytać<br>danych z pamięci EEPROM ani<br>zapisać danych w tej pamięci.              | Nie                                  | Nie                                                         |
| 23 | SYSTEM ERROR                                        | •           | 0           | W przypadku wykonania<br>następujących nieprawidłowych                                                     | Nie                                  | Nie                                                         |

|    |                                                    |   |   | <ul> <li>operacji wystąpi błąd systemu:</li> <li>(a) Pobranie polecenia<br/>z nieprawidłowego adresu</li> <li>(b) Dostęp do danych typu word<br/>w nieprawidłowym adresie</li> <li>(c) Dostęp do danych typu long-word<br/>w nieprawidłowym adresie</li> <li>(d) Dostęp do obszaru pamięci od<br/>80000000H do FFFFFFFH<br/>w przestrzeni logiki w trybie<br/>użytkownika</li> <li>(e) Zdekodowanie nieokreślonej<br/>instrukcji w obszarze innym niż<br/>gniazdo opóźnienia</li> <li>(f) Zdekodowanie nieokreślonej<br/>instrukcji w gnieździe opóźnienia</li> <li>(g) Zdekodowanie instrukcji<br/>nadpisania gniazda opóźnienia</li> </ul> |     |     |
|----|----------------------------------------------------|---|---|----------------------------------------------------------------------------------------------------|-----|-----|
| 24 | DHCP CLIENT INIT                                   | • | • | Trwa inicjowanie klienta DHCP.<br>(Tylko jeżeli protokół DHCP jest<br>włączony).                                                                                                    |     |     |
| 25 | RFID WRITE ERROR                                   | • | О | Nie udało się zapisać danych do<br>znacznika RFID mimo określonej<br>liczby ponownych prób.                                                                                                    | Tak | Tak |
| 26 | RFID ERROR                                         | • | 0 | Błąd komunikacji drukarki z modułem RFID.                                                                                                    | Nie | Tak |
| 27 | INPUT PASSWORD                                     | • | • | Oczekiwanie na wprowadzenie hasła.                                                                                                    | Nie | Nie |
| 28 | PASSWORD INVALID                                   | • | • | Trzy razy wprowadzono błędne hasło.                                                                                                    | Nie | Nie |
| 29 | RFID CONFIG ERROR                                  | • | O | B-EX700-RFID-U2-EU/US-R,<br>B-EX700-RFID-U4-EU/US-R, U4<br>Fabrycznie zainstalowany moduł<br>obsługuje tylko RFID<br>Nie określono kodu przeznaczenia<br>modułu.                                                                                                    | Nie | Nie |
| 30 | LOW BATTERY<br>(Zapoznaj się z częścią<br>"Uwagi") | • | 0 | Niskie napięcie baterii zegara RTC.                                                                                                    | Nie | Tak |
| 31 | INTERNAL COM ERR                                   | • | • | Wystąpił błąd sprzętowy<br>w wewnętrznym interfejsie<br>szeregowym.                                                                                                    | Nie | Nie |

*UWAGA:* Jeżeli na ekranie LCD zostanie wyświetlony komunikat o błędzie wymieniony powyżej, rozwiązanie można znaleźć w rozdziale 5 ROZWIĄZYWANIE PROBLEMÓW.

UWAGI:

• Jeżeli zostanie wykryty błąd w odebranym poleceniu, na ekranie zostaną wyświetlone 42 bajty błędnego polecenia, począwszy od kodu polecenia. (Jednak znaki [LF] i [NUL] nie będą wyświetlane).

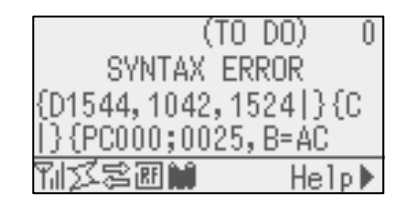

Przykład 1 [ESC]PC001;0A00,0300,2,2,A,00,B[LF][NUL] Błąd polecenia Zostanie wyświetlony następujący komunikat.

> SYNTAX ERROR PC001;0A00,0300,2,2,A ,00,B

Przykład 2 [ESC]T20G30[LF] [NUL] Błąd polecenia Zostanie wyświetlony następujący komunikat.

> SYNTAX ERROR T20G30

Przykład 3 [ESC]PC002;0100,0300,15,15,A,00,00,J0101,+000000000<u>A</u>,Z10,P1[LF] [NUL] Błąd polecenia

Zostanie wyświetlony następujący komunikat.

SYNTAX ERROR PC002;0100,0300,15,15 ,A,00,00,J0101,+00000

• Jeżeli wyświetlany jest błąd, zamiast kodów znaków innych niż 20H do 7FH i A0H do DFH wyświetlany jest ciąg "? (3FH)".

• Więcej informacji można uzyskać w specyfikacji interfejsu zewnętrznych urządzeń B-EX4/EX6.

UWAGI:

- Test baterii nie działa, jeżeli drukarka została zresetowana i zegar RTC nie jest zamocowany.
- Aby używać funkcji RTC przy niskim napięciu baterii, należy wykonać czynności z poniższej procedury.
- Wyłącz drukarkę po wystąpieniu błędu. Uruchom drukarkę w trybie systemowym, ustaw datę i godzinę zegara RTC i zresetuj drukarkę, aby przełączyć drukarkę w tryb online.

\* Drukarka będzie drukować zaprogramowaną datę i godzinę, aż do wyłączenia.

# ZAŁĄCZNIK 2 INTERFEJS

### UWAGA:

Aby zapobiec promieniowaniu i odbiorowi zakłóceń elektrycznych, kable interfejsu muszą spełniać następujące wymagania:

• W przypadku kabla portu równoległego lub kabla portu szeregowego wymagane jest pełne ekranowanie i metalowa lub metalizowana obudowa złącza.

- Kabel powinien być jak najkrótszy.
- Nie należy go wiązać razem z kablami zasilającymi.
- Nie należy mocować do linii zasilających.

### ■ Port USB (standard)

| Warstwa fizyczna:   | Zgodne z wersją 2.0 Full Speed        |
|---------------------|---------------------------------------|
| Typ transferu:      | Transfer kontrolny, transfer zbiorczy |
| Szybkość transferu: | Full Speed (12 Mb/s)                  |
| Klasa:              | Klasa drukarki                        |
| Liczba portów:      | 1                                     |
| Źródło zasilania:   | Zasilacz wbudowany                    |
| Złącze:             | Тур В                                 |
|                     |                                       |

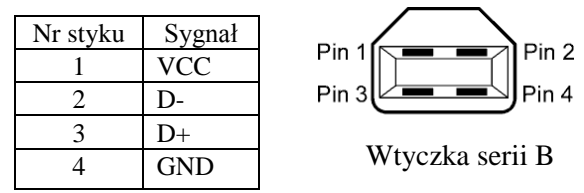

### ■ LAN (standard)

| Warstwa fizyczna: | IEEE802.3 10BASE-T/100BASE-TX |
|-------------------|-------------------------------|
| Liczba portów:    | 1                             |
| Złącze:           | RJ-45                         |
| Diody stanu:      | Dioda łącza i aktywności      |

| Dioc                               | ]1 |
|------------------------------------|----|
| Dioda aktywności<br>(pomarańczowa) | 8  |

| LED       | Dioda stanu | Stan sieci LAN                                                                      |
|-----------|-------------|-------------------------------------------------------------------------------------|
| Łącze     | WŁ.         | Wykryto łącze 10 Mb/s lub 100 Mb/s.                                                 |
|           | WYŁ.        | Nie wykryto łącza.<br>* Komunikacja jest niemożliwa, gdy dioda<br>łącza nie świeci. |
| Aktywność | WŁ.         | Przesyłanie danych                                                                  |
|           | WYŁ.        | Bezczynność                                                                         |

| Kabel sieci LAN: | 10BASE-T: UTP kategorii 3 lub 5 |
|------------------|---------------------------------|
|                  | 100BASE-TX: UTP kategorii 5     |
| Długość kabla:   | Maks. długość segmentu 100 m    |

#### UWAGA:

Jeżeli używana jest skrętka Ethernet (TPE) lub kabel UTP mogą wystąpić błędy komunikacji w zależności od środowiska pracy. W takim przypadku należy użyć skrętki ekranowanej.

### ■ Port szeregowy (wyposażenie opcjonalne: B-EX700-RS-QM-R)

| Тур:                 | RS-232C                                                                        |
|----------------------|--------------------------------------------------------------------------------|
| Tryb komunikacji:    | Pełny dupleks                                                                  |
| Prędkość transmisji: | 2400 b/s, 4800 b/s, 9600 b/s, 19 200 b/s, 38 400 b/s, 115 200 b/s              |
| Synchronizacja:      | Synchronizacja startu-stopu                                                    |
| Bit startu:          | 1 bit                                                                          |
| Bit stopu            | 1 bit, 2 bity                                                                  |
| Długość danych:      | 7 bit, 8 bit                                                                   |
| Parzystość:          | Brak, PARZYSTE, NIEPARZYSTE                                                    |
| Detekcja błędów:     | Błąd parzystości, błąd ramkowania, błąd przepełnienia                          |
| Protokół:            | Komunikacja bez procedury                                                      |
| Kod wejścia danych:  | Kod ASCII, 8-bitowy kod znaków europejskich, 8-bitowy kod graficzny, kod JIS8, |
|                      | kod Shift JIS Kanji, kod JIS Kanji                                             |
| Bufor odbiorczy:     | 1 MB                                                                           |

Złącze:

| Nr styku | Sygnał                   |  |  |
|----------|--------------------------|--|--|
| 1        | N.C                      |  |  |
| 2        | TXD (transmisja danych)  |  |  |
| 3        | RXD (odbiór danych)      |  |  |
| 4        | DSR (gotowość zestawu    |  |  |
|          | danych)                  |  |  |
| 5        | SG (sygnał masy)         |  |  |
| 6        | DTR (gotowość terminala) |  |  |
| 7        | CTS (gotowe do wysłania) |  |  |
| 8        | RTS (żądanie wysłania)   |  |  |
| 9        | N.C                      |  |  |

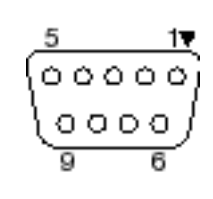

### ■ Port równoległy (Centronics) (wyposażenie opcjonalne: B-EX700-CEN-QM-R)

Tryb:

Zgodne ze standardem IEEE1284

Tryb kompatybilności (tryb SPP), tryb półbajtowy

Metoda wejścia danych: Równoległa 8-bitowa Sygnał kontrolny:

| Tryb SPP  | Tryb półbajtowy Tryb ECP |                 |
|-----------|--------------------------|-----------------|
| nStrobe   | HostClk                  | HostClk         |
| nAck      | PtrClk                   | PeriphClk       |
| Busy      | PtrBusy                  | PeriphAck       |
| Perror    | AckDataReq               | NAckReverse     |
| Select    | Xflag                    | Xflag           |
| nAutoFd   | HostBusy                 | HostAck         |
| nInit     | nInit                    | nReverseRequest |
| nFault    | nDataAvail               | nPeriphRequest  |
| nSelectIn | IEEE1284Active           | IEEE1284Active  |

Kod wejścia danych: Kod ASCII

Bufor odbiorczy:

8-bitowy kod europejski 8-bitowy kod graficzny Kod JIS8 Kod Shift JIS Kanji Kod JIS Kanji 1MB Złącze:

| Nr    |                         |                         |  |  |  |
|-------|-------------------------|-------------------------|--|--|--|
| styku | Tryb SPP                | Tryb półbajtowy         |  |  |  |
| 1     | nStrobe HostClk         |                         |  |  |  |
| 2     | Dane 1                  | Dane 1                  |  |  |  |
| 3     | B Dane 2 Dane 2         |                         |  |  |  |
| 4     | Dane 3                  | Dane 3                  |  |  |  |
| 5     | Dane 4                  | Dane 4                  |  |  |  |
| 6     | Dane 5                  | Dane 5                  |  |  |  |
| 7     | Dane 6                  | Dane 6                  |  |  |  |
| 8     | Dane 7                  | Dane 7                  |  |  |  |
| 9     | Dane 8                  | Dane 8                  |  |  |  |
| 10    | nAck                    | PtrClk                  |  |  |  |
| 11    | Busy                    | PtrBusy                 |  |  |  |
| 12    | PError                  | AckDataReq              |  |  |  |
| 13    | Select                  | Xflag                   |  |  |  |
| 14    | nAutoFd                 | HostBusy                |  |  |  |
| 15    | NC                      | NC                      |  |  |  |
| 16    | 0V                      | 0V                      |  |  |  |
| 17    | OBUDOWA GND             | OBUDOWA GND             |  |  |  |
| 18    | +5V (detekcja)          | +5V (detekcja)          |  |  |  |
| 19    | PARA SKRĘTKI GND(PIN1)  | PARA SKRĘTKI GND(PIN1)  |  |  |  |
| 20    | PARA SKRĘTKI GND(PIN2)  | PARA SKRĘTKI GND(PIN2)  |  |  |  |
| 21    | PARA SKRĘTKI GND(PIN3)  | PARA SKRĘTKI GND(PIN3)  |  |  |  |
| 22    | PARA SKRĘTKI GND(PIN4)  | PARA SKRĘTKI GND(PIN4)  |  |  |  |
| 23    | PARA SKRĘTKI GND(PIN5)  | PARA SKRĘTKI GND(PIN5)  |  |  |  |
| 24    | PARA SKRĘTKI GND(PIN6)  | PARA SKRĘTKI GND(PIN6)  |  |  |  |
| 25    | PARA SKRĘTKI GND(PIN7)  | PARA SKRĘTKI GND(PIN7)  |  |  |  |
| 26    | PARA SKRĘTKI GND(PIN8)  | PARA SKRĘTKI GND(PIN8)  |  |  |  |
| 27    | PARA SKRĘTKI GND(PIN9)  | PARA SKRĘTKI GND(PIN9)  |  |  |  |
| 28    | PARA SKRĘTKI GND(PIN10) | PARA SKRĘTKI GND(PIN10) |  |  |  |
| 29    | PARA SKRĘTKI GND(PIN11) | PARA SKRĘTKI GND(PIN11) |  |  |  |
| 30    | PARA SKRĘTKI GND(PIN31) | PARA SKRĘTKI GND(PIN31) |  |  |  |
| 31    | nInit                   | nInit                   |  |  |  |
| 32    | nFault                  | NDataAvail              |  |  |  |
| 33    | 0V                      | 0V                      |  |  |  |
| 34    | NC                      | NC                      |  |  |  |
| 35    | NC                      | NC                      |  |  |  |
| 36    | nSelectIn               | IEEE1284Active          |  |  |  |

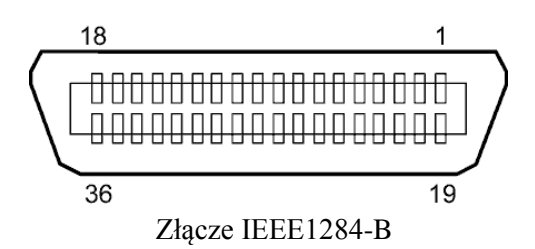

### □ Sieć bezprzewodowa (wyposażenie opcjonalne: B-EX706-WLAN2-QM-R) Standard: Zgodne ze standardem IEEE802.11b, IEEE802.11g i IEEE802.11n

Protokół klienta: TCP/IP, gniazdo, LPR, DHCP, HTTP Protokół druku: Komunikacja przy użyciu gniazda/LPR Tryb zabezpieczeń: WEP (64-bitów) lub WPA, WPA2 Metoda EAP: EAP-TLS, PEAP, EAP-TTLS, EAP-FAST Antena: Wbudowana Ustawienia parametrów: USB, LAN, WLAN, RS-232C Domyślny adres IP: 192.168.10.20 Domyślna maska podsieci: 255.255.255.0

### UWAGA:

Adres MAC modułu sieci bezprzewodowej będzie potrzebny podczas konfigurowania funkcji filtrowania adresów MAC punktu dostępu. Należy skontaktować się z autoryzowanym serwisem TOSHIBA TEC.

Funkcje WLAN oraz RFID mają zastosowanie w Stanach Zjednoczonych, Kanadzie, krajach członkowskich EU i EFTA, Australii, Nowej Zelandii, Chinach i Korei.

### ■ Karta rozszerzeń we/wy (wyposażenie opcjonalne: B-EX700-IO-QM-R)

| Sygnał wejściowy       | IN0 do IN5                   |         |          |           |    |  |
|------------------------|------------------------------|---------|----------|-----------|----|--|
| Sygnał wyjściowy       | OUT0 do OUT6                 |         |          |           |    |  |
| Złącze                 | FCN-7                        | 781P024 | -G/P lub | odpowiedn | ik |  |
| (Strona urządzenia zew | vnętrzneg                    | (o)     |          |           |    |  |
| Złącze                 | FCN-685J0024 lub odpowiednik |         |          |           |    |  |
| (Strona drukarki)      | Styk                         | Sygnał  | We/wy    | Funkcja   | S  |  |

| Styk | Sygnał | We/wy   | Funkcja  | Styk | Sygnał | We/wy               | Funkcja |
|------|--------|---------|----------|------|--------|---------------------|---------|
| 1    | IN0    | Wejście | FEED     | 13   | OUT6   | Wyjście             |         |
| 2    | IN1    | Wejście | PRINT    | 14   | N.C.   |                     |         |
| 3    | IN2    | Wejście | PAUSE    | 15   | COM1   | Wspólne (zasilanie) |         |
| 4    | IN3    | Wejście |          | 16   | N.C.   |                     |         |
| 5    | IN4    | Wejście |          | 17   | N.C.   |                     |         |
| 6    | IN5    | Wejście |          | 18   | N.C.   |                     |         |
| 7    | OUT0   | Wyjście | FEED     | 19   | N.C.   |                     |         |
| 8    | OUT1   | Wyjście | PRINT    | 20   | N.C.   |                     |         |
| 9    | OUT2   | Wyjście | PAUSE    | 21   | COM2   | Wspólne (masa)      |         |
| 10   | OUT3   | Wyjście | ERROR    | 22   | N.C.   |                     |         |
| 11   | OUT4   | Wyjście |          | 23   | N.C.   |                     |         |
| 12   | OUT5   | Wviście | POWER ON | 24   | N.C.   |                     |         |

N.C.: Brak połączenia

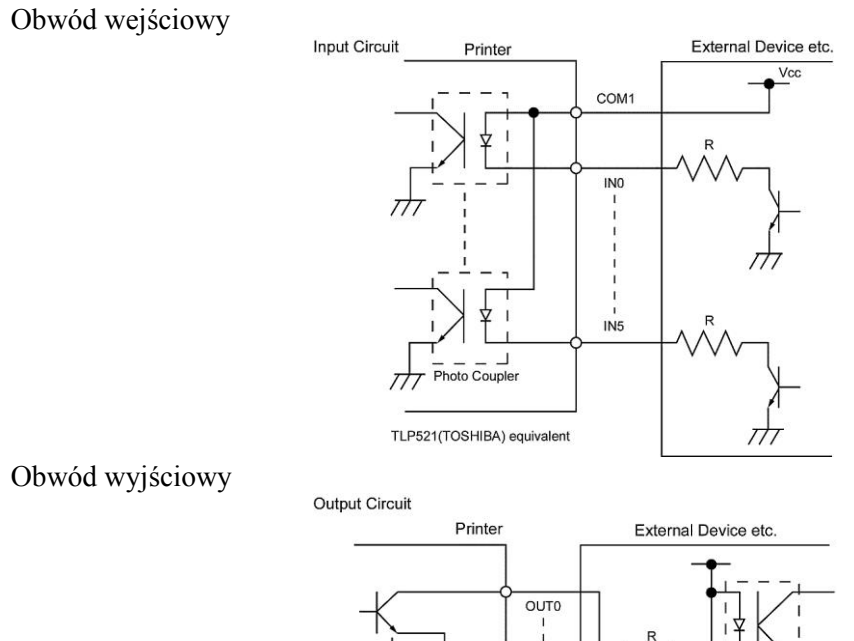

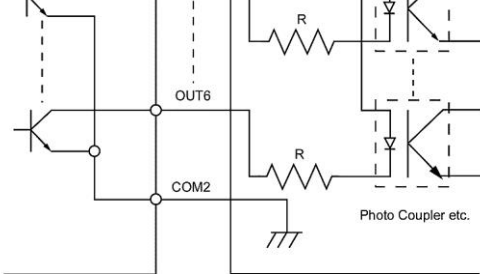

Środowisko pracy

Temperatura: od 0 do 40 °C Wilgotność: 20-90% (bez kondensacji)

### ■ RFID

#### • (Wyposażenie opcjonalne) B-EX706-RFID-U4-US-R

| Moduł:                 | TOSHIBATEC TRW-USM-10     |
|------------------------|---------------------------|
| Częstotliwość:         | 902,75-927,25 MHz         |
| Wyjście:               | od 10 do 100 mW           |
| Dostępny znacznik RFID | EPC C1 Gen2, ISO-18000-6C |

### • (Wyposażenie opcjonalne) B-EX706-RFID-U4-EU-R

| Moduł:            | TOSHIBATEC TRW-EUR-10           |
|-------------------|---------------------------------|
| Częstotliwość:    | 869,85 MHz (UHF w Europie)      |
| Wyjście:          | od 10 do 100 mW                 |
| Dostępny znacznik | RFID: EPC C1 Gen2, ISO-18000-6C |

# • (Wyposażenie opcjonalne) B-EX706-RFID-U4-AU-RModuł:TOSHIBATECTRW-AUR-10Częstotliwość:918,25-925,75MHz (UHF)Wyjście:od 10 do 100 mW

Wyjście:od 10 do 100 mWDostępny znacznik RFID:EPC C1 Gen2, ISO-18000-6C

Funkcje WLAN oraz RFID mają zastosowanie w Stanach Zjednoczonych, Kanadzie, krajach członkowskich EU i EFTA, Australii, Nowej Zelandii, Chinach i Korei.

# ZAŁĄCZNIK 3 PRÓBKI DRUKU

Czcionka <A>Times Roman medium <B>Times Roman med..... <C>Times Roman bold < D > Times Roman bou <E>Times Roman boud <F>Times Roman italic <G>Helvetica medium <H>Helvetica m <I>Helvetica medium <J>Helvetica bold <K>Helvetica borg <L>Helvetica italic <M>PRESENTATION BOLD <N>Letter Gothic medium <0>Prestige Elite medium <P>Prestige Elite L\_\_\_\_ <Q>Courier medium <R>Courier bold <S>0CR-A <T>OCR-B <q>Gothic 725 Black Helvetica bold < Outline F <Outline Font:B> Helvetica bold(P) < Outline Font: E> 0123456789.35 < Outline Font:F> 0123456789.¥\$ < Outline Font:G> 0123456789.¥\$ <Outline Font:H> Dutch 801 bold <Outline Font:1> Brush 738 regular < Outline Font: J> Gothic 725 Black
# ZAŁĄCZNIK 3 PRÓBKI DRUKU (cd.)

Kody kreskowe

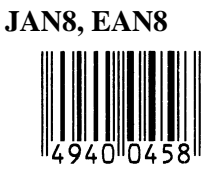

Interleaved 2 z 5

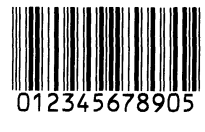

NW7

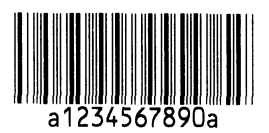

UPC-E

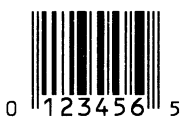

EAN13+5 cyfr

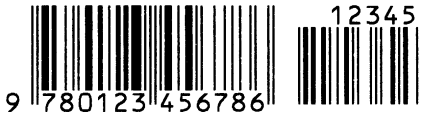

CODE39 (pełne ASCII)

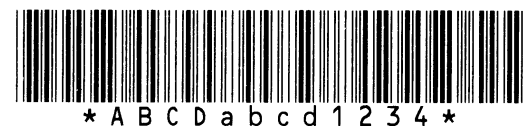

UPC-E+2 cyfry

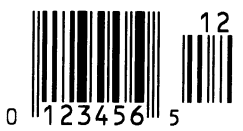

EAN8+2 cyfry

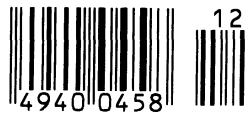

UPC-A

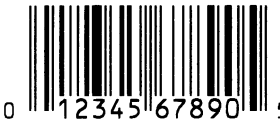

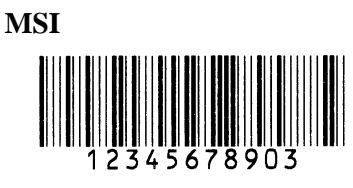

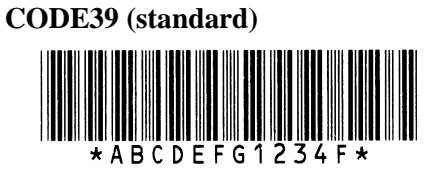

JAN13, EAN13

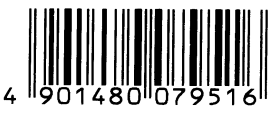

EAN13+2 cyfry

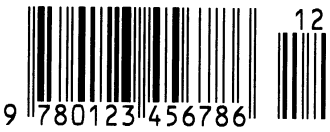

CODE128

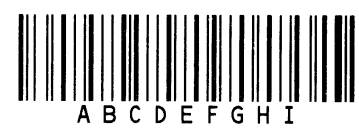

CODE93

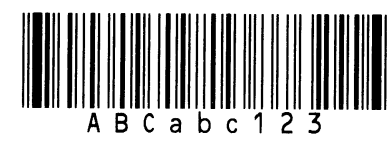

UPC-E+5 cyfr

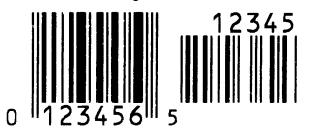

EAN8+5 cyfr

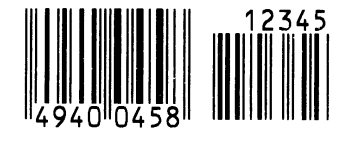

UPC-A+2 cyfry

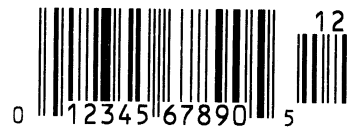

## UPC-A+5 cyfr 12345 0 12345 67890 5

Industrial 2 z 5

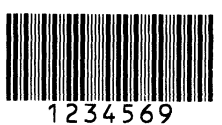

Kod kreskowy klienta կիկկիկիկիկիկիկիկիսիունդեղեղեղեղերերիկի

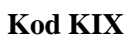

ղիվերինըընդերինըներ

### Data Matrix

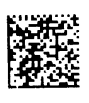

QR Code

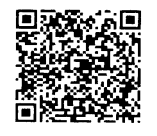

MaxiCode

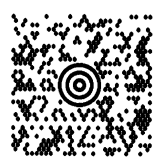

**PDF417** 

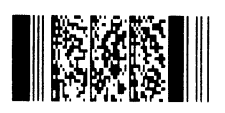

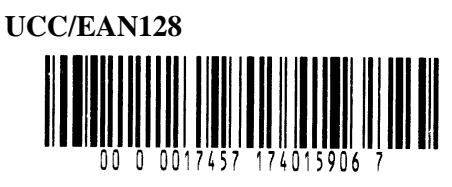

POSTNET

RM4SCC հղկղկրկրկլիկիիիիիիի

MicroQR

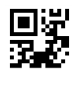

Micro PDF417

Kod CP

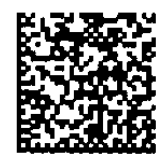

• Rodzina GS1 DataBar (bez drukowanego złożonego kompozytu)

GS1 DataBar (obcięty)

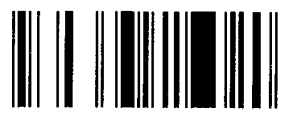

GS1 DataBar łączony wielokierunkowo

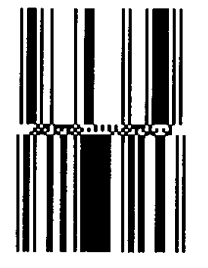

GS1 DataBar rozszerzony łączony

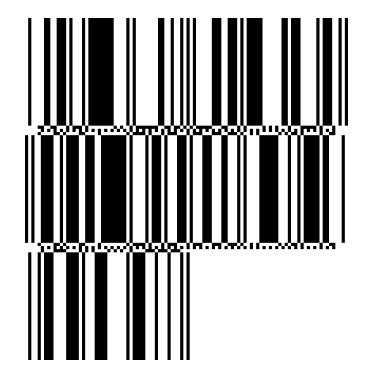

UPC-E

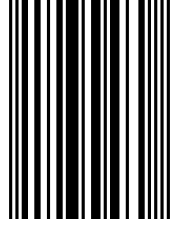

EAN-8

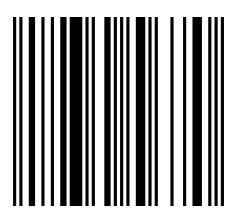

GS1 DataBar łączony

1011 - 10, -11, 1001 111 - 111 - 111 - 111 - 111

GS1 DataBar ograniczony

GS1 DataBar rozszerzony

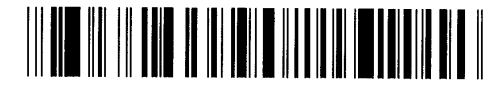

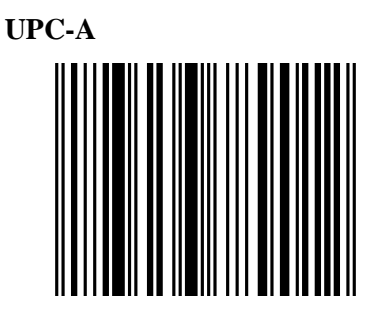

EAN-13

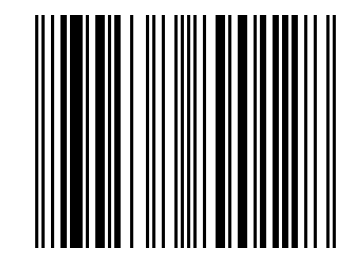

UCC/EAN-28 z CC-A, CC-B lub CC-C

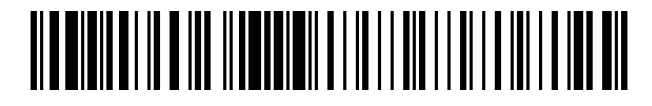

- Rodzina GS1 DataBar (z drukowanym złożonym kompozytem)
  - GS1 DataBar (obcięty)

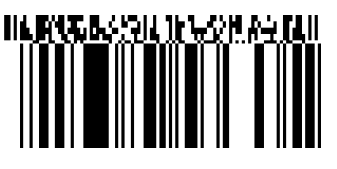

GS1 DataBar łączony wielokierunkowo

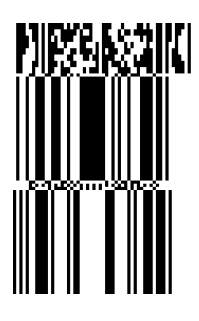

GS1 DataBar rozszerzony

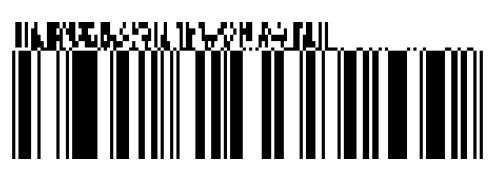

GS1 DataBar łączony

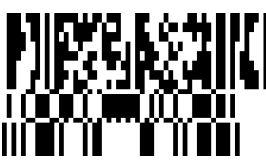

GS1 DataBar ograniczony

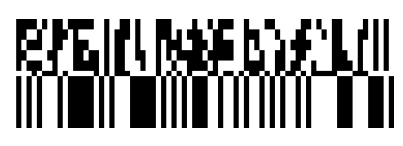

GS1 DataBar rozszerzony łączony

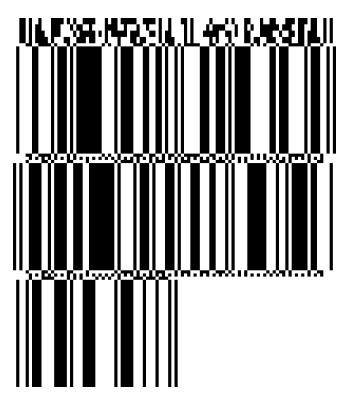

UPC-A

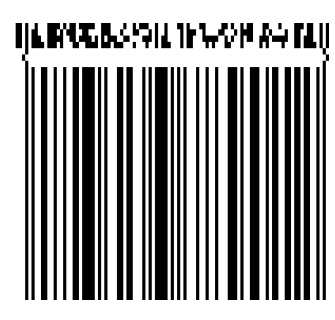

**EAN-13** 

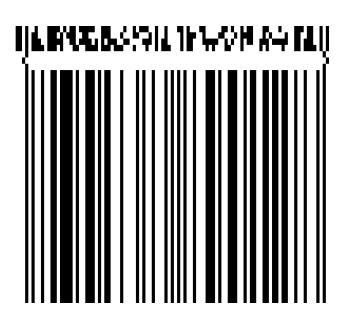

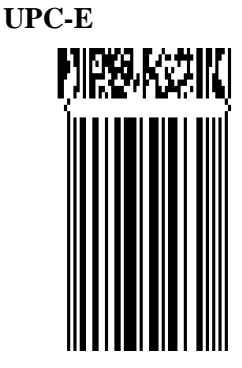

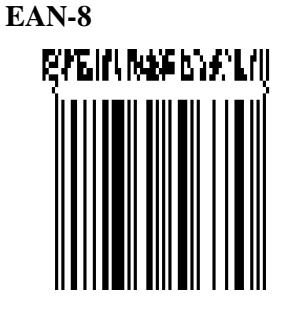

UCC/EAN-128 z CC-A lub CC-B

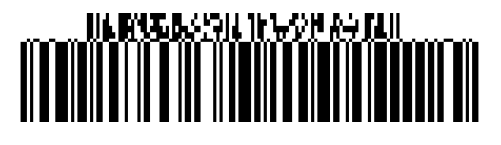

UCC/EAN-128 z CC-C

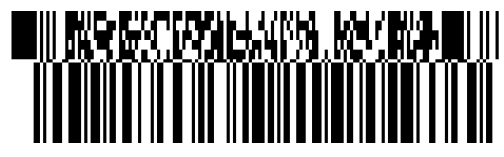

## ZAŁĄCZNIK 4 SŁOWNIK

#### Kod kreskowy

Kod, który reprezentuje ciąg znaków alfanumerycznych za pomocą czarnych i białych kresek o różnej szerokości. Odczyt kodów kreskowych jest szybkim i precyzyjnym środkiem przekazu danych.

#### Tryb ciągły

Tryb wydruku, w którym wydruk jest kontynuowany, aż do momentu wydruku zadanej liczby wydruków.

#### Czarny znacznik

Czarny znacznik nadrukowany na materiale pozwalający drukarce utrzymanie stałej pozycji druku, dzięki wykryciu znacznika.

#### Czujnik czarnego znacznika

Czujnik odblaskowy, który wykrywa różnicę między czarnym znacznikiem i obszarem zadruku, aby znaleźć początek zadruku.

#### Tryb zespołu odbierającego

Tryb pracy drukarki, w którym materiał jest nawijany na wbudowany zespół odbierający.

#### Tryb odcinania

Tryb pracy drukarki, w którym zainstalowany opcjonalny nóż odcina materiał po wydruku. Polecenia drukowania pozwalają wybrać odcięcie po każdym wydruku lub po zadanej liczbie wydruków.

#### Moduł noża

Urządzenie służące do odcinania materiału.

#### DHCP

Dynamic Host Configuration Protocol Protokół komunikacyjny, który umożliwia przydzielanie adresów IP do komputerów podłączonych do sieci.

#### DPI

Liczba punktów na cal Jednostka używana do określania gęstości wydruku.

#### Karta rozszerzeń we/wy

Karta rozszerzeń, którą można zainstalować, aby umożliwić podłączanie drukarki do urządzeń zewnętrznych, takich jak pakowarka. Może odbierać sygnały podawania, rozpoczęcia druku i wstrzymania z urządzenia zewnętrznego, a także wysyłać sygnały stanu drukowania, wstrzymania i błędu do urządzenia zewnętrznego.

#### Czujnik odstępu

Przepuszczalny czujnik, który wykrywa różnice między przeźroczystością odstępu i etykiety, co umożliwia znalezienie początku wydruku.

#### Czcionka

Zestaw znaków alfanumerycznych w jednym stylu. Przykładowo Helvetica, Courier, Times

#### Odstęp

Dystans od końca jednej etykiety do początku następnej na podkładzie.

#### IPS

Liczba cali na sekundę Jednostka używana do określania prędkości drukowania.

#### Etykieta

Typ materiału z klejem na spodzie.

#### LCD

Wyświetlacz ciekłokrystaliczny Zamontowany na panelu sterowania; służy do wyświetlania trybów pracy, komunikatów o błędzie itd.

#### Materiał

Materiał, na którym drukowane są dane. Etykiety, materiał ze znacznikami, papier składany, papier perforowany itd.

#### **Plug and Play**

Jeżeli funkcja Plug and Play jest włączona, komputer będzie automatycznie wykrywać drukarkę (o ile komputer obsługuje Plug & Play), optymalizować zasoby systemowe (IRQ i DMA), a także wyświetlać monity o instalację sterownika drukarki.

#### Wstępnie zadrukowany materiał

Typ materiału, na którym nadrukowane są już znaki, logo i inne znaki graficzne.

#### Adres IP drukarki

32-bitowy adres drukarki połączonej z siecią TCP/IP, który identyfikuje drukarkę Adres IP składa się z czterech zestawów liczb rozdzielanych kropkami. Na przykład 192.168.10.20.

#### Blok głowicy drukującej

Głowica termiczna składa się z jednego rzędu małych elementów opornościowych. Przy przepływie prądu elementy nagrzewają się i wywołują wydruk na papierze termicznym lub powodują przeniesienie pigmentu z taśmy termotransferowej na taśmę.

#### Prędkość wydruku

Prędkość, przy której następuje wydruk. Prędkość jest wyrażana w IPS (cale na sekundę).

#### Czujnik odblaskowy

Patrz Czujnik czarnego znacznika.

#### Rozdzielczość

Stopień szczegółów do jakiego możemy odtworzyć obraz. Rozdzielczość drukarki jest mierzona w punktach na cal. Czym wyższa rozdzielczość, tym większa liczba pikseli co skutkuje bardziej szczegółowym obrazem.

#### **RFID** (Radio Frequency Identification)

RFID jest technologią, która wykorzystuje fale radiowe do wymiany danych między czytnikiem i znacznikiem elektronicznym. Znacznik może być zatopiony wewnątrz etykiety, a także nadrukowany. Technologia RFID jest przydatna do identyfikacji przedmiotów i śledzenia.

#### Taśma

Taśma z pigmentem, który przenoszony jest na materiał, aby uzyskać obraz lub tekst. W trybie termotransferu głowica podgrzewa taśmę termotransferową, powodując przeniesienie obrazu na materiał.

#### Tryb odklejania

Drukarka odkleja etykiety z podkładu. Po wydruku drukarka przerywa pracę, aż etykieta zostanie usunięta. Po usunięciu etykiety zadrukowana zostanie następna etykieta itd.

#### Materiały eksploatacyjne

Materiał i taśma

#### Znacznik

Typ materiału bez kleju zwykle wykonany z kartonu lub innego trwałego materiału.

#### Druk termiczny bezpośredni

Metoda wydruku bez użycia taśmy termotransferowej, a przy użyciu materiału termicznego, który reaguje na ciepło. Głowica drukująca nagrzewa materiał bezpośrednio, powodując wydruk tekstu lub obrazów.

#### Głowica termiczna

Głowica drukująca wykorzystująca metodę druku termotransferowego lub termicznego bezpośredniego.

#### Druk termotransferowy

Metoda wydruku, która używa głowicy do nagrzania taśmy pokrytej pigmentem lub żywicą. Pigment/żywica są następnie przenoszone na materiał.

#### Ustawienie progu

Ustawienie czujnika, które umożliwia drukarce zachowanie spójnej pozycji druku na wstępnie zadrukowanym materiale.

#### Czujnik przepuszczalny

Patrz Czujnik odstępu.

#### USB (Universal Serial Bus)

Interfejs używany do podłączania urządzeń peryferyjnych, takich jak drukarka, klawiatura, mysz, do komputera lub hosta. Port USB umożliwia odłączanie urządzenia USB bez wyłączania zasilania.

#### Drukarka sieciowa

Funkcja drukarki sieciowej pozwala na przeglądanie stanu drukarki na komputerze, drukowanie materiału, sprawdzanie lub zmianę ustawień albo pobieranie oprogramowania układowego. Więcej informacji można znaleźć w podręczniku **Dane techniczne sieci**.

TOSHIBA TEC CORPORATION

**P** PO1-33107

 $\ensuremath{\textcircled{@}}$  2016 TOSHIBA TEC CORPORATION Wszelkie prawa zastrzeżone 1-11-1, Osaki, Shinagawa-ku, Tokio 141-8562, JAPONIA